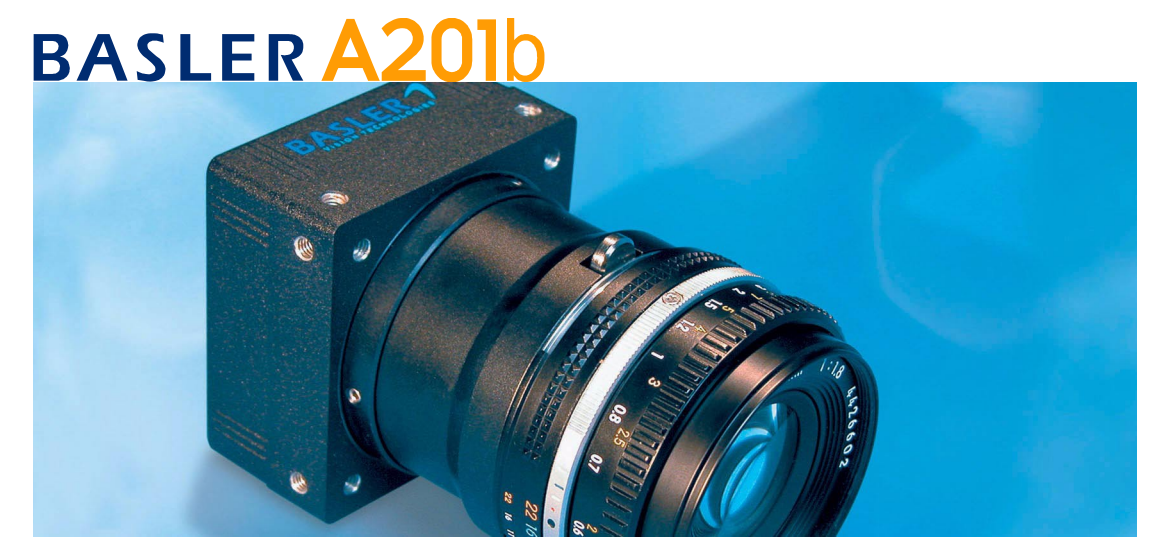

# **USER'S MANUAL**

Document Number: DA040704 Release Date: August 08, 2005

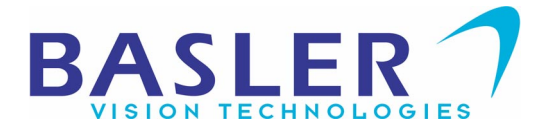

#### For customers in the U.S.A.

This equipment has been tested and found to comply with the limits for a Class A digital device, pursuant to Part 15 of the FCC Rules. These limits are designed to provide reasonable protection against harmful interference when the equipment is operated in a commercial environment. This equipment generates, uses, and can radiate radio frequency energy and, if not installed and used in accordance with the instruction manual, may cause harmful interference to radio communications. Operation of this equipment in a residential area is likely to cause harmful interference in which case the user will be required to correct the interference at his own expense.

You are cautioned that any changes or modifications not expressly approved in this manual could void your authority to operate this equipment.

The shielded interface cable recommended in this manual must be used with this equipment in order to comply with the limits for a computing device pursuant to Subpart J of Part 15 of FCC Rules.

#### For customers in Canada

This apparatus complies with the Class A limits for radio noise emissions set out in Radio Interference Regulations.

#### Pour utilisateurs au Canada

Cet appareil est conforme aux normes Classe A pour bruits radioélectriques, spécifiées dans le Règlement sur le brouillage radioélectrique.

#### Life Support Applications

These products are not designed for use in life support appliances, devices, or systems where malfunction of these products can reasonably be expected to result in personal injury. Basler customers using or selling these products for use in such applications do so at their own risk and agree to fully indemnify Basler for any damages resulting from such improper use or sale.

#### Warranty Note

Do not open the housing of the camera. The warranty becomes void if the housing is opened.

All material in this publication is subject to change without notice and is copyright Basler Vision Technologies.

#### **Contacting Basler Support Worldwide**

#### Europe:

Basler AG An der Strusbek 60 - 62 22926 Ahrensburg Germany Tel.: +49-4102-463-500 Fax.: +49-4102-463-599 vc.support.europe@baslerweb.com

#### Americas:

Basler, Inc. 740 Springdale Drive, Suite 100 Exton, PA 19341 U.S.A. Tel.: +1-877-934-8472 Fax.: +1-877-934-7608 vc.support.usa@baslerweb.com

#### Asia:

Basler Asia PTe. Ltd 25 Internat. Business Park #04-15/17 German Centre Singapore 609916 Tel.: +65-6425-0472 Fax.: +65-6425-0473 vc.support.asia@baslerweb.com

www.basler-vc.com

# **Table of Contents**

| 1.1 Camera Models                                              | 1-1  |
|----------------------------------------------------------------|------|
| 1.2 Performance Specifications.                                | 1-2  |
| 1.3 Environmental Requirements                                 | 1-4  |
| 1.3.1 Temperature and Humidity                                 | 1-4  |
| 1.3.2 Ventilation                                              | 1-4  |
| 1.4 Precautions                                                | 1-5  |
| 2 Camera Interface                                             |      |
| 2.1 Connections                                                | 2-1  |
| 2.1.1 General Description.                                     | 2-1  |
| 2.1.2 Pin Assianments                                          | 2-2  |
| 2.1.3 Plug Source Information                                  | 2-3  |
| 2.2 Cable Information                                          | 2-3  |
| 2.3 Input Signals                                              | 2-4  |
| 2.3.1 ExSync: Controls Line Readout and Exposure Time          | 2-4  |
| 2.3.1.1 RS-644/RS-422 Compatibility                            | 2-4  |
| 2.4 Output Signals                                             | 2-5  |
| 2.4.1 Channel Link Basics                                      | 2-5  |
| 2.4.2 Channel Link Implementation in the A201b.                | 2-6  |
| 2.4.3 Pixel Clock                                              | 2-8  |
| 2.4.4 Frame Valid Bit                                          | 2-8  |
| 2.4.5 Line Valid Bit                                           | 2-8  |
| 2.4.6 Video Data                                               | 2-8  |
| 2.4.7 Video Data Output Modes                                  | 2-10 |
| 2.4.7.1 Operation in Single 10 Bit or Single 8 Bit Output Mode | 2-10 |
| 2.4.7.2 Operation in Dual 10 Bit or Dual 8 Bit Output Mode     | 2-13 |
| 2.5 RS-232 Serial Communication                                | 2-16 |
| 2.5.1 Making the Serial Connection                             | 2-16 |
| 2.6 DC Power                                                   | 2-16 |
| 2.7 Status LEDs                                                | 2-17 |
| 2.8 Converting Channel Link Video Output to RS-644 with a BIC  | 2-17 |

## **3 Basic Operation and Features**

| 3.1 Functional Description                                     | -1 |
|----------------------------------------------------------------|----|
| 3.1.1 Color Creation in the A201bc                             | -3 |
| 3.1.1.1 Integrated IR Cut Filter on C-Mount Equipped Cameras 3 | -3 |
| 3.2 Exposure Time Control Mode Basics                          | -4 |
| 3.2.1 ExSync Controlled Operation                              | -4 |
| 3.2.2 Free-run                                                 | -6 |
| 3.3 Exposure Time Control Modes in Detail                      | -7 |

| 3.3.1 ExSync, Level-controlled Mode with Exposure Start After Image Transfer (Frame Valid Low)   |
|--------------------------------------------------------------------------------------------------|
| 3.3.2 ExSync, Level-controlled Mode with Exposure Start During Image Transfer (Frame Valid High) |
| 3.3.3 ExSync, Programmable Mode with Exposure Start After Image Transfer (Frame Valid Low)       |
| 3.3.4 ExSync, Programmable Mode with Exposure Start During Image Transfer (Frame Valid High)     |
| 3.3.5 Free-run, Programmable Mode with Exposure Start After Image Transfer (Frame Valid Low)     |
| 3.3.6 Free-run, Programmable Mode with Exposure Start During Image Transfer                      |
| (Frame Valid Fligh)                                                                              |
| 3.5 Gain and Offset 3-13                                                                         |
| 3.5.1 Gain Settings in More Detail                                                               |
| 3.5.2 Balancing the Gain and Offset on Odd and Even Lines                                        |
| 3.6 Digital Shift                                                                                |
| 3.6.1 Digital Shift in 10 bit Output Mode 3-20                                                   |
| 3.6.2 Digital Shift in 8 bit Output Modes 3-22                                                   |
| 3.6.3 Precautions When Using Digital Shift 3-24                                                  |
| 3.7 Area of Interest (AOI) 3-25                                                                  |
| 3.7.1 Area of Interest Setup Rules 3-26                                                          |
| 3.7.2 Changes to the Maximum Frame Rate with Area of Interest                                    |
| 3.8 Test Image                                                                                   |
| 3.9 Configuration Sets                                                                           |
| 3.10 Camera Status 3-29                                                                          |

# 4 Configuring the Camera

| 4.1 Configuring the Camera with the Camera Configuration Tool   |
|-----------------------------------------------------------------|
| 4.1.1 Opening the Configuration Tool                            |
| 4.1.2 Closing the Configuration Tool 4-2                        |
| 4.1.3 Configuration Tool Basics 4-2                             |
| 4.1.4 Configuration Tool Help 4-3                               |
| 4.2 Configuring the Camera with Binary Programming Commands 4-4 |
| 4.2.1 Command Frame and Response Format                         |
| 4.2.2 Error Checking                                            |
| 4.2.2.1 ACK/NAK                                                 |
| 4.2.2.2 Time-outs                                               |
| 4.2.2.3 Read Command                                            |
| 4.2.2.4 Write Command                                           |
| 4.2.3 Example Commands 4-7                                      |
| 4.2.3.1 Read Command                                            |
| 4.2.3.2 Write Command                                           |
| 4.2.3.3 Calculating the Block Check Character                   |
| 4.2.4 Commands for Setting Camera Parameters                    |

| 4.2.4.1 Video Data Output Mode 4                                 | -9 |
|------------------------------------------------------------------|----|
| 4.2.4.2 Exposure Time Control Mode                               | 10 |
| 4.2.4.3 Timer 1 4-7                                              | 11 |
| 4.2.4.4 Timer 2 4-7                                              | 11 |
| 4.2.4.5 Digital Shift 4-7                                        | 12 |
| 4.2.4.6 Area of Interest Starting Column 4-7                     | 13 |
| 4.2.4.7 Area of Interest Width in Columns 4-2                    | 14 |
| 4.2.4.8 Area of Interest Starting Line 4-7                       | 15 |
| 4.2.4.9 Area of Interest Height in Lines 4-7                     | 16 |
| 4.2.4.10 Odd Line Gain 4-2                                       | 17 |
| 4.2.4.11 Odd Line Offset 4-7                                     | 17 |
| 4.2.4.12 Even Line Gain                                          | 18 |
| 4.2.4.13 Even Line Offset                                        | 18 |
| 4.2.5 Test Image Command                                         | 19 |
| 4.2.6 Camera Reset Command 4-7                                   | 19 |
| 4.2.7 Query Commands                                             | 20 |
| 4.2.7.1 Read Microcontroller Firmware Version                    | 20 |
| 4.2.7.2 Read FPGA Firmware Version                               | 20 |
| 4.2.7.3 Read Vendor Information                                  | 20 |
| 4.2.7.4 Read Model Information 4-2                               | 21 |
| 4.2.7.5 Read Product ID                                          | 21 |
| 4.2.7.6 Read Serial Number                                       | 21 |
| 4.2.7.7 Read Gain and Offset Reference Values                    | 22 |
| 4.2.8 Commands for Manipulating Configuration Sets 4-2           | 23 |
| 4.2.8.1 Copy the Factory Set or a User Set into the Work Set 4-2 | 23 |
| 4.2.8.2 Copy Work Set into a User Set 4-2                        | 24 |
| 4.2.8.3 Select the Startup Pointer 4-2                           | 25 |
| 4.2.9 Camera Status Command 4-2                                  | 26 |
| 4.2.10 Bitrate Command                                           | 27 |
|                                                                  |    |

#### **5** Mechanical Considerations

| 5.1 Camera Dimensions and Mounting Facilities | 5-1 |
|-----------------------------------------------|-----|
| 5.2 C-Mount Adapter Dimensions                | 5-3 |
| 5.3 F-Mount Adapter Dimensions                | 5-3 |
| 5.4 Positioning Accuracy of the Sensor Chip   | 5-4 |
| 5.5 Maximum Lens Thread Length                | 5-4 |

## 6 Troubleshooting

| 6.1 Fault Finding Using Camera LEDs | 6-1 |
|-------------------------------------|-----|
| 6.1.1 Yellow LED                    | 6-1 |
| 6.1.2 Green LED                     | 6-1 |
| 6.2 Troubleshooting Charts          | 6-2 |
| 6.2.1 No Image                      | 6-2 |
| 6.2.2 Poor Quality Image            | 6-4 |

| 6.2.3 Interfacing                           | -5 |
|---------------------------------------------|----|
| 6.2.4 RS-232 Serial Communication 6-        | 7  |
| 6.3 Before Calling Basler Technical Support | .9 |

## Appendix A Using the Camera with a BIC

| A.1 Introduction                                                         | . A-1 |
|--------------------------------------------------------------------------|-------|
| A.1.1 BIC Functional Description                                         | . A-1 |
| A.1.2 BIC Specifications                                                 | . A-2 |
| A.1.3 BIC Environmental Requirements                                     | . A-3 |
| A.1.3.1 Temperature and Humidity                                         | . A-3 |
| A.1.3.2 Ventilation                                                      | . A-3 |
| A.1.4 BIC Precautions                                                    | . A-3 |
| A.2 BIC Interface Description                                            | . A-4 |
| A.2.1 Connections                                                        | . A-4 |
| A.2.1.1 General Description                                              | . A-4 |
| A.2.1.2 Pin Assignments                                                  | . A-5 |
| A.3 Cable Information                                                    | . A-9 |
| A.3.1 Channel Link Cable Between the Camera and the BIC                  | . A-9 |
| A.3.2 Video Data Cable Between the BIC and the Frame Grabber             | . A-9 |
| A.3.3 RS-232 Cable Between the BIC and the PC.                           | A-10  |
| A.4 Video Data and Control Signals Between the BIC and the Frame Grabber | A-10  |
| A.4.1 Signals Input to the BIC by the Frame Grabber                      | A-10  |
| A.4.1.1 ExSync: Controls Frame Readout and Exposure Time                 | A-10  |
| A.4.2 Signals Output from the BIC to the Frame Grabber                   | A-11  |
| A.4.2.1 FVAL: Indicates a Valid Frame                                    | A-11  |
| A.4.2.2 LVAL: Indicates a Valid Line                                     | A-11  |
| A.4.2.3 Pixel Clock: Indicates a Valid Pixel                             | A-11  |
| A.4.2.4 Video Data                                                       | A-11  |
| A.4.2.5 BIC Operation with Attached Camera in Single 10 Bit or           |       |
| Single 8 Bit Output Mode                                                 | A-11  |
| A.4.2.6 BIC Operation with Attached Camera in Dual 8 Bit Output Mode .   | A-14  |
| A.4.3 RS-644 LVDS Information                                            | A-16  |
| A.4.3.1 RS-644/RS-422 Compatibility                                      | A-16  |
| A.5 RS-232 Serial Connection.                                            | A-18  |
| A.6 Power Supply                                                         | A-18  |
| A.7 Status LED                                                           | A-18  |
| A.8 Installing the Camera and the BIC                                    | A-18  |
| A.8.1 Making Connections (BIC Directly Attached to Camera)               | A-19  |
| A.8.2 Making Connections (BIC and Camera Mated with a Cable)             | A-21  |
| A.8.3 Setting Up the Serial Port                                         | A-22  |
| A.8.4 Installing the Camera Configuration Tool                           | A-22  |
| A.8.5 Next Steps                                                         | A-22  |
| A.9 BIC Dimensions                                                       | A-23  |

| <b>Revision History</b> | <br> | <br>i |
|-------------------------|------|-------|
| Feedback                | <br> | <br>  |
| Index                   | <br> | <br>v |

# **1** Introduction

The **BASLER A201**b high resolution, progressive scan cameras are versatile cameras designed for industrial use. Superb image sensing features are combined with a robust, high-precision machined housing.

Important features are:

- · High spacial resolution
- · High sensitivity
- Anti-blooming
- · Asynchronous full frame shutter via electronic exposure control
- Square sensor cells
- High Signal-to-Noise ratio
- · Programmable via an RS-232 serial port
- · Area of interest (AOI) scanning
- · Correlated double sampling
- · Industrial housing manufactured with high planar, parallel and angular precision
- · Compact Size

# 1.1 Camera Models

There are two camera models: the A201b monochrome version and a color version designated as the A201bc. Throughout this manual, the camera will be called the A201b. Passages that are only valid for a specific model will be so indicated.

# **1.2 Performance Specifications**

| Category                      | Specification                                                                                       |
|-------------------------------|----------------------------------------------------------------------------------------------------|
| Sensor                        | Interline Transfer Progressive Scan CCD Sensor                                                      |
| Pixels                        | 1008 (H) x 1018 (V)                                                                                 |
| Pixel Size                    | 9 µm x 9 µm                                                                                         |
| Photosensitive Area           | 9.1 mm (H) x 9.2 mm (V)                                                                             |
| Fill Factor                   | 55%                                                                                                 |
| Spectral Response             | Monochrome Camera: See Figure 1-1                                                                   |
|                               | Color Camera: See Figure 1-2                                                                        |
| Photo Response Non-uniformity | ± 5% (typical)                                                                                      |
| Photo Response Non-linearity  | ± 5% (typical)                                                                                      |
| Pixel Clock Speed             | 42 MHz in single output mode or 21 MHz in dual output mode                                          |
| Max. Frame Rate               | 30 Frames/sec.                                                                                      |
| Video Output Type             | Channel Link LVDS (RS-644 LVDS when the camera is used with an optional Basler Interface Converter) |
| Video Output Formats          | Single 8 Bit, Single 10 Bit, Dual 8 Bit, or Dual 10 Bit                                             |
| Synchronization               | Via external ExSync signal or free-run                                                              |
| Exposure Time Control         | Level-controlled, programmable, or free-run                                                         |
| Gain and Offset               | Programmable via a serial link                                                                      |
| Connector                     | One, 26 pin, high-density, D-Sub plug                                                               |
| Power Requirements            | 12 VDC (± 10%), max. 8 W, < 1% ripple                                                               |
| Lens Adapters                 | C-mount or F-mount                                                                                  |
| Housing Size (L x W x H)      | without lens adapter: 38.1 mm x 62 mm x 62 mm                                                       |
|                               | with C-mount adapter: 40.6 mm x 62 mm x 62 mm                                                       |
|                               | with F-mount adapter: 69.6 mm x 62 mm x 62 mm                                                       |
| Weight                        | without lens adapter: ~ 155 g.                                                                      |
|                               | with C-mount adapter: ~ 200 g.                                                                      |
|                               | with F-mount adapter: ~ 265 g.                                                                      |
| Conformity                    | CE, FCC                                                                                             |

Table 1-1: A201b Performance Specifications

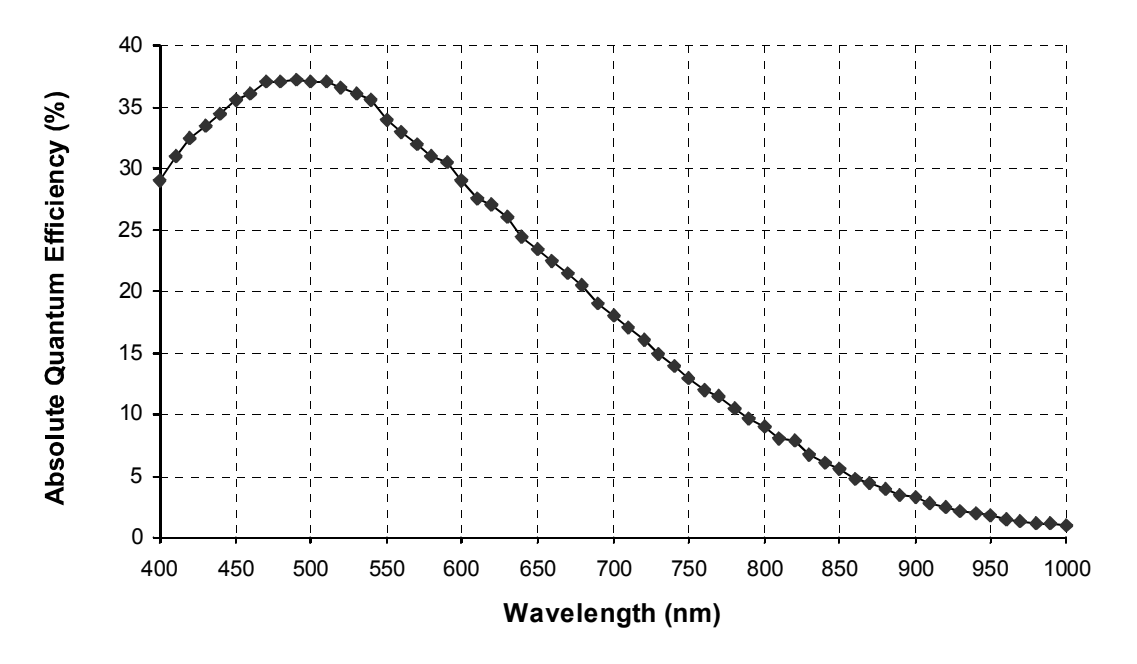

Figure 1-1: Spectral Response - A201b Monochrome Camera

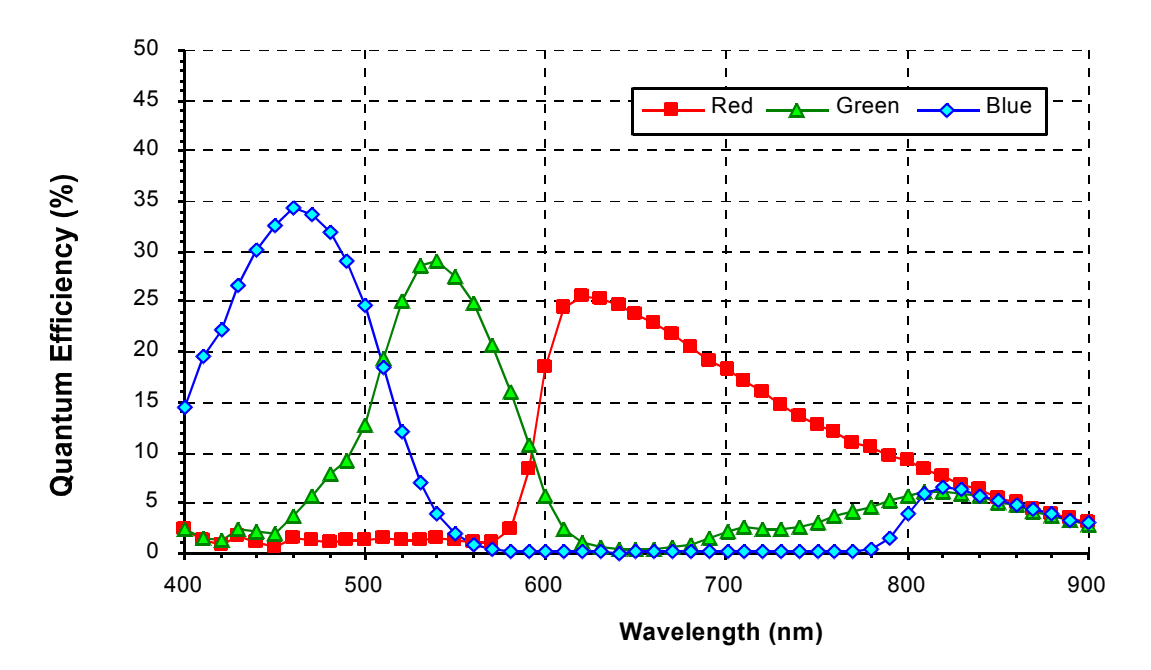

Figure 1-2: Spectral Response - A201bc Color Camera

Cameras equipped with a C-mount lens adapter contain an integrated IR cut filter.

On cameras equipped with an F-mount adapter, use of a suitable IR cut filter is recommended to maintain spectral balance and optimum MTF.

# **1.3 Environmental Requirements**

# 1.3.1 Temperature and Humidity

| Housing temperature during operation: | 0° C + 50° C (+ 32° F + 122° F)   |
|---------------------------------------|-----------------------------------|
| Humidity during operation:            | 20% 80%, relative, non-condensing |

# 1.3.2 Ventilation

Allow sufficient air circulation around the camera to prevent internal heat build-up in your system and to keep the camera housing temperature during operation below 50° C. Provide additional cooling such as fans or heat sinks if necessary.

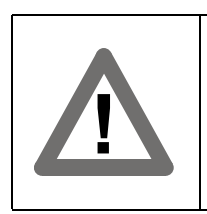

#### Warning!

Without sufficient cooling, the camera can get hot enough during operation to cause burning when touched.

# 1.4 Precautions

#### Power

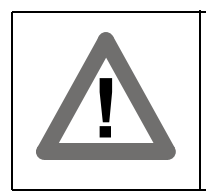

#### Caution!

Be sure that all power to your system is switched off before you make or break connections to the camera. Making or breaking connections when power is on can result in damage to the camera.

#### Read the manual

Read the manual carefully before using the camera.

#### Keep foreign matter outside of the camera

Do not open the casing. Touching internal components may damage them.

Be careful not to allow liquid, flammable, or metallic material inside the camera housing. If operated with any foreign matter inside, the camera may fail or cause a fire.

#### **Electromagnetic Fields**

Do not operate the camera in the vicinity of strong electromagnetic fields. Avoid electrostatic charging.

#### Transporting

Only transport the camera in its original packaging. Do not discard the packaging.

#### Cleaning

Avoid cleaning the surface of the CCD sensor if possible. If you must clean it, use a soft, lint free cloth dampened with a small quantity of pure alcohol. Do not use methylated alcohol. Because electrostatic discharge can damage the CCD sensor, you must use a cloth that will not generate static during cleaning (cotton is a good choice).

To clean the surface of the camera housing, use a soft, dry cloth. To remove severe stains, use a soft cloth dampened with a small quantity of neutral detergent, then wipe dry.

Do not use volatile solvents such as benzine and thinners; they can damage the surface finish.

# **2** Camera Interface

# 2.1 Connections

#### 2.1.1 General Description

The A201b is interfaced to external circuitry via a single, high density, 26 pin D-Sub plug located on the back of the camera. Figure 2-1 shows the plug and the two status LEDs which indicate signal integrity and power OK.

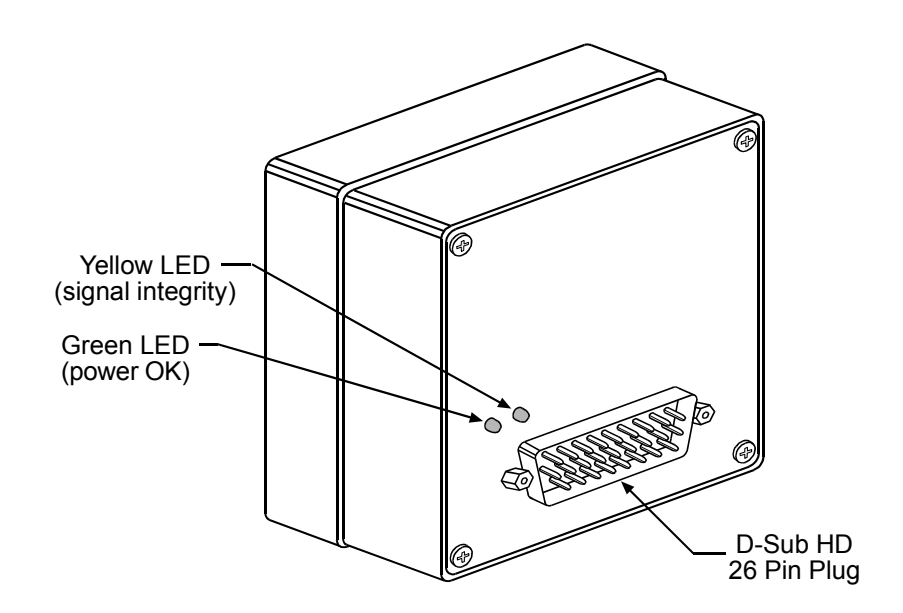

Figure 2-1: A201b Connector and LEDs

# 2.1.2 Pin Assignments

The pin assignments for the D-Sub HD 26 plug used to interface video data, control signals and power are shown in Table 2-1.

| Pin<br>Number                        | Signal<br>Name | Direction | Level                | Function                                     |  |
|--------------------------------------|----------------|-----------|----------------------|----------------------------------------------|--|
| 1, 9, 18,<br>19, 25, 26 <sup>1</sup> | DC Gnd         | Input     | Ground               | DC Ground                                    |  |
| 2, 20 <sup>2</sup>                   | +12 VDC        | Input     | 12 VDC ± 10%         | DC Power                                     |  |
| 22                                   | RxD            | Input     | RS-232               | RS-232 Serial Communication Data Receive     |  |
| 24                                   | TxD            | Output    | RS-232               | RS-232 Serial Communication Data Transmit    |  |
| 21, 23 <sup>1</sup>                  | Signal Gnd     | Input     | Ground               | Signal Ground                                |  |
| 11                                   | ExSync+        | Input     | RS-644<br>LVDS       | External Trigger                             |  |
| 10                                   | ExSync-        |           |                      |                                              |  |
| 13                                   | Reserved+      | Input     | RS-644<br>LVDS       | Reserved LVDS Input                          |  |
| 12                                   | Reserved-      |           |                      |                                              |  |
| 17                                   | TxClkOut+      | Output    | Channel Link         | Transmit Clock from Channel Link Transmitter |  |
| 16                                   | TxClkOut-      |           | LVDS                 |                                              |  |
| 8                                    | TxDataOut3+    | Output    | Channel Link<br>LVDS | Data from Channel Link Transmitter           |  |
| 7                                    | TxDataOut3-    |           |                      |                                              |  |
| 6                                    | TxDataOut2+    | Output    | Channel Link<br>LVDS | Data from Channel Link Transmitter           |  |
| 5                                    | TxDataOut2-    |           |                      |                                              |  |
| 15                                   | TxDataOut1+    | Output    | Channel Link<br>LVDS | Data from Channel Link Transmitter           |  |
| 14                                   | TxDataOut1-    |           |                      |                                              |  |
| 4                                    | TxDataOut0+    | Output    | Channel Link<br>LVDS | Data from Channel Link Transmitter           |  |
| 3                                    | TxDataOut0-    |           |                      |                                              |  |

<sup>1</sup> Pins 1, 9, 18, 19, 25, 26, 21 and 23 are all tied together inside of the camera.

<sup>2</sup> Pins 2 and 20 are tied together inside of the camera.

#### Table 2-1:A201b Pin Assignments for the D-Sub HD 26-pin Plug

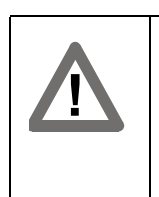

The camera housing is not grounded and is electrically isolated from the circuit boards inside of the camera.

The camera has no reverse power protection. Therefore, always observe the polarity as indicated in Table 2-1.

The camera has no overvoltage protection. Therefore, always observe the power requirements as described in Section 2.6.

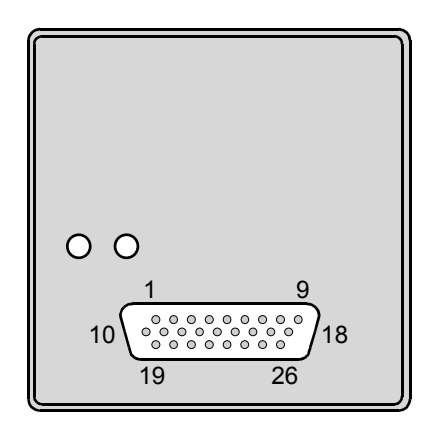

Figure 2-2: A201b Pin Numbering

## 2.1.3 Plug Source Information

At the time this manual was published, Basler's sources for the 26 pin, high density plug used on the camera are FCT Electronic (Part CT15-26P1-L228) and AMP (Part HDP-22 Size-2 26-Position). Basler will use plugs from either of these suppliers or the equivalent.

# 2.2 Cable Information

The cable between the camera and the frame grabber must meet the specifications shown in Table 2-2.

| Characteristic                                                 | Specification          |
|----------------------------------------------------------------|------------------------|
| Maximum Length                                                 | 10 meters <sup>1</sup> |
| Individually Shielded Twisted Pair<br>Characteristic Impedance | 100 ± 10 Ω             |
| Conductor Size                                                 | 28 AWG Stranded        |

<sup>1</sup> The maximum cable length was tested with a Sumitomo IEE6-99135 cable. It will decrease when used in an area with severe ambient electromagnetic interference.

Table 2-2: Cable Specifications

# 2.3 Input Signals

The ExSync input signal can be used to control the **A201**b. ExSync is an LVDS signal as specified for RS-644. Section 2.3.1 describes the ExSync input signal.

#### 2.3.1 ExSync: Controls Line Readout and Exposure Time

The camera can be programmed to function under the control of an externally generated sync signal in either of two exposure time control modes. In these modes, level-controlled and programmable, the ExSync signal is used to control exposure time and frame read out. For more detailed information on the two modes, see Section 3.2.

ExSync can be a periodic or non-periodic function. The frequency of the ExSync signal determines the camera's frame rate. Note that ExSync is edge sensitive and therefore must toggle. Minimum high time for the ExSync signal is  $1 \mu s$ .

The **A201**b uses a National Semiconductor DS90LV048A differential line receiver to receive the ExSync input signal. A detailed spec sheet for this RS-644 LVDS device is available at the National Semiconductor web site (www.national.com).

Figure 2-3 shows a basic schematic for the input stage of the A201b.

#### 2.3.1.1 RS-644/RS-422 Compatibility

The input voltage tolerance for the RS-644 receiver used in the **A201b** is 0.0 V to 3.9 V. On typical RS-422 transmitters, the output voltage can range as high as 4.0 V. As you see, the output voltage of a typical RS-422 transmitter can exceed the input voltage tolerance of the RS-644 receiver in the **A201b**. Therefore, RS-422 signals <u>should not</u> be input <u>directly</u> into the **A201b**.

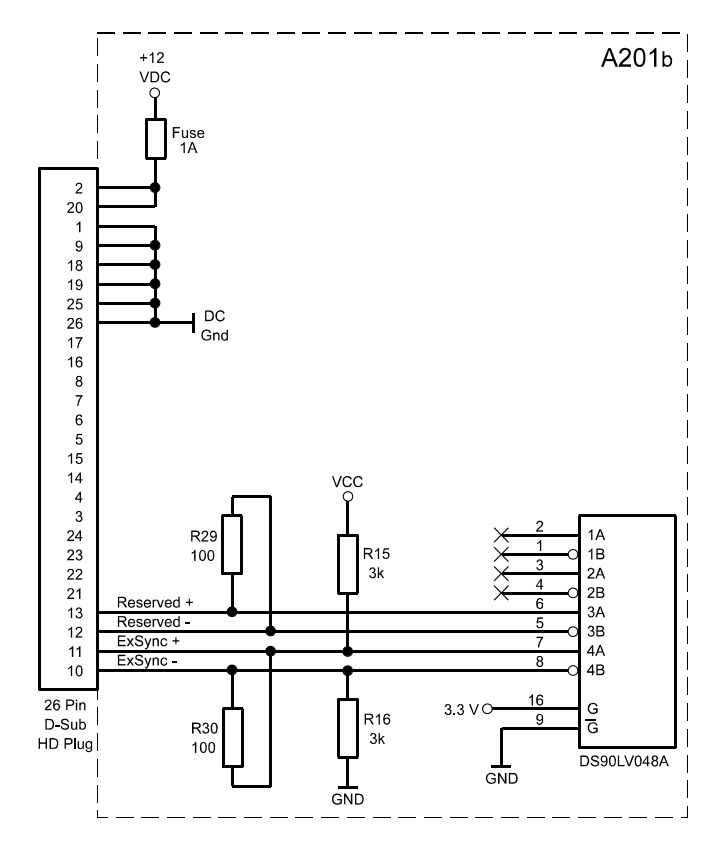

Figure 2-3: A201b DC Power and RS-644 Input Connections

# 2.4 Output Signals

Data is output from the A201b using Channel Link LVDS technology.

# 2.4.1 Channel Link Basics

Channel Link is an LVDS (Low Voltage Differential Signaling) technology for transmitting digital data. Channel Link uses a parallel-to-serial transmitter and a serial-to-parallel receiver to transmit data at rates up to 1.8 Gbps.

As shown in Figure 2-4, the Channel Link Transmitter converts 28 bits of CMOS/TTL data into four LVDS data streams. A phase-locked pixel clock is transmitted in parallel with the data streams over a fifth LVDS link. With each cycle of the pixel clock, 28 bits of input data are sampled and transmitted. The Channel Link receiver converts the data streams back into 28 bits of CMOS/TTL data.

Channel Link was developed by National Semiconductor and is a registered trademark of that company.

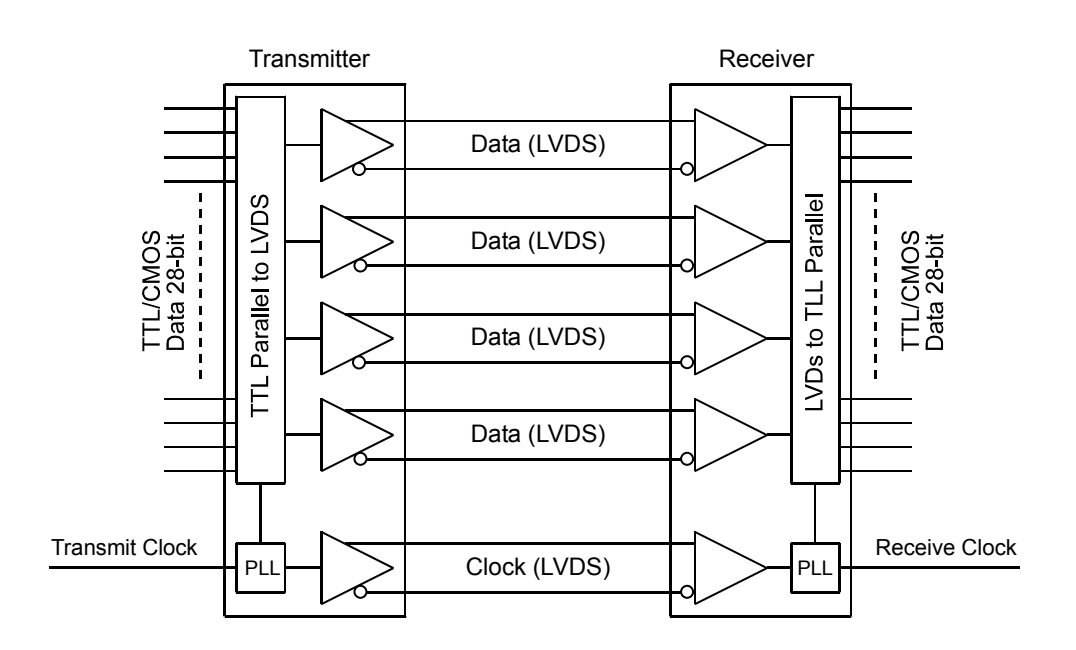

Figure 2-4: Channel Link Block Diagram

## 2.4.2 Channel Link Implementation in the A201b

The **A201b** uses a National Semiconductor DS90C383 as a Channel Link transmitter. For a Channel Link receiver, we recommend that you use the National Semiconductor DS90CF386, the National Semiconductor DS90CR288 or an equivalent. Detailed data sheets for these components are available at the National Semiconductor web site (www.national.com). The data sheets contain all of the information that you need to implement Channel Link, including application notes.

The schematic in Figure 2-5 shows the configuration of the output from the Channel Link transmitter in the **A201b** and a typical implementation for the Channel Link receiver in a frame grabber. During normal operation, 28 bits of TTL data are input to the transmitter on TX inputs 0 through 27 and the pixel clock is input on TxCLKIN. After transmission, the 28 bits appear as TTL signals on the corresponding RX outputs of the receiver.

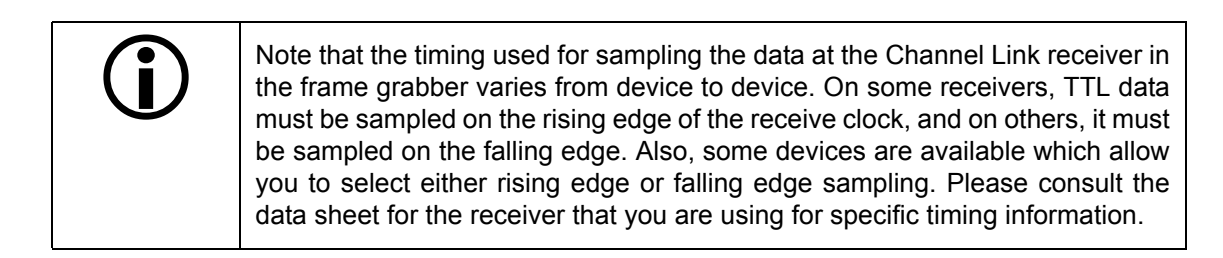

|                                               |                          |                | Camera               | Frame Grabb              | )er            |                                                    |
|-----------------------------------------------|--------------------------|----------------|----------------------|--------------------------|----------------|----------------------------------------------------|
| <br> <br> <br> <br> <br>                      | <br> <br> <br> <br>      | <br> <br>      | <br> <br> <br> <br>  | <br> <br> <br> <br> <br> | <br> <br> <br> |                                                    |
|                                               | Channel Link Transmitter |                |                      |                          | Channel L      | ink Receiver                                       |
|                                               |                          |                | 26 Pin               |                          |                |                                                    |
| Pixel Data Bit> TxI.<br>Pixel Data Bit> TxII. | N0<br>N1                 |                | D-Sub<br>HD Plug     | Connector                |                | RxOUT0 → Pixel Data Bit<br>RxOUT1 → Pixel Data Bit |
| Pixel Data Bit TxII                           | N2                       |                |                      |                          |                | RXOUT2 -> Pixel Data Bit                           |
| Pixel Data Bit TxII                           | N3                       | 30             |                      | RVCI KIN+                | 18             | RXOUT3                                             |
| Pixel Data Bit                                | N4 TxCLKOUT+             | 40             | TxCLKOUT- 1/ 16      | RXCLKIN-                 | 17 BVCLKIN-    | KxOUT4 → Pixel Data Bit     Pixel Data Bit         |
| Pixel Data Bit - TxII                         | N6                       |                |                      | 100 2                    |                | RXOUT6 Fixel Data Bit                              |
| Pixel Data Bit TxII                           | N7 TxOUT3+               | 37             | TVOUI3+ 8            | KXIN3+                   | 20 RxIN3+      | RxOUT7                                             |
| Pixel Data Bit Txl                            | N8 TXOUT3-               | 00             | 2 <u>-cinnyi</u>     |                          | RxIN3-         | RxOUT8                                             |
| Pixel Data Bit                                | N9                       | 41             | TxOUT2+              | RXIN2+                   |                | RXOUT9 Pixel Data Bit                              |
|                                               |                          | 42             | TxOUT2- 5            | RxIN2-                   | 15 KXIN2+      |                                                    |
| Pixel Data Bit                                | N12                      |                | >                    | 100 5                    |                |                                                    |
| Pixel Data Bit                                | N13 TXOUT1+              | 45             | TxOUT1+ 15           | RxIN1+                   | 12 RxIN1+      | RXOUT13 - Pixel Data Bit                           |
| Pixel Data Bit                                | N14 TxOUT1-              | 46             | TxOUT1- 14           | RxIN1-                   | 11 RXIN1-      | RXOUT14 Pixel Data Bit                             |
| Pixel Data Bit                                | N15                      | ŗ              | - Of - Of - F        | 100 0                    |                | RxOUT15                                            |
| Pixel Data Bit Txli                           | N16 TxOut0+              | 4/<br>10       | T×Out0+ 4            |                          | RxIN0+         | RXOUT16                                            |
| Pixel Data Bit TxI                            | N17 TxOut0-              | 40             | 3                    |                          |                | RXOUT17 Pixel Data Bit                             |
| Pixel Data Bit TxI                            | N18                      |                |                      | 1001                     |                | RXOUT18 Pixel Data Bit                             |
| Pixel Data Bit                                | N19                      |                |                      |                          |                | RxOUT19 Pixel Data Bit                             |
| Pixel Data Bit                                | N20                      |                |                      |                          |                | RXOUT20 Pixel Data Bit                             |
| Pixel Data Bit                                | N21                      |                |                      |                          |                | RXOUT21 Pixel Data Bit                             |
| Pixel Data Bit                                | N22                      |                |                      |                          |                | RXOUT22                                            |
| Pixel Data Bit TxI.                           | N23                      |                |                      |                          |                | RxOUT23                                            |
| Line Valid Bit                                | N24                      |                |                      |                          |                | RXOUT24 Line Valid Bit                             |
| Frame Valid TxI                               | N25                      |                |                      |                          |                | RXOUT25 Frame Valid                                |
| Reserved                                      | N26                      |                |                      |                          |                | RXOUT26   Reserved                                 |
| Pixel Data Bit> Txl                           | N27                      |                |                      |                          |                | RxOUT27 Pixel Data Bit                             |
|                                               |                          |                |                      |                          |                |                                                    |
|                                               |                          |                |                      |                          |                |                                                    |
|                                               |                          |                | ]                    | ]                        |                |                                                    |
|                                               |                          |                |                      |                          |                |                                                    |
|                                               |                          |                |                      |                          |                |                                                    |
|                                               |                          |                |                      |                          |                |                                                    |
| _                                             |                          |                |                      |                          |                |                                                    |
|                                               |                          |                |                      |                          |                |                                                    |
|                                               |                          | <br> <br> <br> | 1<br> <br> <br> <br> |                          |                |                                                    |
|                                               |                          | Ċ              | F                    | C                        |                |                                                    |
|                                               | Figure Z-5: AZU          | lb Cnanne      | I LINK UUTPUTS / I   | ypical Frame Grapper in  | nplementation  |                                                    |

# 2.4.3 Pixel Clock

As shown in Figure 2-5 and in Table 2-3, the pixel clock is assigned to the TxClkIn (transmit clock) pin of the Channel Link transmitter. The pixel clock is used to time the sampling and transmission of pixel data as shown in Figures 2-6 through 2-9. The Channel Link transmitter used in **A201b** cameras requires pixel data to be sampled and transmitted on the falling edge of the clock.

The frequency of the pixel clock varies depending on the output mode of the camera. The available output modes are explained in detail in Sections 2.4.7.1 and 2.4.7.2.

Note that the timing used for sampling the data at the Channel Link receiver in the frame grabber varies from device to device. On some receivers, data must be sampled on the rising edge of the pixel clock (receive clock), and on others, it must be sampled on the falling edge. Also, some devices are available which allow you to select either rising edge or falling edge sampling. Please consult the data sheet for the receiver that you are using for specific timing information.

#### 2.4.4 Frame Valid Bit

As shown in Figures 2-6 through 2-9, the frame valid bit indicates that a valid frame is being transmitted.

## 2.4.5 Line Valid Bit

As shown in Figures 2-6 through 2-9, the line valid bit indicates that a valid line is being transmitted. Pixel data is only valid when the frame valid bit and the line valid bit are both high.

#### 2.4.6 Video Data

Table 2-3 lists the assignment of pixel data bits to the input pins on the Channel Link transmitter in the camera and the corresponding output pins on the Channel Link receiver in the frame grabber. As shown in the table, the bit assignments for pixel data varies depending on the output mode setting of the camera. The available output modes are explained in more detail in Sections 2.4.7.1 and 2.4.7.2.

Table 2-3 also shows the assignment for the frame valid bit, the line valid bit and the pixel clock. These assignments are constant for all output modes.

| Camera  | Frame<br>Grabber | Single 10 Bit<br>Output Mode | Single 8 Bit<br>Output Mode | Dual 10 Bit<br>Output Mode | Dual 8 Bit<br>Output Mode |
|---------|------------------|------------------------------|-----------------------------|----------------------------|---------------------------|
| TxIN0   | RxOUT0           | Pixel Bit 0                  | Pixel Bit 0                 | Odd Pixel Bit 0            | Odd Pixel Bit 0           |
| TxIN1   | RxOUT1           | Pixel Bit 1                  | Pixel Bit 1                 | Odd Pixel Bit 1            | Odd Pixel Bit 1           |
| TxIN2   | RxOUT2           | Pixel Bit 2                  | Pixel Bit 2                 | Odd Pixel Bit 2            | Odd Pixel Bit 2           |
| TxIN3   | RxOUT3           | Pixel Bit 3                  | Pixel Bit 3                 | Odd Pixel Bit 3            | Odd Pixel Bit 3           |
| TxIN4   | RxOUT4           | Pixel Bit 4                  | Pixel Bit 4                 | Odd Pixel Bit 4            | Odd Pixel Bit 4           |
| TxIN5   | RxOUT5           | Pixel Bit 7                  | Pixel Bit 7 (MSB)           | Odd Pixel Bit 7            | Odd Pixel Bit 7<br>(MSB)  |
| TxIN6   | RxOUT6           | Pixel Bit 5                  | Pixel Bit 5                 | Odd Pixel Bit 5            | Odd Pixel Bit 5           |
| TxIN7   | RxOUT7           | Pixel Bit 8                  | Reserved                    | Odd Pixel Bit 8            | Even Pixel Bit 0          |
| TxIN8   | RxOUT8           | Pixel Bit 9 (MSB)            | Reserved                    | Odd Pixel Bit 9<br>(MSB)   | Even Pixel Bit 1          |
| TxIN9   | RxOUT9           | Reserved                     | Reserved                    | Reserved                   | Even Pixel Bit 2          |
| TxIN10  | RxOUT10          | Reserved                     | Reserved                    | Reserved                   | Even Pixel Bit 6          |
| TxIN11  | RxOUT11          | Reserved                     | Reserved                    | Reserved                   | Even Pixel Bit 7<br>(MSB) |
| TxIN12  | RxOUT12          | Reserved                     | Reserved                    | Reserved                   | Even Pixel Bit 3          |
| TxIN13  | RxOUT13          | Reserved                     | Reserved                    | Even Pixel Bit 8           | Even Pixel Bit 4          |
| TxIN14  | RxOUT14          | Reserved                     | Reserved                    | Even Pixel Bit 9<br>(MSB)  | Even Pixel Bit 5          |
| TxIN15  | RxOUT15          | Reserved                     | Reserved                    | Even Pixel Bit 0           | Reserved                  |
| TxIN16  | RxOUT16          | Reserved                     | Reserved                    | Even Pixel Bit 6           | Reserved                  |
| TxIN17  | RxOUT17          | Reserved                     | Reserved                    | Even Pixel Bit 7           | Reserved                  |
| TxIN18  | RxOUT18          | Reserved                     | Reserved                    | Even Pixel Bit 1           | Reserved                  |
| TxIN19  | RxOUT19          | Reserved                     | Reserved                    | Even Pixel Bit 2           | Reserved                  |
| TxIN20  | RxOUT20          | Reserved                     | Reserved                    | Even Pixel Bit 3           | Reserved                  |
| TxIN21  | RxOUT21          | Reserved                     | Reserved                    | Even Pixel Bit 4           | Reserved                  |
| TxIN22  | RxOUT22          | Reserved                     | Reserved                    | Even Pixel Bit 5           | Reserved                  |
| TxIN23  | RxOUT23          | Reserved                     | Reserved                    | Reserved                   | Reserved                  |
| TxIN24  | RxOUT24          | Line Valid                   | Line Valid                  | Line Valid                 | Line Valid                |
| TxIN25  | RxOUT25          | Frame Valid                  | Frame Valid                 | Frame Valid                | Frame Valid               |
| TxIN26  | RxOUT26          | Reserved                     | Reserved                    | Reserved                   | Reserved                  |
| TxIN27  | RxOUT27          | Pixel Bit 6                  | Pixel Bit 6                 | Odd Pixel Bit 6            | Odd Pixel Bit 6           |
| TxCLKIn | RxCLKOut         | Pixel Clock                  | Pixel Clock                 | Pixel Clock                | Pixel Clock               |

Table 2-3: Bit Assignments

## 2.4.7 Video Data Output Modes

The **L201**b can operate in Single 10 Bit, Single 8 Bit, Dual 10 Bit, or Dual 8 Bit output mode. These modes are described in detail in Sections 2.4.7.1 and 2.4.7.2.

#### 2.4.7.1 Operation in Single 10 Bit or Single 8 Bit Output Mode

In Single 10 Bit mode, the pixel clock operates at 42 MHz. On each clock cycle, the camera transmits 10 bits of pixel data, a frame valid bit, and a line valid bit. The assignment of the bits is shown in Table 2-3.

The pixel clock is used to time data sampling and transmission. As shown in Figures 2-6 and 2-7, the camera samples and transmits data on each falling edge of the pixel clock.

The frame valid bit indicates that a valid frame is being transmitted.

The line valid bit indicates that a valid line is being transmitted. Pixel data is only valid when the frame valid bit and the line valid bit are both high.

Operation in Single 8 Bit mode is similar to Single 10 Bit mode except that the two least significant bits output from each ADC are dropped and only 8 bits of data per pixel is transmitted.

The data sequence outlined below, along with Figures 2-6 and 2-7, describe what is happening at the inputs to the Channel Link transmitter in the camera.

Note that the timing used for sampling the data at the Channel Link receiver in the frame grabber varies from device to device. On some receivers, data must be sampled on the rising edge of the pixel clock (receive clock), and on others, it must be sampled on the falling edge. Also, some devices are available which allow you to select either rising edge or falling edge sampling. Please consult the data sheet for the receiver that you are using for specific timing information.

#### Video Data Sequence<sup>1</sup>

When the camera is not transmitting valid data, the frame valid and line valid bits sent on each cycle of the pixel clock will be low. Once the camera has completed frame acquisition, it will begin to send valid data:

- On the pixel clock cycle where frame data transmission begins, the frame valid bit will become high.
- On the pixel clock cycle where data transmission for line one begins, the line valid bit will become high. Ten of the bits transmitted during this clock cycle will contain the data for pixel number one in line one.
- On the next cycle of the pixel clock, the line valid bit will be high. Ten of the bits transmitted during this clock cycle will contain the data for pixel number two in line one.
- On the next cycle of the pixel clock, the line valid bit will be high. Ten of the bits transmitted during this clock cycle will contain the data for pixel number three in line one.
- This pattern will continue until all of the pixel data for line one has been transmitted. (A total of 1008 cycles.)
- After all of the pixels in line one have been transmitted, the line valid bit will become low indicating that valid data for line one is no longer being transmitted.

<sup>&</sup>lt;sup>1</sup> The data sequence assumes that the camera is operating in 10 bit mode. If the camera is operating in 8 bit mode, only 8 bits of data per pixel will be transmitted.

- On the pixel clock cycle where data transmission for line two begins, the line valid bit will become high. Ten of the bits transmitted during this clock cycle will contain the data for pixel number one in line two.
- On the next cycle of the pixel clock, the line valid bit will be high. Ten of the bits transmitted during this clock cycle will contain the data for pixel number two in line two.
- On the next cycle of the pixel clock, the line valid bit will be high. Ten of the bits transmitted during this clock cycle will contain the data for pixel number three in line two.
- This pattern will continue until all of the pixel data for line two has been transmitted. (A total of 1008 cycles.)
- After all of the pixels in line two have been transmitted, the line valid bit will become low indicating that valid data for line two is no longer being transmitted.
- The camera will continue to transmit pixel data for each line as described above until all of the lines in the frame have been transmitted. After all of the lines have been transmitted, the frame valid bit will become low indicating that a valid frame is no longer being transmitted.

Figure 2-6 shows the data sequence when the camera is operating in level-controlled exposure mode. Figure 2-7 shows the data sequence when the camera is operating in programmable exposure mode.

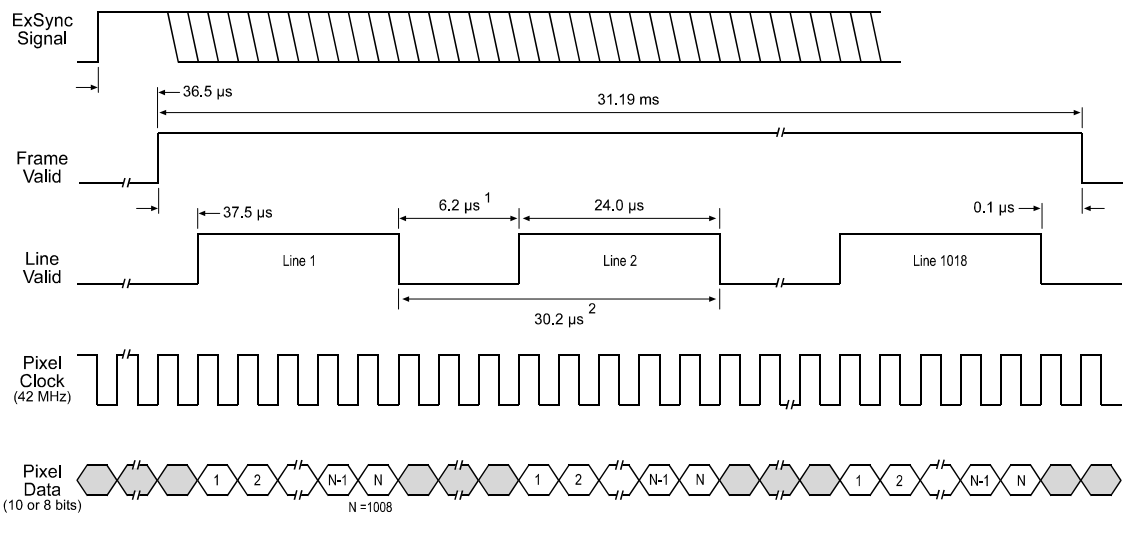

This diagram is not drawn to scale.

The diagram assumes that the area of interest feature is not being used. With the area of interest feature enabled, the number of lines transferred and the number of pixels in each line could be smaller.

Figure 2-6: Single 10 Bit or Single 8 Bit Output Mode with Level Controlled Exposure

<sup>&</sup>lt;sup>1</sup> The Line Valid low time alternates between 6.2  $\mu$ s and 7.4  $\mu$ s. The first low time is 6.2  $\mu$ s, the next is 7.4  $\mu$ s, the next is 6.2  $\mu$ s, the next 7.4  $\mu$ s, and so on. This pattern will continue until all of the pixel data for a line has been transmitted.

<sup>&</sup>lt;sup>2</sup> Depending on the Line Valid low time, the Line Valid cycle is either 30.2 µs or 31.4 µs.

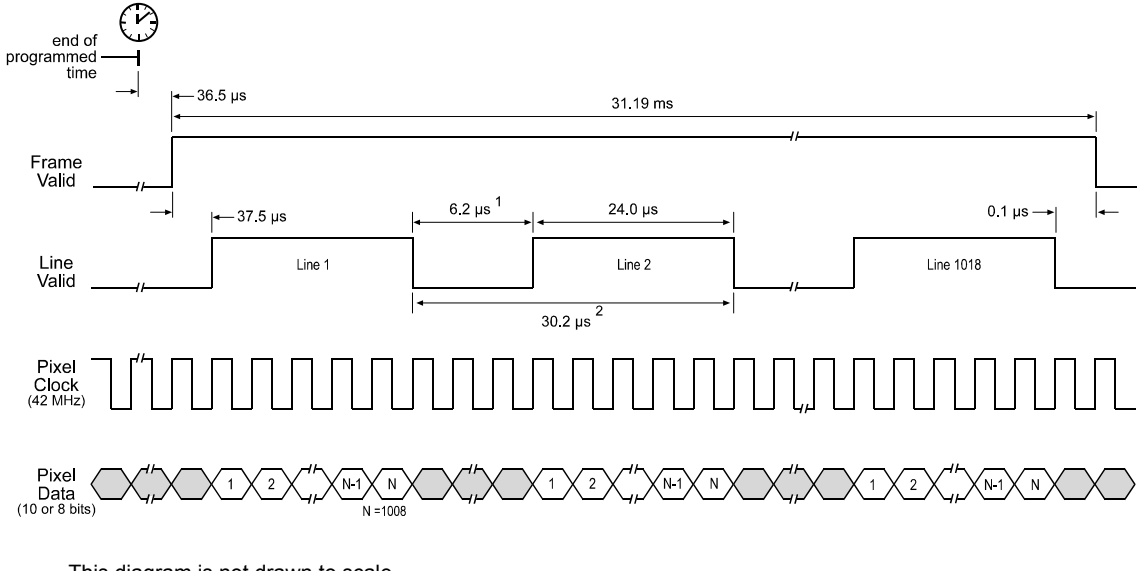

This diagram is not drawn to scale.

The diagram assumes that the area of interest feature is not being used. With the area of interest feature enabled, the number of lines transferred and the number of pixels in each line could be smaller.

Figure 2-7: Single 10 Bit or Single 8 Bit Output Mode with Programmable Exposure

<sup>&</sup>lt;sup>1</sup> The Line Valid low time alternates between 6.2  $\mu$ s and 7.4  $\mu$ s. The first low time is 6.2  $\mu$ s, the next is 7.4  $\mu$ s, the next is 6.2  $\mu$ s, the next 7.4  $\mu$ s, and so on. This pattern will continue until all of the pixel data for a line has been transmitted.

 $<sup>^2\,</sup>$  Depending on the Line Valid low time, the Line Valid cycle is either 30.2  $\mu s$  or 31.4  $\mu s.$ 

#### 2.4.7.2 Operation in Dual 10 Bit or Dual 8 Bit Output Mode

In Dual 10 Bit mode, the pixel clock operates at 21 MHz. On each clock cycle, the camera transmits 10 bits of pixel data for two pixels, a frame valid bit, and a line valid bit. The assignment of the bits is shown in Table 2-3.

The pixel clock is used to time data sampling and transmission. As shown in Figures 2-8 and 2-9, the camera samples and transmits data on each falling edge of the pixel clock.

The frame valid bit indicates that a valid frame is being transmitted.

The line valid bit indicates that a valid line is being transmitted. Pixel data is only valid when the frame valid bit and the line valid bit are both high.

Operation in Dual 8 Bit mode is similar to Dual 10 Bit mode except that the two least significant bits output from each ADC are dropped and only 8 bits of data per pixel is transmitted.

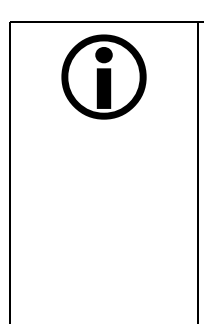

The data sequence outlined below, along with Figures 2-8 and 2-9, describe what is happening at the inputs to the Channel Link transmitter in the camera.

Note that the timing used for sampling the data at the Channel Link receiver in the frame grabber varies from device to device. On some receivers, data must be sampled on the rising edge of the pixel clock (receive clock), and on others, it must be sampled on the falling edge. Also, some devices are available which allow you to select either rising edge or falling edge sampling. Please consult the data sheet for the receiver that you are using for specific timing information.

#### Video Data Sequence<sup>1</sup>

When the camera is not transmitting valid data, the frame valid and line valid bits sent on each cycle of the pixel clock will be low. Once the camera has completed frame acquisition, it will begin to send valid data:

- On the pixel clock cycle where frame data transmission begins, the frame valid bit will become high.
- On the pixel clock cycle where data transmission for line one begins, the line valid bit will become high. Ten of the bits transmitted during this clock cycle will contain the data for pixel number one in line one and ten of the bits will contain data for pixel number two in line one.
- On the next cycle of the pixel clock, the line valid bit will be high. Ten of the bits transmitted during this clock cycle will contain the data for pixel number three in line one and ten of the bits will contain data for pixel number four in line one.
- On the next cycle of the pixel clock, the line valid bit will be high. Ten of the bits transmitted during this clock cycle will contain the data for pixel number five in line one and ten of the bits will contain data for pixel number six in line one.
- This pattern will continue until all of the pixel data for line one has been transmitted. (A total of 504 cycles.)
- After all of the pixels in line one have been transmitted, the line valid bit will become low indicating that valid data for line one is no longer being transmitted.
- On the pixel clock cycle where data transmission for line two begins, the line valid bit will become high. Ten of the bits transmitted during this clock cycle will contain the data for pixel number one in line two and ten of the bits will contain data for pixel number two in line two.

<sup>&</sup>lt;sup>1</sup> The data sequence assumes that the camera is operating in 10 bit mode. If the camera is operating in 8 bit mode, only 8 bits of data per pixel will be transmitted.

- On the next cycle of the pixel clock, the line valid bit will be high. Ten of the bits transmitted during this clock cycle will contain the data for pixel number three in line two and ten of the bits will contain data for pixel number four in line two.
- On the next cycle of the pixel clock, the line valid bit will be high. Ten of the bits transmitted during this clock cycle will contain the data for pixel number five in line two and ten of the bits will contain data for pixel number six in line two.
- This pattern will continue until all of the pixel data for line two has been transmitted. (A total of 504 cycles.)
- After all of the pixels in line two have been transmitted, the line valid bit will become low indicating that valid data for line two is no longer being transmitted.
- The camera will continue to transmit pixel data for each line as described above until all of the lines in the frame have been transmitted. After all of the lines have been transmitted, the frame valid bit will become low indicating that a valid frame is no longer being transmitted.

Figure 2-8 shows the data sequence when the camera is operating in level-controlled exposure mode. Figure 2-9 shows the data sequence when the camera is operating in programmable exposure mode.

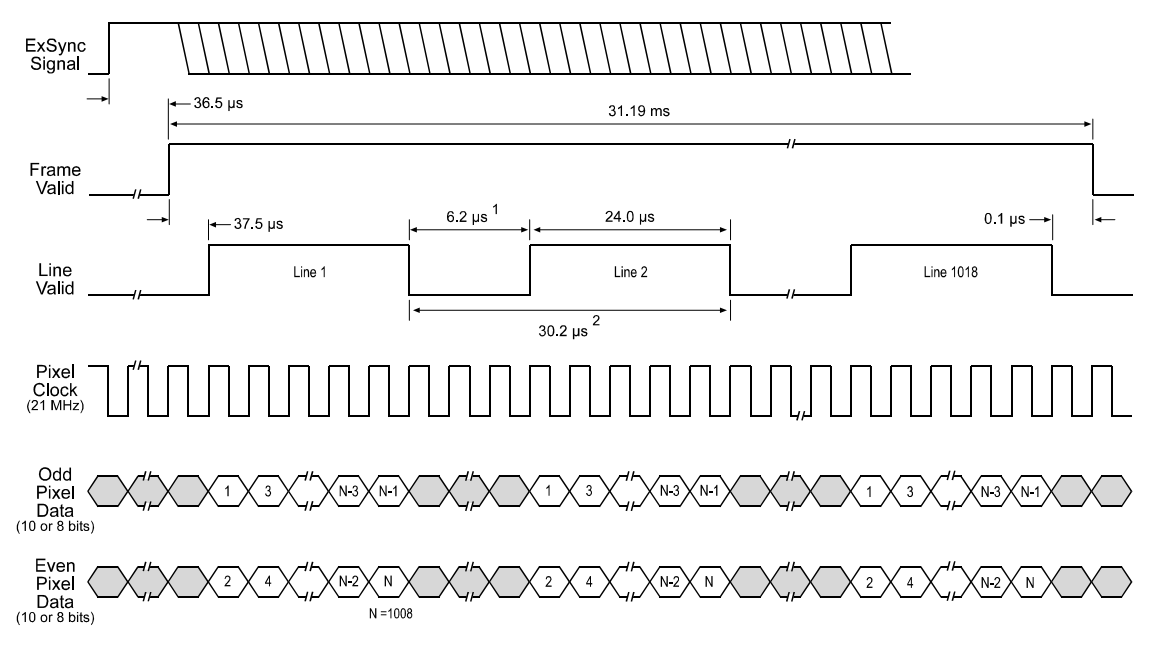

This diagram is not drawn to scale.

The diagram assumes that the area of interest feature is not being used. With the area of interest feature enabled, the number of lines transferred and the number of pixels in each line could be smaller.

Figure 2-8: Dual 10 Bit or Dual 8 Bit Output Mode with Level Controlled Exposure

<sup>&</sup>lt;sup>1</sup> The Line Valid low time alternates between 6.2  $\mu$ s and 7.4  $\mu$ s. The first low time is 6.2  $\mu$ s, the next is 7.4  $\mu$ s, the next is 6.2  $\mu$ s, the next 7.4  $\mu$ s, and so on. This pattern will continue until all of the pixel data for a line has been transmitted.

<sup>&</sup>lt;sup>2</sup> Depending on the Line Valid low time, the Line Valid cycle is either 30.2 µs or 31.4 µs.

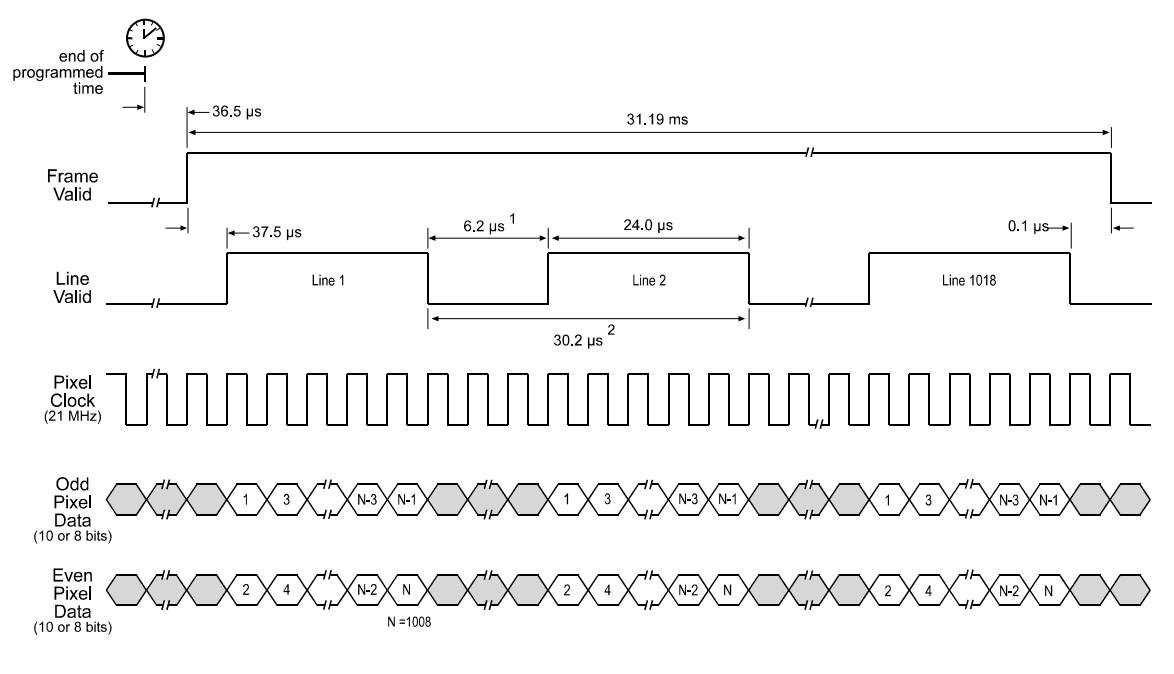

This diagram is not drawn to scale.

The diagram assumes that the area of interest feature is not being used. With the area of interest feature enabled, the number of lines transferred and the number of pixels in each line could be smaller.

Figure 2-9: Dual 10 Bit or Dual 8 Bit Output Mode with Programmable Exposure

<sup>&</sup>lt;sup>1</sup> The Line Valid low time alternates between 6.2 μs and 7.4 μs. The first low time is 6.2 μs, the next is 7.4 μs, the next is 6.2 μs, the next 7.4 μs, and so on. This pattern will continue until all of the pixel data for a line has been transmitted.

<sup>&</sup>lt;sup>2</sup> Depending on the Line Valid low time, the Line Valid cycle is either 30.2  $\mu$ s or 31.4  $\mu$ s.

# 2.5 RS-232 Serial Communication

The **A201b** is equipped for RS-232 serial communication. The RS-232 serial connection is used to issue commands to the camera for changing modes and parameters. The serial link can also be used to query the camera about its current setup.

The Basler Camera Configuration Tool is a convenient, graphical interface that can be used to change camera modes and parameters via the serial connection. The configuration tool is installed as part of the camera installation. A booklet describing how to install the configuration tool is shipped with the camera. Section 4.1 provides some basic information about the configuration tool. Detailed instructions for using the tool are included in the on-line help file that is installed with the tool.

Basler has also developed a binary command protocol that can be used to change camera modes and parameters directly from your application via the serial connection. See Section 4.2 for details on the binary command format.

# 2.5.1 Making the Serial Connection

You will use a serial port on your PC for RS-232 communication with the camera. Make sure that the following requirements are met:

- Make sure that pin 3 on the PC serial port is wired to pin 22 on the camera.
- Make sure that pin 2 on the PC serial port is wired to pin 24 on the camera.
- Make sure that pin 5 on the serial port is wired to pin 21 or 23 on the camera.
- Make sure that the port is set for 8N1 (8 data bits + no parity + 1 stop bit) and a baud rate of 9600 bps.

# 2.6 DC Power

The A201b requires 12 VDC ( $\pm$  10%) power. The camera has no overvoltage protection. An input voltage higher than 14 VDC will damage the camera.

The camera's maximum power consumption is approximately 8 watts.

Ripple must be less than 1%.

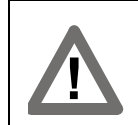

The camera has no reverse power protection. Therefore, always observe the polarity as indicated in Table 2-1 on page 2.

# 2.7 Status LEDs

#### Green LED

When the green LED on the back of the camera is not lit, it means that no voltage or a voltage below 10.4 V is present. When the green LED is lit, it means that a voltage of 10.4 V or higher is present.

The camera has no overvoltage protection. Therefore, always observe the power requirements as described in Section 2.6.

#### Yellow LED

The yellow LED on the back of the camera indicates signal integrity. At power up, the LED will light for several seconds as the microprocessor in the camera boots up. If all is OK, the LED will then remain lit continuously.

If an error condition is detected at any time after the microprocessor boots up, the LED will begin to blink an error code. See Section 6 for details.

# 2.8 Converting Channel Link Video Output to RS-644 with a BIC

As mentioned in Section 2.4, video data is output from the **A201b** in Channel Link LVDS format. The video output from the camera can be converted to RS-644 LVDS by using a Basler Interface Converter (BIC). The BIC is a small device which attaches to the **A201b**. For complete information on installing and using the BIC, refer to Appendix A.

# **3 Basic Operation and Features**

# 3.1 Functional Description

The A201b area scan camera employs a CCD-sensor chip which provides features such as electronic exposure time control and anti-blooming. Exposure time is normally controlled via an externally generated trigger signal (ExSync). The ExSync signal facilitates periodic or non-periodic pixel readout.

When exposure is controlled by an ExSync signal, exposure time can be either level-controlled or programmable. In level-controlled mode, charge is accumulated when the ExSync signal is low and a rising edge of ExSync triggers the readout of accumulated charges. In programmable mode, exposure time can be programmed to a predetermined time period. In this case, exposure begins on the rising edge of ExSync and accumulated charges are read out when the programmed exposure time ends.

A free-run mode that allows the camera to operate without an ExSync signal is also available. In free-run mode, the camera generates its own internal control signal and the internal signal is used to control exposure and charge read out. When operating in free-run, the camera outputs frames continuously.

At readout, accumulated charges are transported from the light-sensitive sensor elements (pixels) to the CCD vertical shift registers. The charges from the bottom two lines of pixels in the CCD array are then moved into two horizontal shift registers as shown in Figure 3-1. As charges move out of the two horizontal shift registers, they are converted to voltages proportional to the size of each charge. Shifting is clocked according to the camera's 42 MHz internal data rate.

The voltages moving out of each shift register are amplified by a Variable Gain Control (VGC) and then digitized by a 10 bit, Analog-to-Digital converter (ADC). The digitized video data is transmitted from the camera to the frame grabber using a Channel Link LVDS transmission format (see Section 2.4 for details). Lines are output sequentially in a progressive scan until one full frame is obtained.

If the camera is an **A201bc**, a color interpolation can be done to obtain full RGB information for each pixel (see Section 3.1.1).

For optimal digitization, gain and offset are programmable via a serial port.

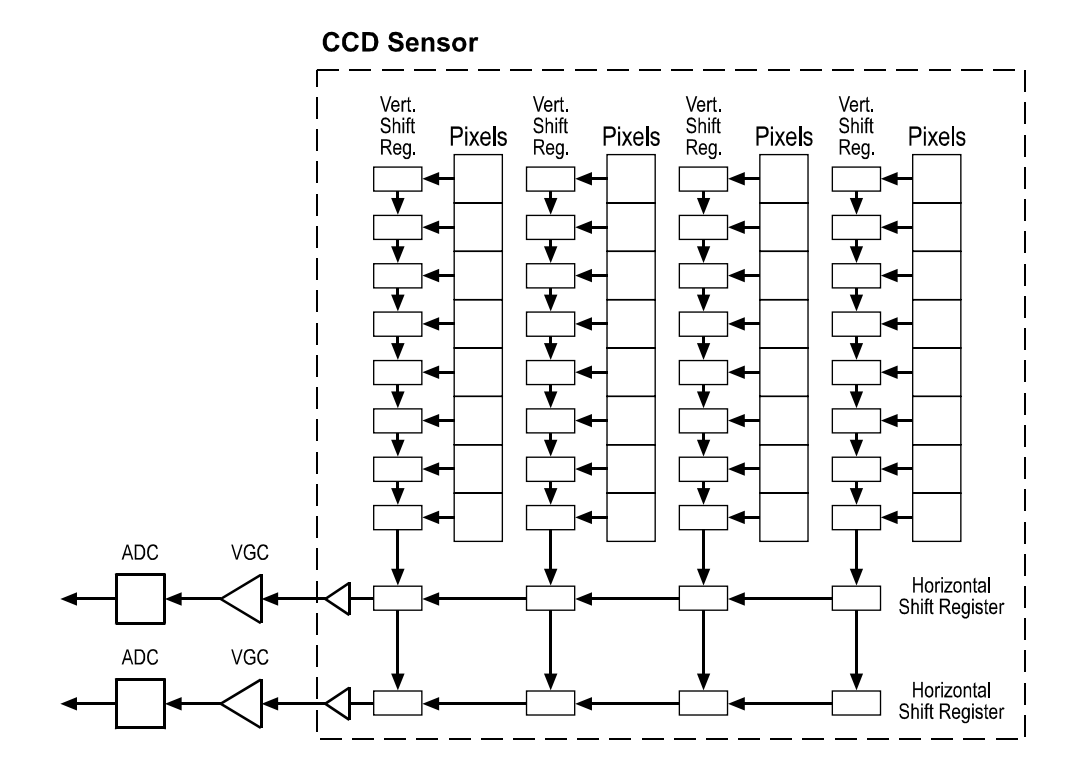

Figure 3-1: A201b Sensor Architecture
### 3.1.1 Color Creation in the A201bc

The CCD sensor used in the **A201**bc is equipped with an additive color separation filter known as a Bayer filter. With the Bayer filter, each individual pixel is covered by a micro-lens which allows light of only one color to strike the pixel. The pattern of the Bayer filter is shown in Figure 3-2. As the figure illustrates, in each block of four pixels, one pixel is struck by red light, one is struck by blue light and two pixels are struck by green light.

Since each individual pixel gathers information on only one color, an interpolation must be made from the surrounding pixels to get full RGB data for the pixel. A DLL that can be used to convert the output from the **A201**bc into RGB color information is available through Basler support. The support contact numbers appear on the title page of this manual.

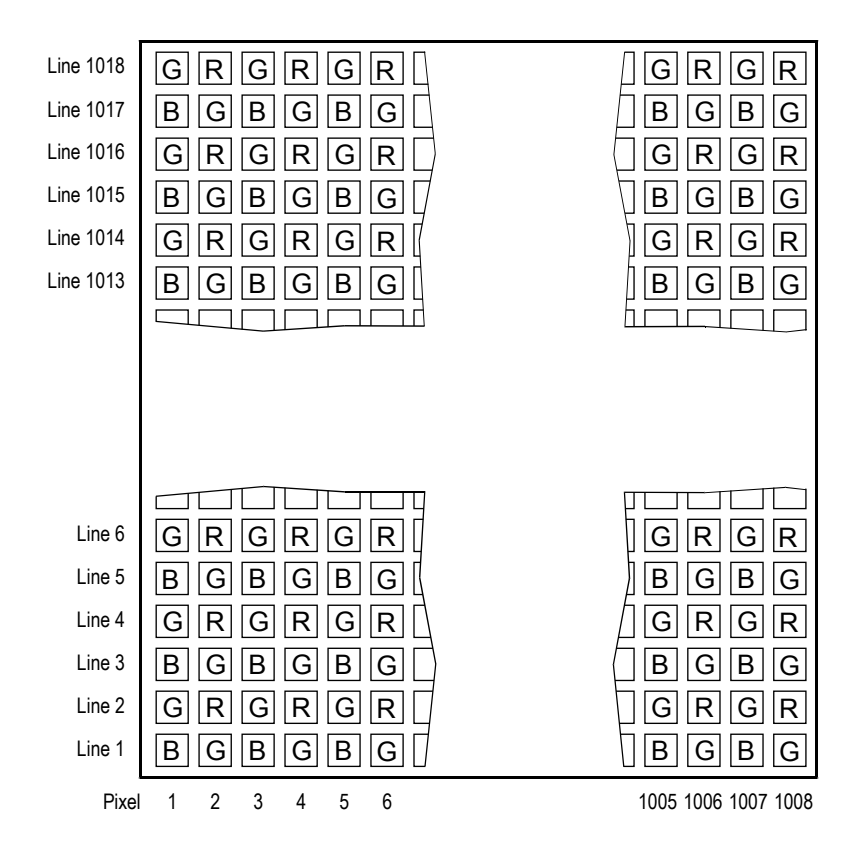

Figure 3-2: Bayer Filter Pattern

### 3.1.1.1 Integrated IR Cut Filter on C-Mount Equipped Cameras

Cameras equipped with a C-mount lens adapter contain an IR cut filter inside of the camera. The location of the IR filter limits the thread length of the lens that is used on the camera. See Section 5.5 for more details on lens thread length.

Cameras equipped with an F-mount lens adapter do not contain an IR cut filter.

# 3.2 Exposure Time Control Mode Basics

The **A201**<sub>b</sub> can operate under the control of an external trigger signal (ExSync) or can operate in "free-run." In free-run, the camera generates its own internal control signal and does not require an ExSync signal.

# 3.2.1 ExSync Controlled Operation

In ExSync operation, the camera's frame rate and exposure time are controlled by an externally generated (ExSync) signal. The ExSync signal is typically supplied to the camera by a frame grabber board. You should refer to the manual supplied with your frame grabber board to determine how to set up the ExSync signal that is being supplied to the camera.

When the camera is operating under the control of an ExSync signal, the length of the ExSync signal period determines the camera's frame rate. Exsync can be periodic or non-periodic.

When the camera is operating with an ExSync signal, it has two modes of exposure time control available: level-controlled mode and programmable mode.

• In **ExSync, level-controlled** mode, the exposure time is determined by the time between the falling edge of ExSync and the next rising edge. The pixels are exposed and charge is accumulated only when ExSync is low. The frame is read out and transferred on the rising edge of the ExSync signal (see Figure 3-3).

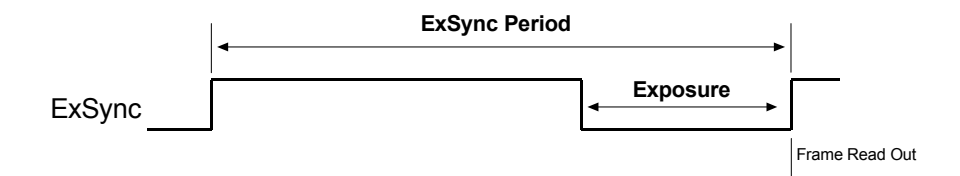

Figure 3-3: ExSync, Level-controlled Mode

 In ExSync, programmable mode, the rising edge of ExSync triggers exposure and charge accumulation for a pre-programmed period of time. The frame is read out and transferred at the end of the pre-programmed period. The falling edge of ExSync is irrelevant (see Figure 3-4).

A parameter called "Timer 1" is used to set the length of the pre-programmed exposure period.

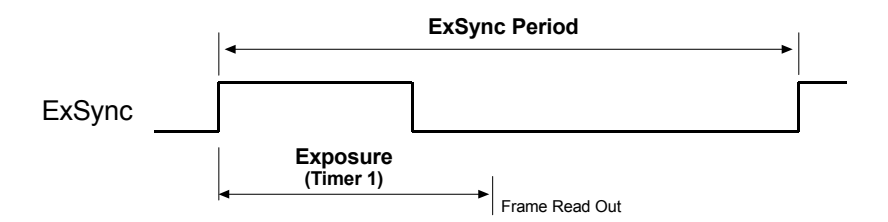

Figure 3-4: ExSync, Programmable Mode

You can set the camera to operate in one of the ExSync controlled exposure modes using either the Camera Configuration Tool (see Section 4.1) or binary commands (see Section 4.2).

With the Camera Configuration Tool, you use the Exposure Tab to set the camera for ExSync operation and to select the level-controlled or programmable exposure time control mode. If you select the programmable mode, you must also enter an exposure time. When you enter an exposure time, the configuration tool will automatically set the "Timer 1" parameter to the correct value.

With binary commands, you must use the Exposure Time Control Mode command to select ExSync edge-controlled or ExSync programmable mode. If you choose the programmable mode, you must also use the Timer 1 command to set the exposure time.

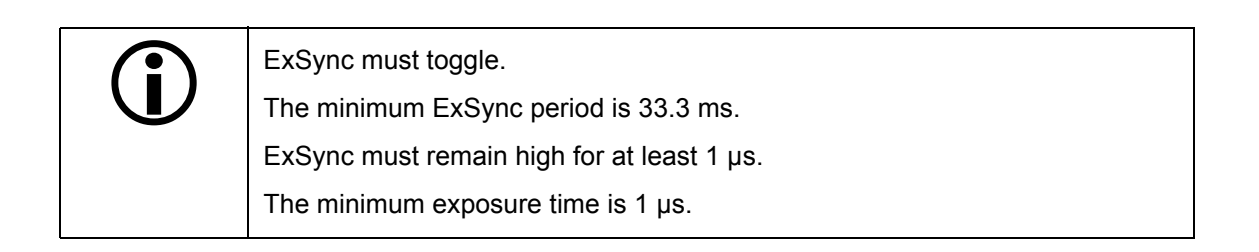

### 3.2.2 Free-run

In free-run, no ExSync signal is required. The camera generates a continuous internal control signal based on two programmable parameters: "Timer 1" and "Timer 2." Timer 1 determines how long the internal signal will remain low and the Timer 2 determines how long the signal will remain high.

When the camera is operating in free-run, the length of the control signal period determines the camera's frame rate. (The control signal period is equal to Timer 1 plus Timer 2.)

When the camera is operating in free-run, it exposes and outputs frames continuously.

In free-run, only the programmable mode of exposure time control is available.

 In free-run, programmable mode, the pixels are exposed and charge is accumulated when the internal control signal is low. The frame is read out and transferred on the rising edge of internal control signal (see Figure 3-5).

In this mode, the exposure time can programmed as desired by varying the setting of the "Timer 1" parameter.

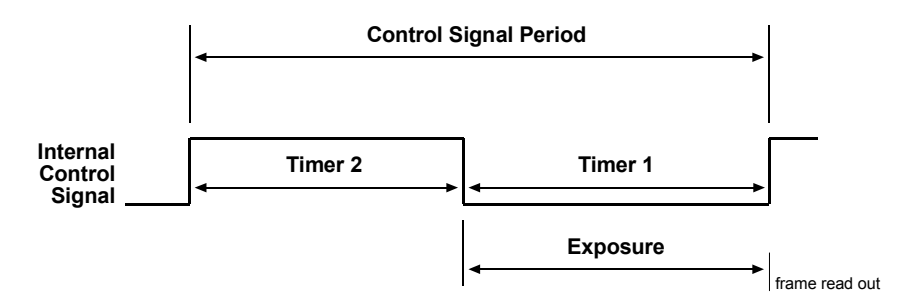

Figure 3-5: Free-run, Programmable Mode

You can set the camera to operate in free-run using either the Camera Configuration Tool (see Section 4.1) or binary commands (see Section 4.2).

With the Camera Configuration Tool, you use the Exposure Tab to set the camera for free-run and to select the programmable exposure time control mode. If you choose to operate the camera in free-run, the tool will require you to enter a frame rate and an exposure time on the Exposure Tab. The configuration tool will automatically set the Timer 1 and Timer 2 parameters so that the camera will operate with the frame rate and exposure time that you enter.

With binary commands you must use the Exposure Time Control Mode command to select the free-run, programmable mode. You must also use the Timer 1 command to set Timer 1 and the Timer 2 command to set Timer 2.

| í | In free-run mode, the period of the internal control signal is equal to the sum of the Timer 1 setting plus the Timer 2 setting. The sum of the Timer 1 setting plus the Timer 2 setting must be greater than 33.3 ms. |
|---|----------------------------------------------------------------------------------------------------|
|   | The minimum setting for Timer 1 is 1 $\mu$ s.                                                                                                    |
|   | The minimum setting for Timer 2 is 1 $\mu$ s.                                                                                                    |

# **3.3 Exposure Time Control Modes in Detail**

### 3.3.1 ExSync, Level-controlled Mode with Exposure Start After Image Transfer (Frame Valid Low)

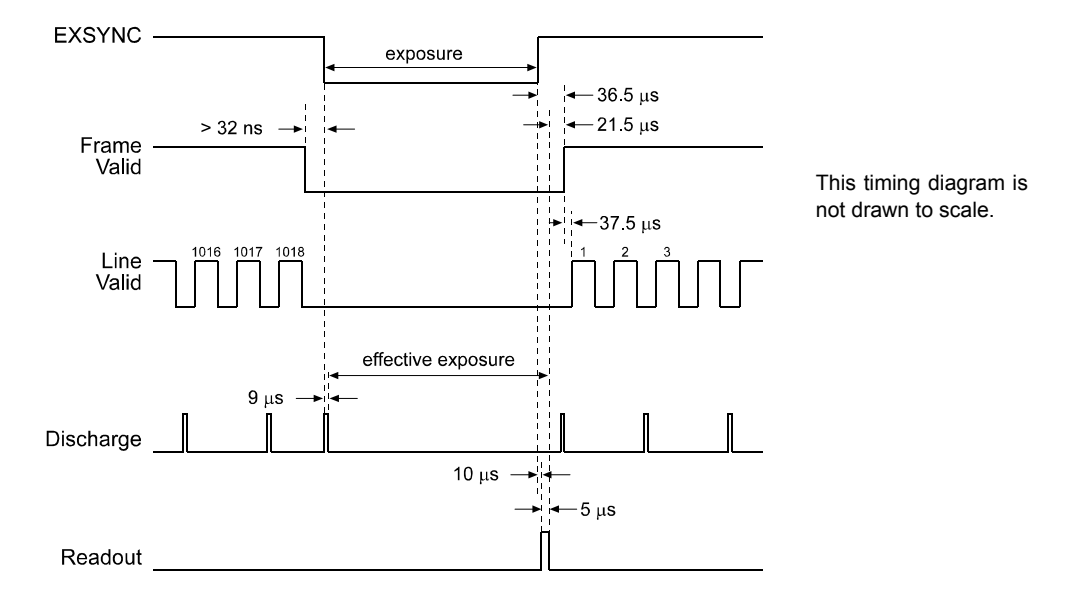

Figure 3-6: ExSync, Level-controlled Mode - Exposure Start with Frame Valid Low

The falling edge of ExSync begins exposure. At the start of exposure, a single, 9  $\mu$ s discharge pulse is generated and this pulse discharges the CCD array. Effective exposure starts at the end of the discharge pulse.

The rising edge of ExSync triggers charge readout. Readout starts 10  $\mu$ s after the rising edge of ExSync. Readout takes 5  $\mu$ s during which exposure continues.

• Effective exposure =  $n + 6.0 \mu s$  (n = exposure set by ExSync)

| í | FVAL must be low for at least 32 ns before the ExSync signal goes low.<br>ExSync must remain high for a minimum of 1 μs. |
|---|----------------------------------------------------------------------------------------------------|
|   | The minimum ExSync signal period is 33.3 ms.<br>With very low exposures, use flash light to prevent smearing.            |

# 3.3.2 ExSync, Level-controlled Mode with Exposure Start During Image Transfer (Frame Valid High)

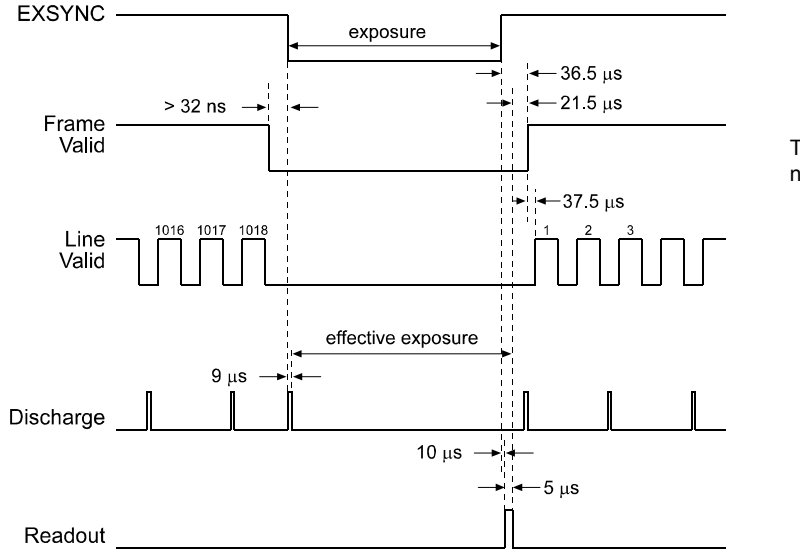

This timing diagram is not drawn to scale.

Figure 3-7: ExSync, Level-controlled Mode - Exposure Start with Frame Valid High

Whenever a frame is being transferred, regularly spaced discharge pulses are generated.

If the falling edge of ExSync occurs while a frame is being transferred, it is not possible to generate a discharge pulse asynchronously. In this case, exposure starts at the end of the last regular discharge pulse. The discharge pulses scheduled during exposure are suppressed.

The rising edge of ExSync triggers readout. Readout starts after a delay of 10  $\mu$ s and takes 5  $\mu$ s. Exposure continues during readout.

• Effective exposure = n + d + 15.0 µs (n = exposure set by ExSync)

(d = time to last discharge pulse  $d \le 45 \ \mu s$  in normal operation

 $d \le 49 \ \mu s$  when AOI is used)

| <b>(i)</b> | Frame valid must be low for at least 1 ns before the ExSync signal rises. ExSync must remain high for a minimum of 1 $\mu$ s. |
|------------|----------------------------------------------------------------------------------------------------|
|            | The minimum ExSync signal period is 33.3 ms.<br>With very low exposures, use flash light to prevent smearing.                 |
|            |                                                                                                    |

## 3.3.3 ExSync, Programmable Mode with Exposure Start After Image Transfer (Frame Valid Low)

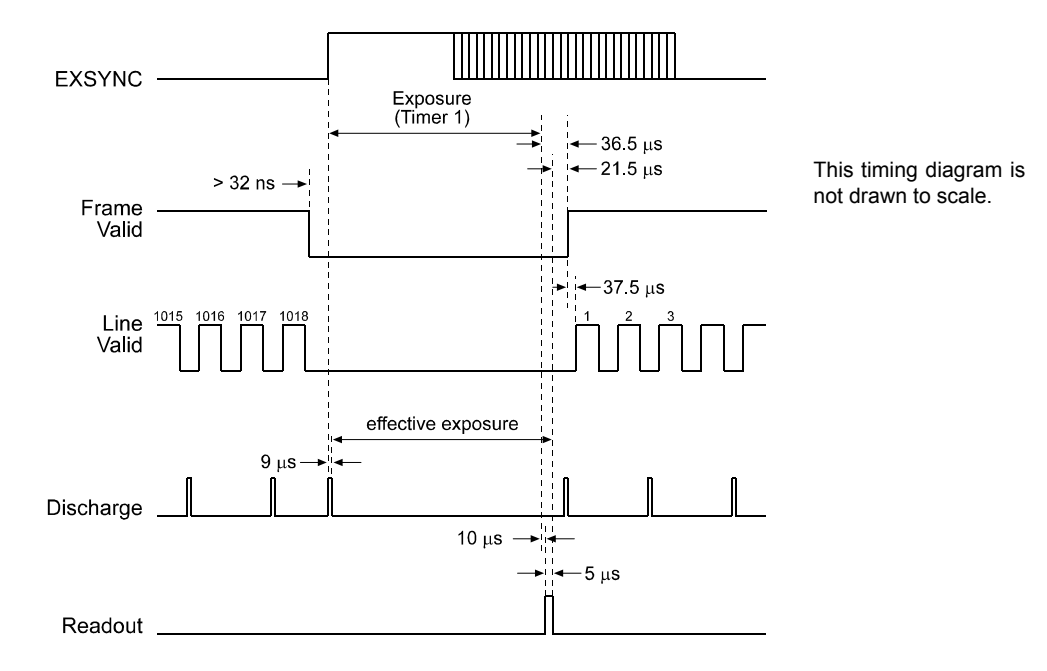

Figure 3-8: ExSync, Programmable Mode - Exposure Start with Frame Valid Low

The rising edge of ExSync begins exposure. At the start of exposure, a single, 9  $\mu$ s discharge pulse is generated and this pulse discharges the CCD array. Effective exposure starts at the end of the discharge pulse.

The end of the exposure triggers readout. Readout starts after a delay of 10  $\mu$ s and takes 5  $\mu$ s. Exposure continues during readout.

• Effective exposure = n + 6.0 µs (n = Timer 1)

| í | FVAL must be low for at least 32 ns before the ExSync signal rises.<br>ExSync must remain high for a minimum of 1 μs. |
|---|----------------------------------------------------------------------------------------------------|
|   | The minimum ExSync signal period is 33.3 ms.<br>With very low exposures, use flash light to prevent smearing.         |

# 3.3.4 ExSync, Programmable Mode with Exposure Start During Image Transfer (Frame Valid High)

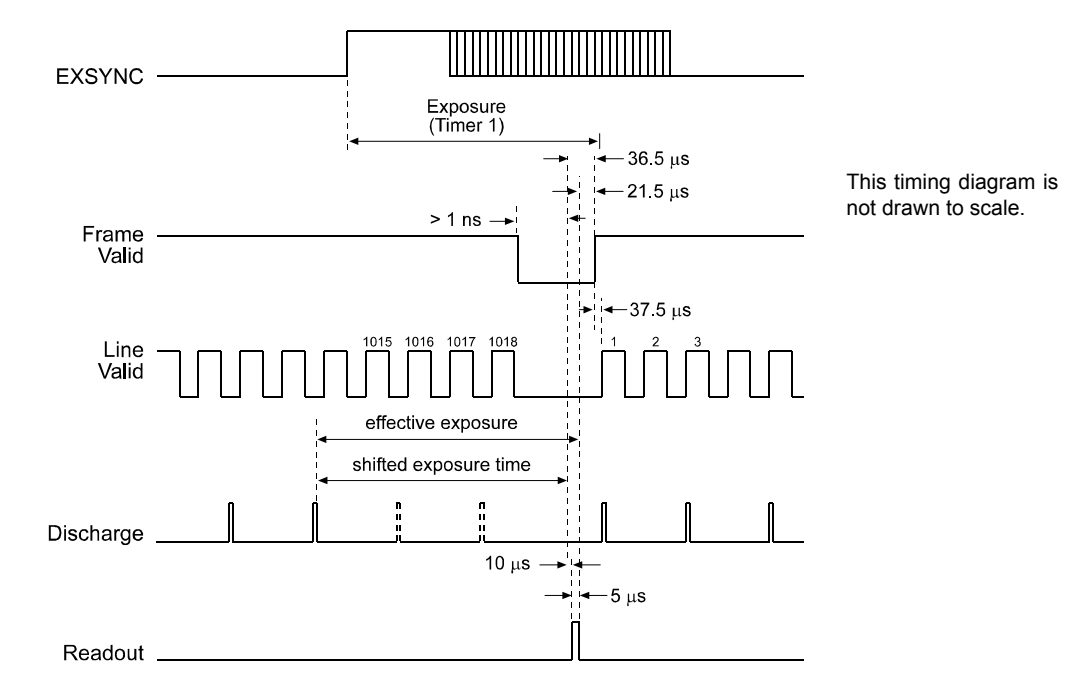

Figure 3-9: ExSync, Programmable Mode - Exposure Start with Frame Valid High

Whenever a frame is being transferred, regularly discharge pulses are generated.

If ExSync rises while a frame is being transferred, it is not possible to generate a discharge pulse asynchronously. In this case, the start of exposure is shifted to the end of the last regular discharge pulse. The discharge pulses during exposure are suppressed.

The microcontroller detects the shift in the start of exposure and it makes a corresponding shift in the end of the exposure. The end of the shifted exposure triggers readout. Readout occurs after a delay of 10  $\mu$ s. Readout takes 5  $\mu$ s during which exposure continues.

• Effective exposure =  $n + 15.0 \ \mu s$  (n = Timer 1)

| (i) | FVAL must be low for at least 1 ns before the end of the shifted exposure. |
|-----|----------------------------------------------------------------------------|
|     | Exsync must remain high for a minimum of 1 µs.                             |
|     | The minimum ExSync signal period is 33.3 ms.                               |
|     | With very low exposures, use flash light to prevent smearing.              |

# 3.3.5 Free-run, Programmable Mode with Exposure Start After Image Transfer (Frame Valid Low)

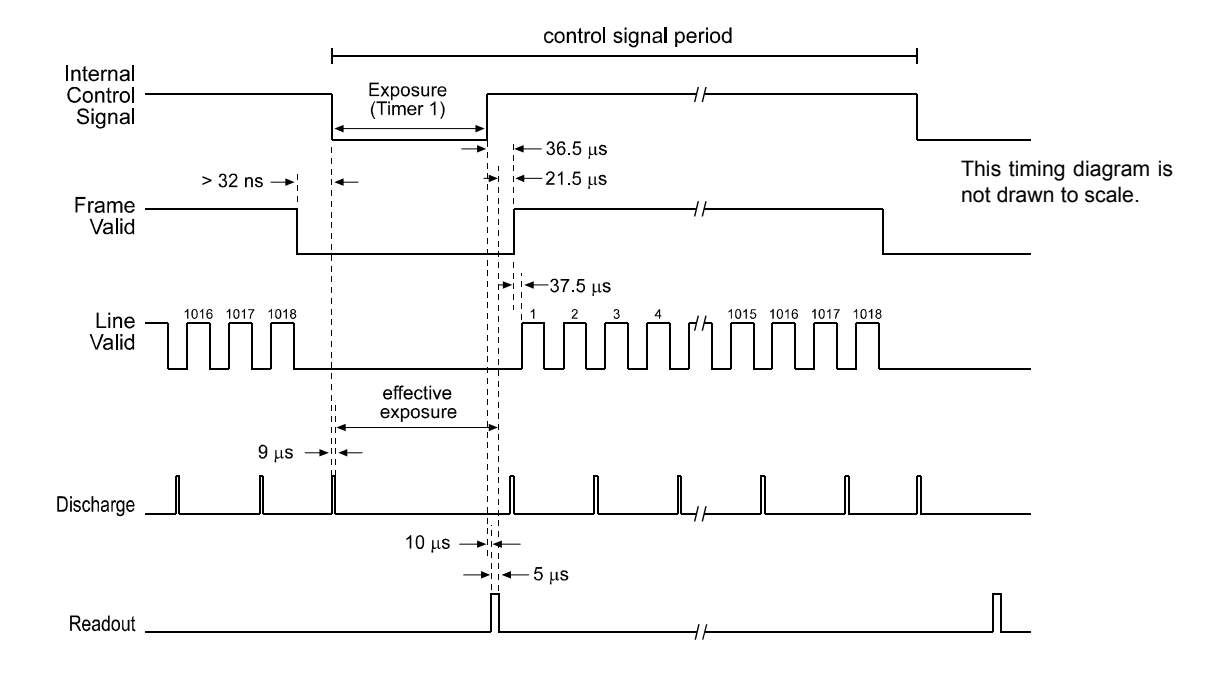

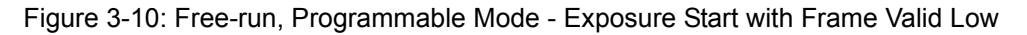

The control signal going low begins exposure. At the start of exposure, a single, 9  $\mu$ s discharge pulse is generated and this pulse discharges the CCD array. Effective exposure starts at the end of the discharge pulse.

The end of exposure triggers readout. Readout starts after a delay of 10  $\mu s$  and takes 5  $\mu s.$  Exposure continues during readout.

• Effective exposure = n + 6.0 µs (n = Timer 1)

| í | FVAL must be low for at least 32 ns before the internal sync signal goes low. The internal control signal must remain high for a minimum of 1 $\mu$ s. |
|---|----------------------------------------------------------------------------------------------------|
|   | The minimum period for the internal control signal is 33.3 ms.<br>With very low exposures, use flash light to prevent smearing.                        |

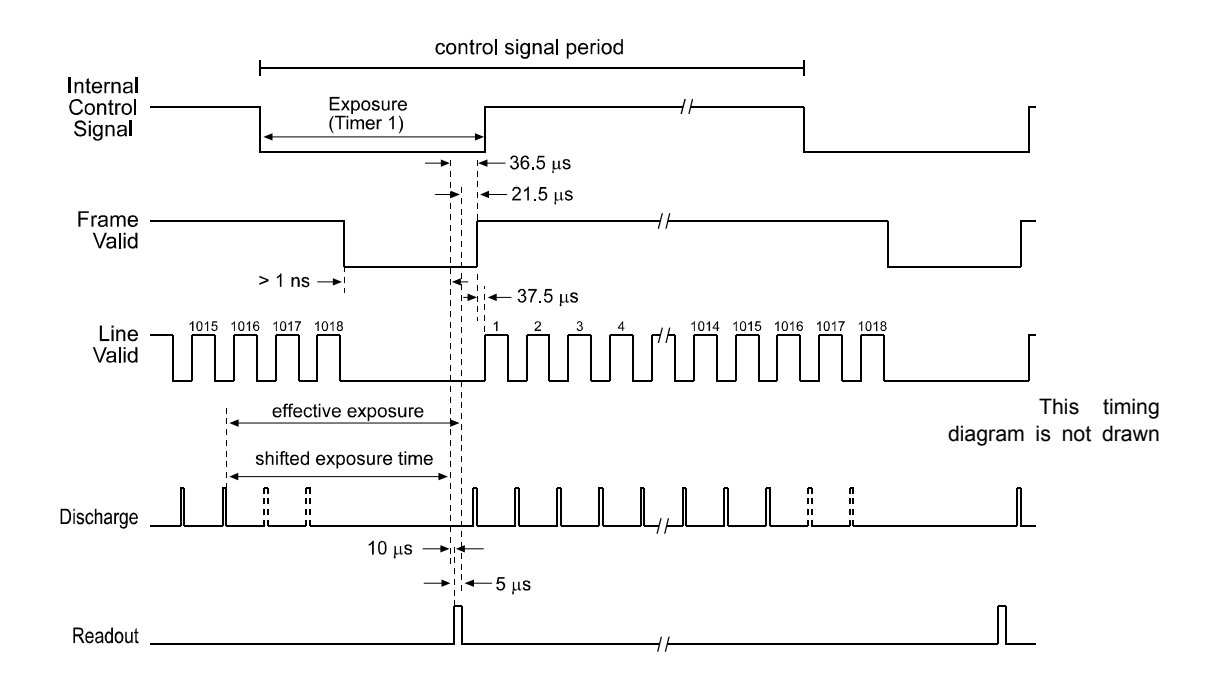

# 3.3.6 Free-run, Programmable Mode with Exposure Start During Image Transfer (Frame Valid High)

Figure 3-11: Free-run, Programmable Mode - Exposure Start with Frame Valid High

Whenever a frame is being transferred, regularly spaced discharge pulses are generated.

If the control signal goes low while a frame is being transferred, it is not possible to generate a discharge pulse asynchronously. In this case, the start of exposure is shifted to the end of the last regular discharge pulse. The discharge pulses scheduled during exposure are suppressed.

The microcontroller detects the shift in the start of exposure and it makes a corresponding shift in the end of the exposure. The end of the shifted exposure time triggers readout. Readout occurs after a delay of 10  $\mu$ s. Readout takes 5  $\mu$ s during which exposure continues.

• Effective exposure = n + 15.0 µs (n = Timer 1)

| $\mathbf{\hat{o}}$ | FVAL must be low for at least 1 ns before the end of the shifted exposure. |
|--------------------|----------------------------------------------------------------------------|
| $\mathbf{U}$       | The internal control signal must remain high for a minimum of 36 $\mu$ s.  |
|                    | The minimum period for the internal control signal is 33.3 ms.             |
|                    | With very low exposures, use flash light to prevent smearing.              |
|                    |                                                                            |

# 3.4 Video Data Output Modes

The **A20**<sup>16</sup> can output video data using four different modes: Single 10 Bit mode, Single 8 Bit mode, Dual 10 Bit mode, or Dual 8 Bit mode. These modes are described in detail in Section 2.4.7.1 and Section 2.4.7.2.

You can select the video data output mode using either the Camera Configuration Tool (see Section 4.1) or binary commands (see Section 4.2). With the Camera Configuration Tool, you use the Output Version Tab to select the data output mode and with binary commands you use the Video Data Output Mode command.

# 3.5 Gain and Offset

The major components in the **A201**<sup>b</sup> electronics include: a CCD sensor, two VGCs (Variable Gain Controls), and two ADCs (Analog to Digital Converters). The pixels in the CCD sensor output voltage signals when they are exposed to light. These voltages are amplified by the VGCs and transferred to the ADCs which convert the voltages to digital output signals.

Two parameters, gain and offset are associated with each VGC. As shown in Figures 3-12 and 3-13, increasing or decreasing the gain increases or decreases the amplitude of the signal that is input to the ADC. Increasing or decreasing the offset moves the signal up or down the measurement scale but does not change the signal amplitude.

The default gain and offset are set so that with optimal lighting and exposure, the linear output range of the CCD sensor maps to the input range of the ADC. Under these conditions, black will produce a gray value of 1 from the ADC and white will produce a gray value of 254 (in 8 bit output mode) or 1023 (in 10 bit output mode).

For most applications, black should have a gray value of 1 and white should have a gray value of 254 (in 8 bit output mode) or 1023 (in 10 bit output mode). Attempt to achieve this by varying exposure and illumination rather than changing the camera's gain. The default gain is the optimal operating point (minimum noise) and should be used if possible.

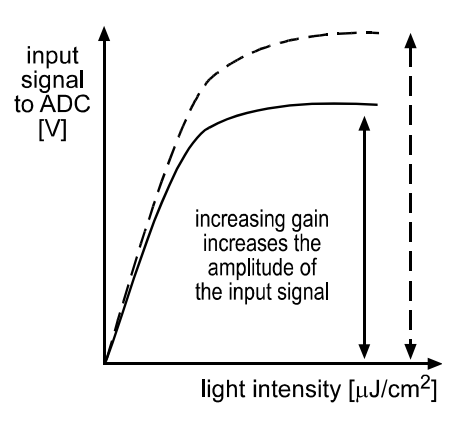

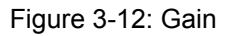

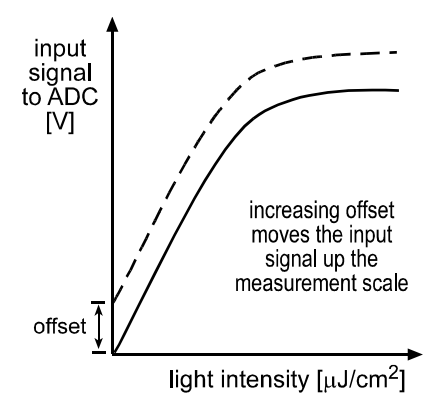

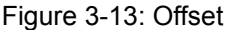

Internally, the **A201**<sup>b</sup> processes odd and even lines separately in two different data channels (see Figure 3-1). Consequently, gain must be adjusted separately for the odd lines and for the even lines. Due to variations in the camera's electronics, the gain needed on the odd channel to correctly map the output from the VGC to the input of the ADC may be different from the gain needed on the even channel. Gain balance between the odd and even channels is important to

maintain uniform output data with minimal gray value differences between odd and even lines. See Section 3.5.2 for more detailed information on balancing the gain.

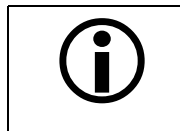

Because increasing gain increases both signal and noise, the signal to noise ratio does not change significantly when gain is increased.

You can set the gain and offset using either the Camera Configuration Tool (see Section 4.1) or binary commands (see Section 4.2).

With the Camera Configuration Tool, you use the slide controls on the Gain and Offset Tab to easily adjust gain and offset.

With binary commands, you must use the Odd Line Gain and Even Line Gain commands to set the gain and the Odd Line Offset and Even Line Offset commands to set the offset.

### 3.5.1 Gain Settings in More Detail

The output signals from the pixels in the CCD sensor normally range from 0 Volts when the pixels are exposed to no light to 0.35 Volts when they are exposed to bright light. Within that range, the sensor characteristics are linear. Saturation starts at 0.35 Volts. Further exposure results in a higher sensor output signal but linearity is no longer guaranteed.

The default factory gain is set for an amplification factor of 5.7 (15 dB). At this setting, the sensor's normal linear output range of 0 V - 0.35 V is amplified to 0 V - 2.0 V. The peak-to-peak input range of the ADC is 0 V - 2.0 V. Thus when the gain is at factory default, the amplified output of the sensor maps directly to the input voltage range of the ADC.

Gain is adjustable and can be programmed on a decimal scale that ranges from 0 to 1023 (0x0000 to 0x03FF). The settings result in the following amplification:

- 0 = 3.7 dB
- 1023 = 40.0 dB
- The gain can be adjusted in steps of approximately 0.0354 dB.

The desired 15 dB default gain is achieved when the gain is programmed to 376 (0x0178). You should find that the default gain setting on your camera is near to this value.

Reducing the gain below 376 results in mapping more than the linear operating range of the sensor to the ADC. Increasing the gain to more than 376 maps a smaller portion of the sensor's linear output signal to the ADC.

If you know the decimal number (DN) setting for the gain on your camera, the equivalent decibel value can be calculated by using one of the following two equations:

dB = 
$$20 \log_{10} \left[ \frac{658 + DN}{658 - DN} \right] + 3.7$$
 Where DN = 0 to 511

$$dB = (0.0354)(DN) + 3.79$$
 Where DN = 512 to 1023

### 3.5.2 Balancing the Gain and Offset on Odd and Even Lines

Internally, the **A201**b processes odd and even lines separately in two different data channels (see Figure 3-1). Consequently, the gain and offset must be adjusted separately for the odd lines and for the even lines. Due to variations in the camera's electronics, the gain and offset needed to correctly map the output from the odd lines to the odd channel ADC may be different from the gain and offset needed to map the output from the even lines to the even channel ADC. Gain alignment between the channels is important to maintain uniform output data with minimal gray value differences between odd and even lines.

Basler performs a calibration procedure on each camera before it leaves the factory and the results of the procedure are stored in the camera. The results of the calibration procedure can be used to calculate gain and offset settings that will keep the odd and even channels in balance. If you use the Camera Configuration Tool (see Section 4.1) to set the gain and offset on your camera, the "auto-balance" feature on the Gain and Offset Tab will automatically use the stored calibration values to keep the channels in balance. If you use binary commands (see Section 4.2) to set gain and offset, you can use the calibration values to calculate gain and offset settings that will keep the channels in balance.

The calibration procedure is performed as follows:

A standard black and white test pattern is placed in the camera's field of view.

The test pattern is illuminated with a very bright light source. The gain and offset on each channel are set so that the camera returns a gray value of 1 for black and 254 for white. These settings are stored in the camera as the odd line low gain setting, the odd line low offset setting, the even line low gain setting, and the even line low offset setting.

The test pattern is illuminated with a very dim light source. The gain and offset on each channel are set so that the camera returns a gray value of 1 for black and 254 for white. These settings are stored in the camera as the odd line high gain setting, the odd line high offset setting, the even line high gain setting, and the even line high offset setting.

The results of the calibration procedure are shown graphically in Figure 3-14. As you will notice, when the illumination is high, low gain and offset settings are needed to achieve gray values of 1 and 254. When the illumination is low, high gain and offset values are needed. Between these two extremes, the relationship between the illumination and the required gain and offset is assumed to be linear. The area between these two extremes is defined as the "normally available gain/offset range" as shown in Figure 3-15.

If you use the Camera Configuration Tool with the "auto-balance" feature selected, the left end and the right end of the slides on the Gain and Offset tab correspond to the low end and the high end of the normally available gain and offset range. As you move the slides from left to right, you are moving through the normal gain/offset range and the configuration tool is using the reference values from the calibration procedure to keep the channels in balance. For example, suppose that you have "auto- balance" on, and that you move the sliders so that they are 40% of the way from left to right. In this case, the configuration tool will use the reference values to calculate the gain and offset needed for the camera to operate at 40% of the normal gain/offset range while keeping the channels balanced. This situation is shown graphically in Figure 3-16.

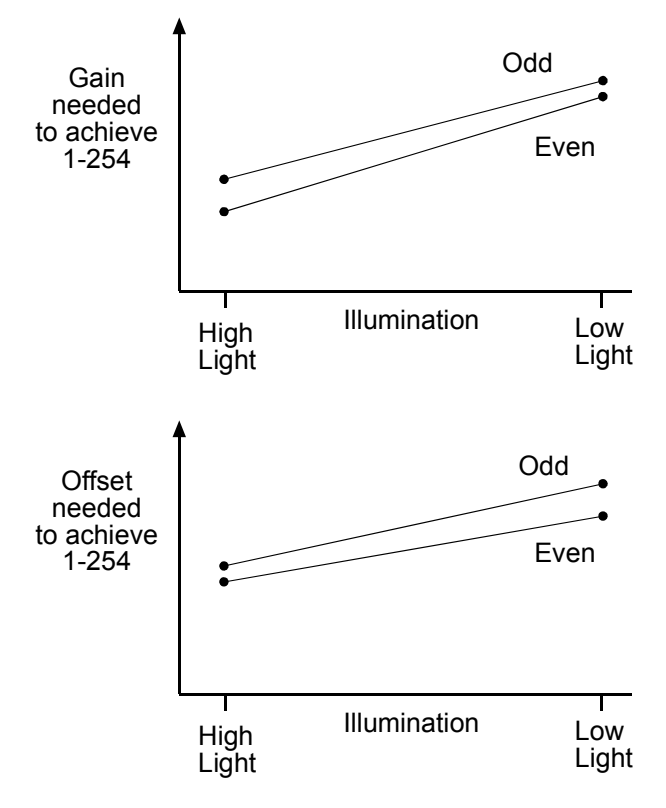

Note: The differences between the odd channel and the even channel are exaggerated so that they will show clearly in the graphs.

Figure 3-14: Graph of Balanced Odd and Even Channel Gain and Offset Settings

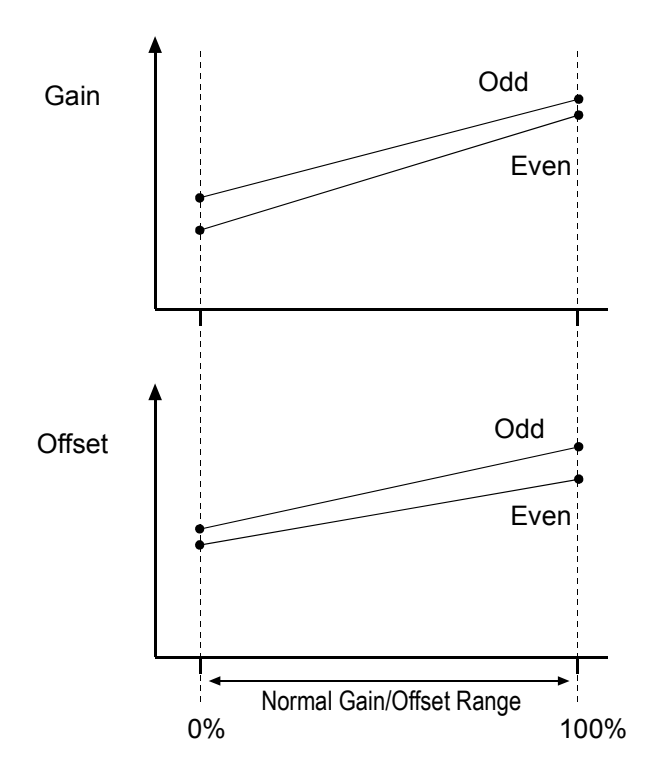

Figure 3-15: Normal Gain/Offset Range

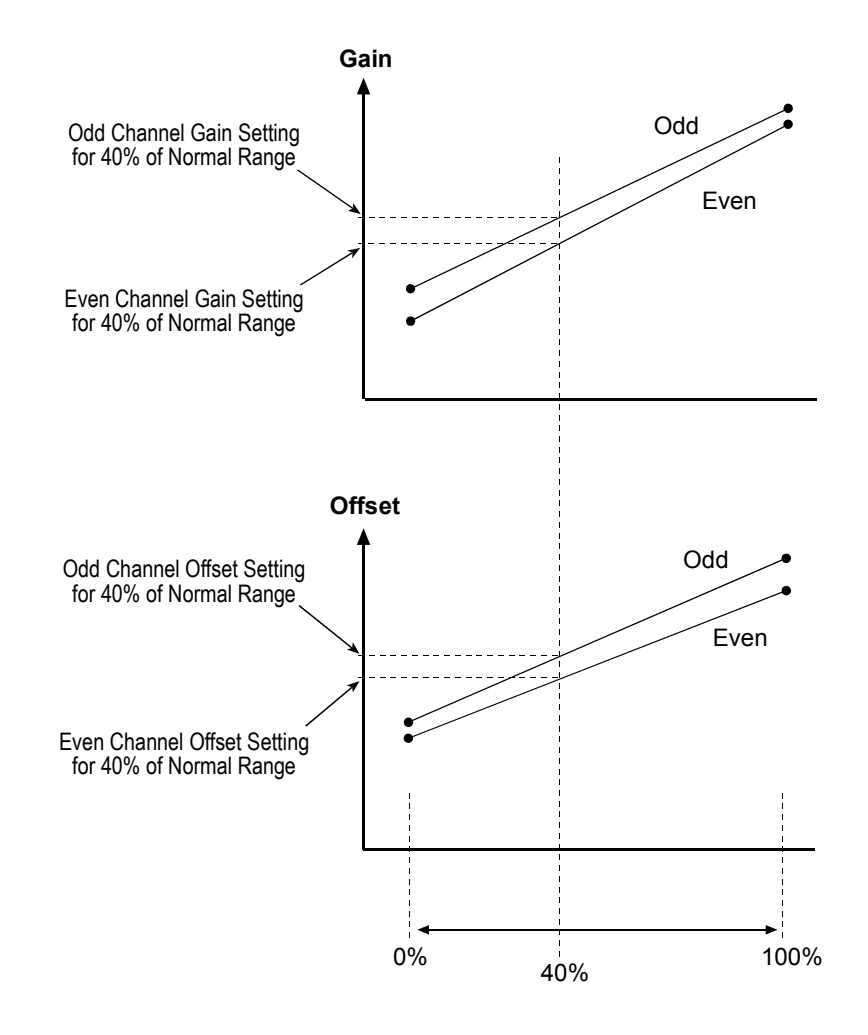

Figure 3-16: Settings at 40% of the Normal Range

If you want to change the gain and offset using binary commands, you can keep the channels in balance by using the stored gain and offset reference values when you make your changes. To do this, you must select a percentage of the normally available gain/offset range and then use the reference values along with the formula shown below to calculate the required settings for the odd line gain and offset and for the even line gain and offset. You can then enter the calculated settings into the camera using the appropriate commands.

### Example of Setting Balanced Gain and Offset with Binary Commands:

Assume that you want to keep the odd lines and the even lines balanced and that you want to set the gain and offset for 40% of the normal operating range.

1. Use the "Read gain and offset reference values" command to read the values that were stored during the camera's calibration procedure. For our example, we will assume that the camera returned the following reference values:

| Odd line high gain  | 0x02d5 | Odd line high offset  | 0x0020 |
|---------------------|--------|-----------------------|--------|
| Odd line low gain   | 0x017c | Odd line low offset   | 0x0010 |
| Even line high gain | 0x02de | Even line high offset | 0x0025 |
| Even line low gain  | 0x0180 | Even line low offset  | 0x0010 |

2. The reference values are hexadecimal. Convert them to decimal:

| Odd line high gain  | 725 | Odd line high offset  | 32 |
|---------------------|-----|-----------------------|----|
| Odd line low gain   | 380 | Odd line low offset   | 16 |
| Even line high gain | 734 | Even line high offset | 37 |
| Even line low gain  | 384 | Even line low offset  | 16 |

3. Use the odd line high gain and odd line low gain reference values to calculate the gain for the odd lines:

Odd line gain setting = 
$$\frac{40 \times (725 - 380)}{100} + 380$$

Odd line gain setting = 518

4. Use the odd line high offset and odd line low offset reference values to calculate the offset for the odd lines:

Odd line offset setting = 
$$\frac{40 \times (32 - 16)}{100} + 16$$

5. Use the even line high gain and even line low gain reference values to calculate the gain for the even lines:

Even line gain setting = 
$$\frac{40 \times (734 - 384)}{100} + 384$$

Even line gain setting = 524

6. Use the even line high offset and even line low offset reference values to calculate the offset for the even lines:

Even line offset setting = 
$$\frac{40 \times (37 - 16)}{100} + 16$$

Even line offset setting = 24.4 (round to 24)

7. Convert the results to hexadecimal:

Odd line gain setting of 518 decimal = 0x0206

Odd line offset setting of 22 decimal = 0x0016

Even line gain setting of 524 decimal = 0x020c

Even line offset setting 0f 24 decimal = 0x0018

8. Use the odd line gain, odd line offset, even line gain, and even line offset binary commands to set the gain and offset to the calculated values.

After you use the commands to enter the calculated values, the camera will be operating at 40% of the normally available gain/offset range and the odd and even lines will be balanced.

| For special applications, gain and offset can be set to different percentages of the normal gain/offset range. Just make sure that the gain for the odd and the even lines is set to the same percentage and that the offset for the odd and the even lines is set to the same percentage. For example, if you wanted to set the gain to 60% and the offset to 40%, make sure that the odd line gain and the even line gain are both set to 60% of the normal range and that the odd line offset and the even line offset are both set to 40% of the normal range. |
|----------------------------------------------------------------------------------------------------|
| Setting the gain and the offset to significantly different percentages may sub-<br>stantially reduce image quality.                                                                                                    |
|                                                                                                    |

# 3.6 Digital Shift

The "digital shift" feature allows you to change the group of bits that is output from each ADC. Using the digital shift feature will effectively multiply the output of the camera by 2 times, 4 times or 8 times. Section 3.6.1 describes how digital shift works when the camera is operating in 10 bit output mode and Section 3.6.2 describes how digital shift works when the camera is operating in 8 bit output mode.

You can set digital shift using either the Camera Configuration Tool (see Section 4.1) or binary commands (see Section 4.2). With the Camera Configuration Tool, you use the Features Tab to set digital shift and with binary commands you use the Digital Shift command.

# 3.6.1 Digital Shift in 10 bit Output Mode

### No Shift

As mentioned in Section 3.1, the **A201**b uses 10 bit ADCs to digitize the output from the CCD sensor. When the camera is operating in 10 bit output mode, by default, the camera transmits the 10 bits that are output from each ADC.

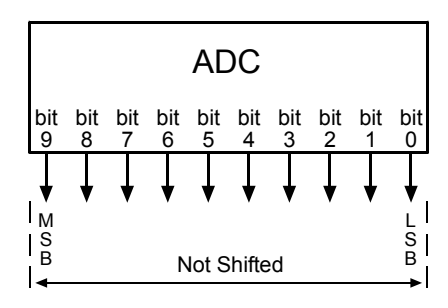

### Shift Once

When the camera is set to shift once, the output from the camera will include bit 8 through bit 0 from each ADC along with a zero as an LSB.

The result of shifting once is that the output of the camera is effectively doubled. For example, assume that the camera is set for no shift, that it is viewing a uniform white target, and that under these conditions the reading for the brightest pixel is 100. If you changed the digital shift setting to shift once, the reading would increase to 200.

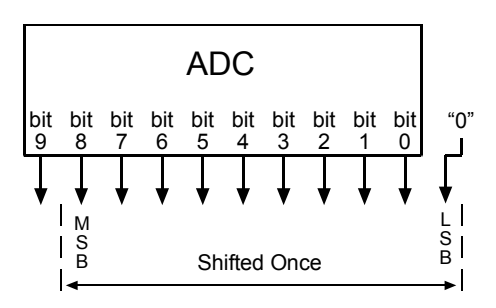

Note that if bit 9 is set to 1, all of the other bits will automatically be set to 1. This means that you should only use the shift once setting when your pixel readings in 10 bit mode with no digital shift are all below 512.

### **Shift Twice**

When the camera is set to shift twice, the output from the camera will include bit 7 through bit 0 from each ADC along with two zeros as LSBs.

The result of shifting twice is that the output of the camera is effectively multiplied by four. For example, assume that the camera is set for no shift, that it is viewing a uniform white target, and that under these conditions the reading for the brightest pixel is 100. If you changed the digital shift setting to shift twice, the reading would increase to 400.

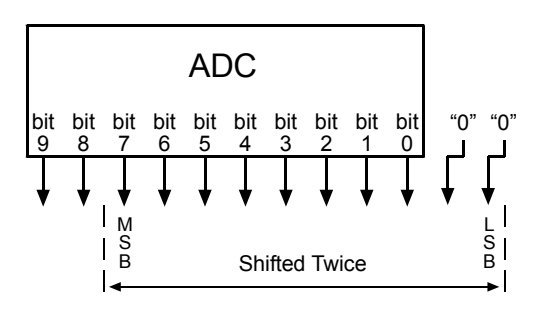

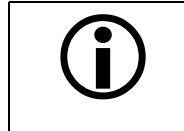

Note that if bit 9 or bit 8 is set to 1, all of the other bits will automatically be set to 1. This means that you should only use the shift twice setting when your pixel readings in 10 bit mode with no digital shift are all below 256.

### **Shift Three Times**

When the camera is set to shift three times, the output from the camera will include bit 6 through bit 0 from each ADC along with three zeros as LSBs.

The result of shifting three times is that the output of the camera is effectively multiplied by eight. For example, assume that the camera is set for no shift, that it is viewing a uniform white target, and that under these conditions the reading for the brightest pixel is 100. If you changed the digital shift setting

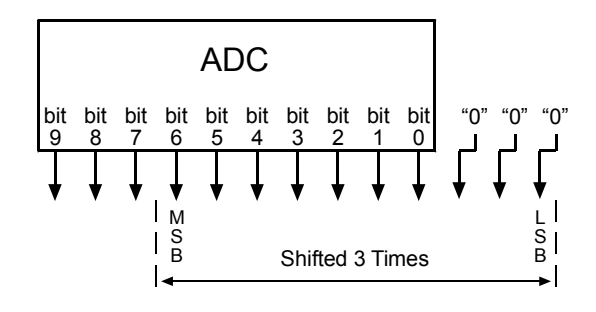

to shift three times, the reading would increase to 800.

Note that if bit 9, bit 8 or bit 7 is set to 1, all of the other bits will automatically be set to 1. This means that you should only use the shift three times setting when your pixel readings in 10 bit mode with no digital shift are all below 128.

# 3.6.2 Digital Shift in 8 bit Output Modes

### **No Shift**

As mentioned in Section 3.1, the **A201b** uses 10 bit ADCs to digitize the output from the CCD sensor. When the camera is operating in 8 bit output mode, by default, it drops the least two significant bits from each ADC and transmits the 8 most significant bits (bit 9 through bit 2).

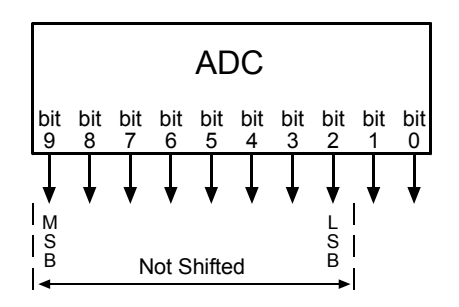

### Shift Once

When the camera is set to shift once, the output from the camera will include bit 8 through bit 1 from each ADC.

The result of shifting once is that the output of the camera is effectively doubled. For example, assume that the camera is set for no shift, that it is viewing a uniform white target and that under these conditions the reading for the brightest pixel is 20. If you changed the digital shift setting to shift once, the reading would increase to 40.

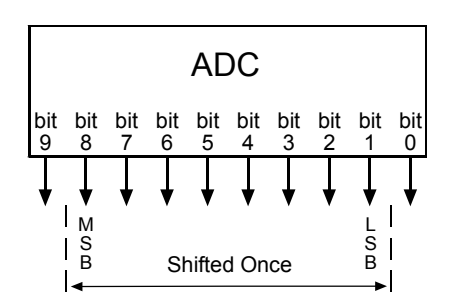

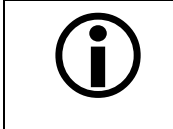

Note that if bit 9 is set to 1, all of the other bits will automatically be set to 1. This means that you should only use the shift once setting when your pixel readings in 8 bit mode with no digital shift are all below 128.

### **Shift Twice**

When the camera is set to shift twice, the output from the camera will include bit 7 through bit 0 from each ADC.

The result of shifting twice is that the output of the camera is effectively multiplied by four. For example, assume that the camera is set for no shift, that it is viewing a uniform white target, and that under these conditions the reading for the brightest pixel is 20. If you changed the digital shift setting to shift twice, the reading would increase to 80.

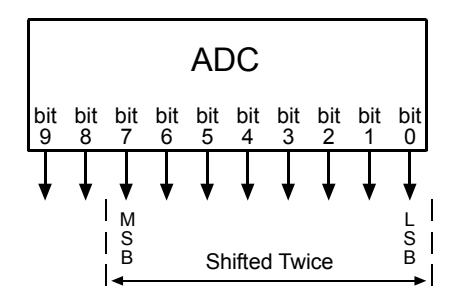

Note that if bit 9 or bit 8 is set to 1, all of the other bits will automatically be set to 1. This means that you should only use the shift twice setting when your pixel readings in 8 bit mode with no digital shift are all below 64.

### Shift Three Times

When the camera is set to shift three times, the output from the camera will include bit 6 through bit 0 from each ADC along with a zero as the LSB.

The result of shifting three times is that the output of the camera is effectively multiplied by eight. For example, assume that the camera is set for no shift, that it is viewing a uniform white target and that under these conditions the reading for the brightest pixel is 20. If you changed the digital shift setting to shift three times, the reading would increase to 160.

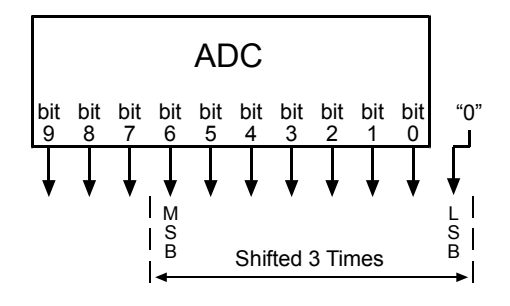

Note that if bit 9, bit 8 or bit 7 is set to 1, all of the other bits will automatically be set to 1. This means that you should only use the shift once setting when your pixel readings in 8 bit mode with no digital shift are all below 32.

### 3.6.3 Precautions When Using Digital Shift

There are several checks and precautions that you must follow before using the digital shift feature. The checks and precautions differ depending on whether you will be using the camera in 10 bit output mode or in 8 bit output mode.

#### If you will be using the camera in 10 bit output mode, make this check:

- 1. Use binary commands or the Output Version Tab on the configuration tool to put the camera in 10 bit output mode.
- 2. Use binary commands or the Features Tab to set the camera for no digital shift.
- 3. Check the output of the camera under your normal lighting conditions with <u>no digital shift</u> and note the readings for the brightest pixels.
  - If any of the readings are above 512, do not use digital shift.
  - If all of the readings are below 512, you can safely use the 2X digital shift setting.
  - If all of the readings are below 256, you can safely use the 2X or 4X digital shift setting.
  - If all of the readings are below 128, you can safely use the 2X, 4X or 8X digital shift setting.

#### If you will be using the camera in 8 bit output mode, make this check:

- 1. Use binary commands or the Output Version Tab on the configuration tool to put the camera in 8 bit output mode.
- 2. Use the binary commands or the Features Tab to set the camera for no digital shift.
- 3. Check the output of the camera under your normal lighting conditions with <u>no digital shift</u> and note the readings for the brightest pixels.
  - If any of the readings are above 128, do not use digital shift.
  - If all of the readings are below 128, you can safely use the 2X digital shift setting.
  - If all of the readings are below 64, you can safely use the 2X or 4X digital shift setting.
  - If all of the readings are below 32, you can safely use the 2X, 4X or 8X digital shift setting.

# 3.7 Area of Interest (AOI)

The area of interest feature allows you to specify a portion of the CCD array and during operation, only the pixel information from the specified portion is transferred out of the camera.

The size of the area of interest is defined by declaring a starting column, a width in columns, a starting line and a height in lines. For example, suppose that you specify the starting column as 11, the width in columns as 16, the starting line as 5 and the height in lines as 10. As shown in Figure 3-17, the camera will only transmit pixel data from within the defined area.

Information from the pixels outside of the area of interest is discarded.

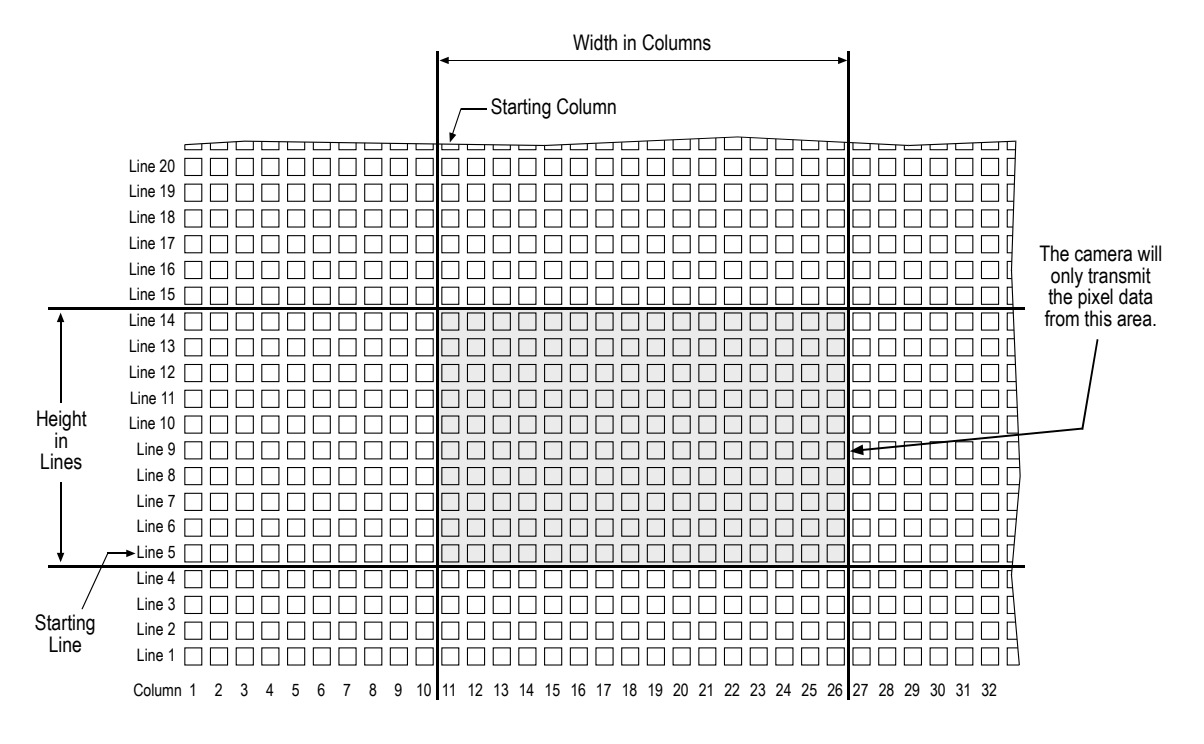

Figure 3-17: Area of Interest

You can set the area of interest using either the Camera Configuration Tool (see Section 4.1) or binary commands (see Section 4.2). With the Camera Configuration Tool, you use the Features Tab to set the area of interest. With binary commands, you use the Area of Interest Starting Column, Area of Interest Width in Columns, Area of Interest Starting Line, and Area of Interest Height in Lines commands.

### 3.7.1 Area of Interest Setup Rules

When setting up the area of interest, several rules must be followed. The setup rules are listed below.

- The setting for the "width in columns" must be divisible by 2.
- The setting for the "height in lines" must be divisible by 2.
- The sum of the setting for the *Starting Column* plus the setting for the *Width in Columns* can not exceed 1009.
- The sum of the setting for the *Starting Line* plus the setting for the *Height in Lines* can not exceed 1019.

In normal operation, the camera is set to use all of the pixels in the array. To use all of the pixels, the starting column should be set to 1, the width in columns should be set to 1008, the starting line should be set to 1, and the height in lines should be set to 1018.

### 3.7.2 Changes to the Maximum Frame Rate with Area of Interest

When the area of interest feature is used, the camera's maximum achieveable frame rate increases. The amount that the maximum frame rate increases depends on the number of lines included in the area of interest. The fewer the number of lines in the area of interest, the higher the maximum frame rate. The maximum achieveable frame rate can be calculated using the following formula:

Maximum Frames per Second = 
$$\frac{1,000,000 \ \mu s}{\left[\frac{\text{LI x 61.17 } \mu s}{2}\right] + \left[(1018 - \text{LI}) \ x \ 6 \ \mu s\right] + 37 \ \mu s}$$

Where: LI = the number of lines included in the area of interest

# 3.8 Test Image

The test image mode is used to check the camera's basic functionality and its ability to transmit an image via the video data cable. The test image can be used for service purposes and for failure diagnostics. In test mode, the image is generated with a software program and the camera's digital devices and does not use the optics, CCD sensor, VGCs or ADCs.

The test image consists of lines with repeated gray scale gradients ranging from 0 to 255. The first line starts with a gray value of 0 on the first pixel. The second line starts with a gray value of 1 on the first pixel. The third line starts with a gray value of 2 on the first pixel, and so on.

The mathematical expression for the test image is: gray level = [x + y] MOD 256. This expression is shown graphically in Figure 3-19.

If the camera is set for an exposure mode that uses an ExSync signal, an ExSync signal is required to output the test image. If the camera is set for free-run, each cycle of the camera's internal sync signal will trigger the output of a test image.

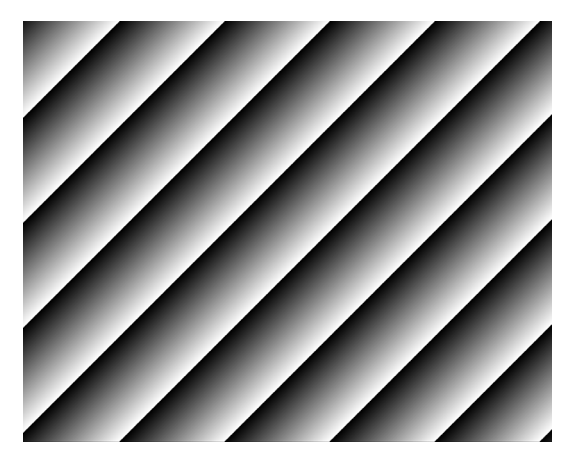

Figure 3-18: Test Image

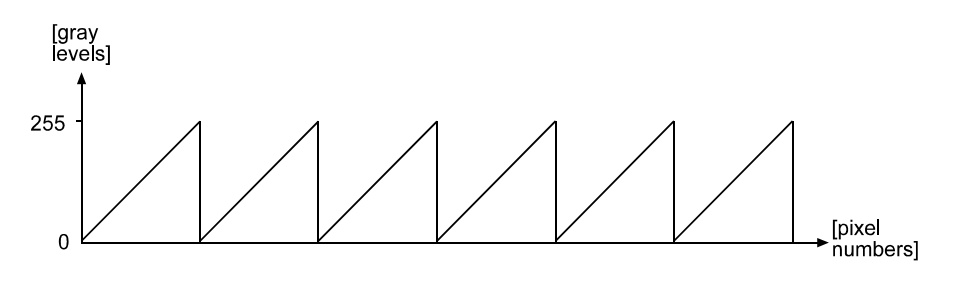

Figure 3-19: Formation of Test Image

When the test image is active, the gain, offset, and exposure time have no effect on the image. Digital shift makes the test image appear very light, therefore, digital shift should be disabled when the test image is active.

You can put the camera in test image mode using either the Camera Configuration Tool (see Section 4.1) or binary commands (see Section 4.2). With the Camera Configuration Tool, you use the Test Image Tab to select the test image. With binary commands you use Test Image command.

# 3.9 Configuration Sets

The camera's adjustable parameters are stored in configuration sets and each configuration set contains all of the parameters needed to control the camera. There are three different types of configuration sets: the Work Set, the Factory Set, and User Sets.

#### Work Set

The Work Set contains the current camera settings and thus determines the camera's present performance, that is, what your image currently looks like. The Work Set is stored in the camera RAM. The configuration parameters in the Work Set can be altered directly using the Camera Configuration Tool or using binary programming commands.

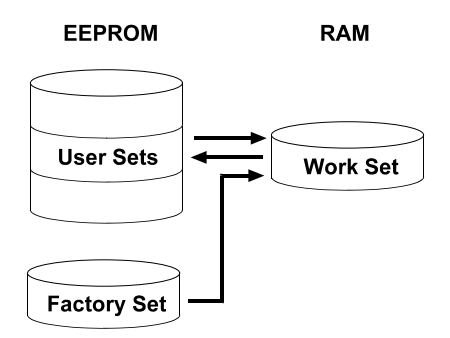

Figure 3-20: Config Sets

#### **Factory Set**

When a camera is manufactured, a test set up is performed on the camera and an optimized configuration is determined. The Factory Set contains the camera's factory optimized configuration. The Factory Set is stored in non-volatile memory on the EEPROM and can not be altered.

#### **User Sets**

User Sets are also stored in the non-volatile EEPROM of the camera. The camera has 15 User Sets. Each User Set initially contains factory settings but User Sets can be modified. Modification is accomplished by making changes to the Work Set and then copying the Work set into one of the User Sets. The Camera Configuration Tool or binary commands can be used to copy the Work Set into one of the User Sets.

#### **Startup Pointer**

When power to the camera is switched off, the Work set in the RAM is lost. At the next power on, a configuration set is automatically copied into the Work Set. The Startup Pointer is used to specify which of the configuration sets stored in the EEPROM will be copied into the Work Set at power on. The Startup Pointer is initially set so that the Factory Set is loaded into the Work Set at power on. This can be changed using the Camera Configuration Tool or binary commands. The Startup Pointer can be set to the Factory Set or to any one of the User Sets. So, for example, if the Startup Pointer is set to User Set 13, then User Set 13 will be copied into the Work Set at power on.

You can work with configuration sets and the startup pointer using either the Camera Configuration Tool (see Section 4.1) or binary commands (see Section 4.2).

With the Camera Configuration Tool, you can use the Sets Tab to copy the Work Set to a User Set, to Copy a User Set or the Factory Set to the Work Set, or to set the Startup Pointer.

With binary commands you use the Copy Work Set to User Set command, the Copy Factory Set or User Set to Work Set command, and the Select Startup Pointer command to manipulate configuration sets.

# 3.10 Camera Status

The **A201**<sup>b</sup> monitors its status by performing a regular series of self checks. The current status of the camera can be viewed in several ways:

- with the Camera Configuration Tool. You can use the Status Tab (see Section 4.1 and the configuration tool's on-line help) to check a list of several possible errors and an indication of whether those errors are present.
- with binary commands. You can use the Camera Status command (see Section 4.2.9) to check if the camera has detected any errors.
- by checking the yellow LED on the back of the camera. If certain error conditions are present, the yellow LED will blink (see Section 6.1).

# **4** Configuring the Camera

The A201b comes factory-set so that it will work properly for most applications with only minor changes to the camera's settings. For normal operation, the following settings are usually configured by the user:

- Exposure time control mode
- Exposure time (for ExSync programmable mode or free-run programmable mode)

To customize operation for your particular application, the following settings can also be configured:

- Gain
- Offset
- Area of Interest
- · Digital Shift

The **A201**<sup>b</sup> is programmable via the serial port. Two methods can be used to change the cameras's settings. The first and easier approach is to change the settings using the Camera Configuration Tool. See Section 4.1 and the configuration tool's on-line help file for instructions on using the configuration tool. You can also change the settings directly from your application using binary commands. Section 4.2 lists the commands and provides instructions for their use.

# 4.1 Configuring the Camera with the Camera Configuration Tool

The Camera Configuration Tool (CCT) is a Windows<sup>®</sup> based program used to easily change the camera's settings. The tool communicates via the serial interface and automatically generates the binary programming commands that are described in Section 4.2. For instructions on installing the tool, see the CCT installation booklet that was shipped with the camera.

This manual assumes that you are familiar with Microsoft Windows<sup>®</sup> and that you have a basic knowledge of how to use programs. If not, please refer to your Microsoft Windows<sup>®</sup> manual.

# 4.1.1 Opening the Configuration Tool

- 1. Make sure that the serial interface is connected to your camera and that the camera has power.
- 2. To start the Camera Configuration Tool, click **Start**, click **Basler Vision Technologies**, and then click **Camera Config Tool** (default installation).

If start-up was successful, the Model Tab is displayed.

If start-up was not successful the Connection Tab or a Select Camera dialog box will appear. Refer to the CCT installation booklet that was delivered with your camera for possible causes and solutions.

## 4.1.2 Closing the Configuration Tool

Close the Configuration Tool by clicking on the 🗵 button in the upper right corner of the window.

## 4.1.3 Configuration Tool Basics

The RAM memory in the camera contains the set of parameters that controls the current operation of the camera. This set of parameters is known as the Work Set (see Section 3.9). The Camera Configuration Tool is used to view the present settings for the parameters in the Work Set or to change the settings. The configuration tool organizes the parameters into related groups and displays each related group on a tab. For example, the Features Tab contains all of the parameters related to the Area of Interest feature and the Digital Shift feature.

When the configuration tool is opened, it queries the camera and displays the current settings for the parameters in the Work Set.

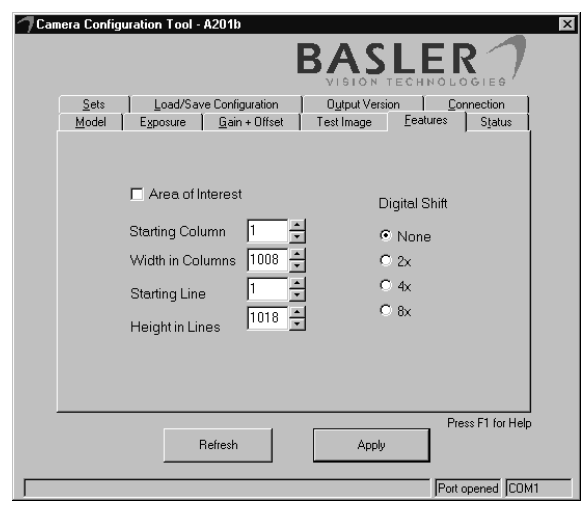

Figure 4-1: Features Tab

#### Using the Refresh and Apply Buttons

Two buttons always appear at the bottom of the configuration tool window, the Refresh button and the Apply button.

Typically, if you make a change to one or more of the settings on a tab, you must click the **Apply** button for that change to be transmitted from the configuration tool to the camera's Work Set. Because the parameters in the Work Set control the

| Refresh | Apply |                  |
|---------|-------|------------------|
|         |       | Port opened COM1 |

current operation of the camera, when you click the Apply button, you will see an immediate change in the camera's operation.

The **Refresh** button can be used at any time to make sure that the configuration tool is displaying the current settings for the parameters in the Work Set. When you click the Refresh button, the configuration tool queries the camera to determine the current setting for each parameter in the Work Set and updates the display on each tab.

| <b>()</b> | Keep in mind that the Work Set is stored in a volatile memory. Any changes you make to the Work Set using the configuration tool will be lost when the camera is switched off. To save changes you make to the Work Set, go to the Sets Tab and save the modified Work Set into one of the camera's 15 User Sets. The User Sets are stored in non-volatile memory and will not be lost when the camera is switched off (see Section 3.9).<br>If you want your changes to be loaded into the Work Set at the next power on, go to the Sets Tab and set the Startup Pointer to the User Set where you saved your changes. |
|-----------|----------------------------------------------------------------------------------------------------|
|           | ,                                                                                                    |

# 4.1.4 Configuration Tool Help

The Camera Configuration Tool includes a complete on-line help file which explains how to use each tab and how the settings on each tab will effect the camera's operation. To access on-line help, press the F1 key whenever the configuration tool is active.

# 4.2 Configuring the Camera with Binary Programming Commands

Commands can be issued to the A201b via the RS-232 serial connection using a binary protocol. With this protocol, data is placed into a frame and sent to the camera. Once the data is received it is checked for validity. If valid, the data is extracted and the command is executed.

If the command issued to the camera was a read command, the camera will respond by placing the requested data into a frame and sending it to the host computer.

# 4.2.1 Command Frame and Response Format

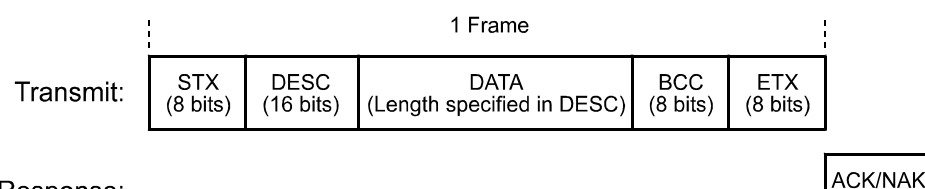

Response:

Figure 4-2: Representation of a Command Frame and Response

STX Identifies the start of the frame text Size = 1 Byte (The value of the STX byte is always 0x02)

#### DESC Descriptor

Size = 2 Bytes

The bits in the descriptor are assigned as follows:

| 8 bits     | 1 bit                                      | 7 bits                    |
|------------|--------------------------------------------|---------------------------|
| Command ID | Read/Write Flag<br>( 0 = write, 1 = read ) | Data Length<br>(in Bytes) |

The MSB of the descriptor is on the left (highest bit of the command ID) and the LSB of the descriptor is on the right (lowest bit of the data length).

#### DATA Data field

Size = Number of bytes indicated in the Data Length portion of the descriptor.

(8 bits)

BCC Block check character Size = 1 Byte The block check character is the exclusive-or sum (XOR sum) of the bytes in the descriptor field and the data field.

ETX Identifies the end of the frame text Size = 1 Byte (The value of the ETX byte is always 0x03)

### ACK/NAK Response Positive frame acknowledge/negative frame acknowledge Size = 1 byte (The value for a positive frame acknowledgement is 0x06 and for a negative frame acknowledgement is 0x15.)

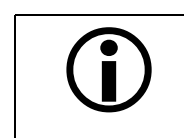

All values are formatted as little endian (Intel format).

# 4.2.2 Error Checking

### 4.2.2.1 ACK/NAK

When the camera receives a frame, it checks the order of the bytes in the frame and checks to see if the XOR sum of the bytes in the descriptor and the data fields matches the block check character. The camera also checks to see if the number of bytes in the data field is equal to the number specified in the descriptor.

If all checks are correct, an ACK is send to the host. If any check is incorrect, a NAK is sent.

### 4.2.2.2 Time-outs

#### Byte Time-out

The camera checks the time between the receipt of each byte in the frame. If the time between any two bytes exceeds 1 second, the camera enters a "garbage state" and discards any more incoming bytes. The camera remains in this state until it sees 1.5 seconds of silence. Once the camera sees 1.5 seconds of silence, it goes into an idle state (looking for an STX).

### 4.2.2.3 Read Command

In the normal case, when a read command is sent to the camera, the camera responds with an ACK and a frame. The frame will contain the data requested in the read command.

If the camera receives a read command with an unknown command ID in the descriptor, it will respond with an ACK but will not send a frame.

If the host sends a read command and gets no ACK/NAK, the host can assume that no camera is present.

If the host sends a read command and gets an ACK/NAK but does not receive a frame within 500 ms, the host can assume that there was a problem with the read command.

### 4.2.2.4 Write Command

In the normal case, when a write command is sent to the camera, the camera responds with an ACK.

If the camera receives a write command with an unknown command ID in the descriptor, it will respond with an ACK but will not perform the write.

After a write command has been issued by the host, the host can verify the write by issuing a corresponding read command and checking that the returned data is as expected. The host can also issue a camera status read command (see Section 4.2.9) and check the returned data to see if an error condition has been detected.

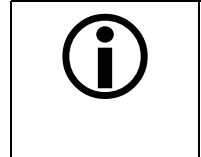

For many of the write commands listed in the tables on pages 5-9 through 5-27, only data within a specified range or a specified group of values is valid. The camera **does not** perform a check to see if the data in the write command is within the allowed range or specified group of allowed values.

### 4.2.3 Example Commands

### 4.2.3.1 Read Command

An example of the command message used to read the camera status is:

0x02, 0x43, 0x82, 0xC1, 0x03

- $0 \times 02$  is the STX. The STX is always  $0 \times 02$ .
- 0x43 is the first byte of the descriptor. The first byte of the descriptor is the command ID. Command IDs can be found in the tables on pages 5-9 through 5-27. If you check the table on page 5-26, you will find that the ID for the camera status read command is 0x43.
- 0x82 is the second byte of the descriptor. The MSB in this byte represents the read/write flag and since this is a read command, the bit should be set to a 1. The other seven bits of this byte represent the data size (in bytes) that will be transferred using this command. If you check the table on page 5-26, the data size for the camera status command is 2 bytes. So the arrangement of the bits in the second byte of the descriptor should be 1000 0010 which translates to 0x82.

Note that for read commands, the data size specified in the descriptor represents the number of bytes of data that you expect to see in the response. No data bytes are actually included in the read command.

- $0\,\mathrm{xC1}$  is the block check character (BCC). See page 5-8 for instructions on calculating a BCC.
- $0 \times 03$  is the ETX. The ETX is always 0x03.

### 4.2.3.2 Write Command

An example of the command message used to copy the Work Set to User Set 2 is:

0x02, 0x46, 0x01, 0x02, 0x45, 0x03

0x02 - is the STX. The STX is always 0x02.

- 0x46 is the first byte of the descriptor. If you check the table on page 5-24, you will find that the ID for the command to copy the Work Set to a User Set is 0x46.
- 0x01 is the second byte of the descriptor. The MSB in this byte represents the read/write flag and since this is a write command, the bit should be set to a 0. The other seven bits of this byte represent the data size (in bytes) that will be transferred using this command. If you check the table on page 5-24, the data size for the copy Work Set to User Set command is 1 byte. So the arrangement of the bits in the second byte of the descriptor should be 0000 0001 which translates to 0x01.
- 0x02 is the data byte. If you check the table on page 5-24, you will find that to copy the Work Set to User Set 2, the data byte must be set to 0x02.
- $0{\times}45$  is the block check character (BCC). See page 5-8 for instructions on calculating a BCC.
- $0 \times 03$  is the ETX. The ETX is always 0x03.

### 4.2.3.3 Calculating the Block Check Character

The block check character in any **A201**<sup>b</sup> command is the exclusive-or sum (XOR sum) of the bytes in the descriptor and the data fields. For the write command example shown in Section 4.2.3.2, the block check character is 0x45. Let's consider how this block check character was calculated.

In this case, we must find the XOR sum of three bytes. This is done by finding the XOR sum of the first two bytes and then by taking the result and finding the XOR sum of the result plus the third byte.

Calculating XOR sums is most easily understood when numbers are shown in their binary form, so in the sample calculations shown below, the hexadecimal digits in our command have been converted to binary.

To find the XOR sum of two binary numbers, you must add the two digits in each column using the following rules:

If both digits are 0, the result is 0.

If both digits are 1, the result is 0.

If one of the digits is a 1 and the other is a 0, the result is 1.

With all of this in mind, here is how the BCC for the write command shown in Section 4.2.3.2 would be calculated:

0 1 0 0 0 1 1 0 = the binary representation of 0x46 0 0 0 0 0 0 1 = the binary representation of 0x01 0 1 0 0 0 1 1 1 = the XOR sum of the first two bytes 0 1 0 0 0 1 1 1 = The XOR sum of the first two bytes 0 0 0 0 0 0 1 0 = the binary representation of 0x02 0 1 0 0 0 1 0 1 = The XOR sum 0 1 0 0 0 1 0 1 = 0x45 = the block check character
## 4.2.4 Commands for Setting Camera Parameters

### 4.2.4.1 Video Data Output Mode

| Purpose:       | To set the video data output mode or to read the current video data output mode setting. See Sections 2.4.7 for an explanation of the available video data output modes. |                |                                  |                                   |                |  |
|----------------|----------------------------------------------------------------------------------------------------|----------------|----------------------------------|-----------------------------------|----------------|--|
| Туре:          | This is a read or write command.                                                                                                    |                |                                  |                                   |                |  |
| Read Com       | mand:                                                                                                    | Cmd-ID<br>0xC0 | R/W-Flag<br>1                    | Data Length<br>1                  | Data<br>-      |  |
| Re             | sponse:                                                                                                    | Cmd-ID<br>0xC0 | R/W-Flag<br>0                    | Data Length<br>1                  | Data<br>1 Byte |  |
| Write Command: |                                                                                                    | Cmd-ID<br>0xC0 | R/W-Flag<br>0                    | Data Length<br>1                  | Data<br>1 Byte |  |
| Re             | sponse:                                                                                                    | None           |                                  |                                   |                |  |
| Data Format:   |                                                                                                    | Byte 1         | An ID that spe<br>(see the table | ecifies the data outpu<br>below). | ut mode        |  |
|                |                                                                                                    | ID             | Output Mode                      |                                   |                |  |
|                |                                                                                                    | 0x00           | Single 8 Bit mode                |                                   | _              |  |
|                |                                                                                                    | 0x01           | Dual 8 Bit mode                  |                                   | _              |  |
|                |                                                                                                    | 0x02           | Single 10 Bit mode               |                                   | _              |  |
|                |                                                                                                    | 0x03           | Dual 10 Bit mode                 |                                   | _              |  |

### 4.2.4.2 Exposure Time Control Mode

**Purpose:** To set the exposure time control mode or to read the current exposure time control mode setting. See Section 3.2 for an explanation of exposure time control modes.

| Type:     This is a read or write command. |                |                                                               |                  |                |  |  |  |
|--------------------------------------------|----------------|---------------------------------------------------------------|------------------|----------------|--|--|--|
| Read Command:                              | Cmd-ID<br>0xA0 | R/W-Flag<br>1                                                 | Data Length<br>1 | Data<br>-      |  |  |  |
| Response:                                  | Cmd-ID<br>0xA0 | R/W-Flag<br>0                                                 | Data Length<br>1 | Data<br>1 Byte |  |  |  |
| Write Command:                             | Cmd-ID<br>0xA0 | R/W-Flag<br>0                                                 | Data Length<br>1 | Data<br>1 Byte |  |  |  |
| Response:                                  | None           |                                                               |                  |                |  |  |  |
| Data Format:                               | Byte 1         | An ID that specifies the exposure mode (see the table below). |                  |                |  |  |  |
|                                            | ID             | Exposure Time Con                                             | trol Mode        |                |  |  |  |
|                                            | 0x00           | Free-run, Programma                                           | _                |                |  |  |  |
|                                            | 0x04           | ExSync, Level-contro                                          | -                |                |  |  |  |
|                                            | 0x05           | ExSync, Programmat                                            | ble              | _              |  |  |  |
|                                            |                |                                                               |                  |                |  |  |  |

### 4.2.4.3 Timer 1

| Purpose:                                                                    | To set Tin<br>operating | To set Timer 1 or to read the current Timer 1 setting. Timer 1 is used when the camera is operating in ExSync programmable mode or in free-run mode. See Section 3.2 for details. |                |                                  |                 |  |  |
|-----------------------------------------------------------------------------|-------------------------|----------------------------------------------------------------------------------------------------|----------------|----------------------------------|-----------------|--|--|
| Туре:                                                                       | This is a r             | This is a read or write command.                                                                                                    |                |                                  |                 |  |  |
| Read Com                                                                    | mand:                   | Cmd-ID<br>0xA6                                                                                                    | R/W-Flag<br>1  | Data Length<br>3                 | Data<br>-       |  |  |
| Re                                                                          | sponse:                 | Cmd-ID<br>0xA6                                                                                                    | R/W-Flag<br>0  | Data Length<br>3                 | Data<br>3 Bytes |  |  |
| Write Com                                                                   | mand:                   | Cmd-ID<br>0xA6                                                                                                    | R/W-Flag<br>0  | Data Length<br>3                 | Data<br>3 Bytes |  |  |
| Re                                                                          | sponse:                 | None                                                                                                    |                |                                  |                 |  |  |
| Data Form                                                                   | at:                     | Byte 1                                                                                                    | Low byte of th | Low byte of the Timer 1 setting  |                 |  |  |
|                                                                             |                         | Byte 2                                                                                                    | Mid byte of th | e Timer 1 setting                |                 |  |  |
|                                                                             |                         | Byte 3                                                                                                    | High byte of t | High byte of the Timer 1 setting |                 |  |  |
| <b>Data Range:</b> Timer 1 settings can range from 0x000001 to 0xFFFFFF μs. |                         |                                                                                                    |                |                                  | FFF μs.         |  |  |

### 4.2.4.4 Timer 2

| Purpose:              | To set Timer 2 or read the current Timer 2 setting. Timer 2 is used when the camera is operating in free-run mode. See Section 3.2 for details. |                                  |                                         |                                 |                 |  |  |
|-----------------------|----------------------------------------------------------------------------------------------------|----------------------------------|-----------------------------------------|---------------------------------|-----------------|--|--|
| Туре:                 | This is a                                                                                                    | This is a read or write command. |                                         |                                 |                 |  |  |
| Read Command: Cn<br>0 |                                                                                                    | Cmd-ID<br>0xA7                   | R/W-Flag<br>1                           | Data Length<br>3                | Data<br>-       |  |  |
| Re                    | sponse:                                                                                                    | Cmd-ID<br>0xA7                   | R/W-Flag<br>0                           | Data Length<br>3                | Data<br>3 Bytes |  |  |
| Write Com             | mand:                                                                                                    | Cmd-ID<br>0xA7                   | R/W-Flag<br>0                           | Data Length<br>3                | Data<br>3 Bytes |  |  |
| Re                    | sponse:                                                                                                    | None                             |                                         |                                 |                 |  |  |
| Data Forma            | at:                                                                                                    | Byte 1                           | Low byte of th                          | Low byte of the Timer 2 setting |                 |  |  |
|                       |                                                                                                    | Byte 2                           | Mid byte of the Timer 2 setting         |                                 |                 |  |  |
|                       |                                                                                                    | Byte 3                           | Byte 3 High byte of the Timer 2 setting |                                 |                 |  |  |
| Data Range            | <b>Data Range:</b> Timer 2 settings can range from 0x000001 to 0xFFFFFF μs.                                                                     |                                  |                                         |                                 |                 |  |  |

### 4.2.4.5 Digital Shift

| <b>Purpose:</b> To enable or disable digital shift. See Section 3.6 for an explanation of digital shift. |                                               |                        |                       |                |  |  |  |
|----------------------------------------------------------------------------------------------------|-----------------------------------------------|------------------------|-----------------------|----------------|--|--|--|
| Type: This is a re                                                                                       | Type:     This is a read or write command.    |                        |                       |                |  |  |  |
| Read Command:Cmd-IDR/W-FlagData LengthData0xA511-                                                        |                                               |                        |                       |                |  |  |  |
| Response:                                                                                                | Cmd-I<br>0xA5                                 | D R/W-Flag<br>0        | Data Length<br>1      | Data<br>1 Byte |  |  |  |
| Write Command: Cmd-ID<br>0xA5                                                                            |                                               | D R/W-Flag<br>0        | Data Length<br>1      | Data<br>1 Byte |  |  |  |
| Response:                                                                                                | None                                          |                        |                       |                |  |  |  |
| Data Format: Byte 1 An ID that specifies the digital shift status (see the table below).                 |                                               |                        |                       |                |  |  |  |
|                                                                                                    | ID                                            | Digital Shift          |                       |                |  |  |  |
|                                                                                                    | 0x00                                          | 0x00 No digital shift  |                       |                |  |  |  |
|                                                                                                    | 0x01 Digital shift once (multiples output 2X) |                        |                       |                |  |  |  |
| 0x02 Digital shift twice (multiples output 4X)                                                           |                                               |                        |                       |                |  |  |  |
|                                                                                                    | 0x03                                          | Digital Shift by three | (multiples output 8X) |                |  |  |  |

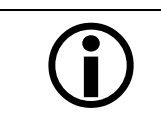

See Section 3.6.3 for precautions that you must consider when using digital shift.

٦

| Purpose:                 | To set the starting column for the area of interest or to read the current setting. See Section 3.7 for details on the area of interest.                                                                                          |                                  |                                                   |                  |                 |  |  |
|--------------------------|----------------------------------------------------------------------------------------------------|----------------------------------|---------------------------------------------------|------------------|-----------------|--|--|
| Туре:                    | This is a r                                                                                                    | This is a read or write command. |                                                   |                  |                 |  |  |
| Read Com                 | mand:                                                                                                    | Cmd-ID<br>0xA9                   | R/W-Flag<br>1                                     | Data Length<br>2 | Data<br>-       |  |  |
| Response:                |                                                                                                    | Cmd-ID<br>0xA9                   | R/W-Flag<br>0                                     | Data Length<br>2 | Data<br>2 Bytes |  |  |
| Write Command:           |                                                                                                    | Cmd-ID<br>0xA9                   | R/W-Flag<br>0                                     | Data Length<br>2 | Data<br>2 Bytes |  |  |
| Re                       | Response: None                                                                                                    |                                  |                                                   |                  |                 |  |  |
| Data Form                | at:                                                                                                    | Byte 1                           | Low byte of the starting column setting           |                  |                 |  |  |
|                          |                                                                                                    | Byte 2                           | High byte of the starting column setting          |                  |                 |  |  |
| Data Range: The starting |                                                                                                    | The starting                     | g column setting can range from 0x0000 to 0x03EF. |                  |                 |  |  |
|                          | (When using binary commands, the <b>starting column = n +1</b> where n is the setting made using this binary command.<br>For example, if you wish to define column 100 as starting colunm, set 99 with the help of this command.) |                                  |                                                   |                  |                 |  |  |

### 4.2.4.6 Area of Interest Starting Column

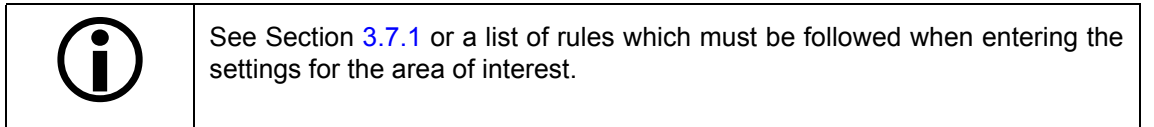

### 4.2.4.7 Area of Interest Width in Columns

Byte 2

| Purpose:                                                             | To set the Section | To set the width in columns for the area of interest or to read the current setting. See Section 3.7 for details on the area of interest. |                                |                                      |                              |  |  |
|----------------------------------------------------------------------|--------------------|----------------------------------------------------------------------------------------------------|--------------------------------|--------------------------------------|------------------------------|--|--|
| Туре:                                                                | This is a          | This is a read or write command.                                                                                                    |                                |                                      |                              |  |  |
| Read Com                                                             | mand:<br>sponse:   | Cmd-ID<br>0xAB<br>Cmd-ID<br>0xAB                                                                                                    | R/W-Flag<br>1<br>R/W-Flag<br>0 | Data Length<br>2<br>Data Length<br>2 | Data<br>-<br>Data<br>2 Bytes |  |  |
| Write Com                                                            | mand:<br>esponse:  | Cmd-ID<br>0xAB<br>None                                                                                                    | R/W-Flag<br>0                  | Data Length<br>2                     | Data<br>2 Bytes              |  |  |
| Data Format:     Byte 1     Low byte of the width in columns setting |                    |                                                                                                    |                                | etting                               |                              |  |  |

**Data Range:** The width in columns setting can range from 0x0001 to 0x03F0.

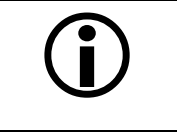

See Section 3.7.1 for a list of rules which must be followed when entering the settings for the area of interest.

High byte of the width in columns setting

| 4.2.4.8 Area of Interest Starting L | ine |
|-------------------------------------|-----|
|-------------------------------------|-----|

| Purpose:                                                                                                    | To set the starting line for the area of interest or to read the current setting. See Section 3.7 for details on the area of interest. |                  |                                                                                 |                                                      |                 |  |  |
|----------------------------------------------------------------------------------------------------|----------------------------------------------------------------------------------------------------|------------------|---------------------------------------------------------------------------------|------------------------------------------------------|-----------------|--|--|
| Туре:                                                                                                    | This is a r                                                                                                    | ead or write con | nmand.                                                                          |                                                      |                 |  |  |
| Read Com                                                                                                    | mand:                                                                                                    | Cmd-ID<br>0xA8   | R/W-Flag<br>1                                                                   | Data Length<br>2                                     | Data<br>-       |  |  |
| Re                                                                                                    | esponse:                                                                                                    | Cmd-ID<br>0xA8   | R/W-Flag<br>0                                                                   | Data Length<br>2                                     | Data<br>2 Bytes |  |  |
| Write Command:                                                                                                    |                                                                                                    | Cmd-ID<br>0xA8   | R/W-Flag<br>0                                                                   | Data Length<br>2                                     | Data<br>2 Bytes |  |  |
| Re                                                                                                    | Response:                                                                                                    |                  |                                                                                 |                                                      |                 |  |  |
| Data Format: Byte 1<br>Byte 2                                                                                                    |                                                                                                    | Byte 1<br>Byte 2 | Low byte of the starting line setting<br>High byte of the starting line setting |                                                      |                 |  |  |
| Data Range: The                                                                                                    |                                                                                                    | The starting     | The starting line setting can range from 0x0000 to 0x03F9.                      |                                                      |                 |  |  |
| (When using binary commands, the <b>starting line = n +1</b> where n is the sett<br>made using this binary command.<br>For example, if you wish to define line 50 as starting line, set 49 with the h<br>of this command.) |                                                                                                    |                  |                                                                                 | +1 where n is the setting line, set 49 with the help |                 |  |  |

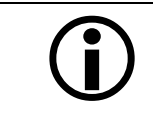

See Section 3.7.1 or a list of rules which must be followed when entering the settings for the area of interest.

### 4.2.4.9 Area of Interest Height in Lines

| Purpose: | To set the height in lines for the area of interest or to read the current setting. See Section |
|----------|-------------------------------------------------------------------------------------------------|
|          | 3.7 for details on the area of interest.                                                        |

| Type: This is a re | Type: This is a read or write command.                      |                 |                                          |         |  |  |  |
|--------------------|-------------------------------------------------------------|-----------------|------------------------------------------|---------|--|--|--|
| Read Command:      | Cmd-ID                                                      | R/W-Flag        | Data Length                              | Data    |  |  |  |
|                    | 0xAA                                                        | 1               | 2                                        | -       |  |  |  |
| Response:          | Cmd-ID                                                      | R/W-Flag        | Data Length                              | Data    |  |  |  |
|                    | 0xAA                                                        | 0               | 2                                        | 2 Bytes |  |  |  |
| Write Command:     | Cmd-ID                                                      | R/W-Flag        | Data Length                              | Data    |  |  |  |
|                    | 0xAA                                                        | 0               | 2                                        | 2 Bytes |  |  |  |
| Response:          | None                                                        |                 |                                          |         |  |  |  |
| Data Format:       | Byte 1                                                      | Low byte of th  | Low byte of the height in lines setting  |         |  |  |  |
|                    | Byte 2                                                      | High byte of th | High byte of the height in lines setting |         |  |  |  |
| Data Range:        | The height in lines setting can range from 0x0001 to 0x03FA |                 |                                          |         |  |  |  |

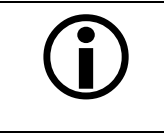

See Section 3.7.1 or a list of rules which must be followed when entering the settings for the area of interest.

### 4.2.4.10 Odd Line Gain

| Purpose:  | To set the for more i                                                   | To set the gain for the odd lines or to read the current odd line gain setting. See Section 3.5 for more information on gain. |                                                                         |                  |                 |  |  |
|-----------|-------------------------------------------------------------------------|----------------------------------------------------------------------------------------------------|-------------------------------------------------------------------------|------------------|-----------------|--|--|
| Туре:     | This is a read or write command.                                        |                                                                                                    |                                                                         |                  |                 |  |  |
| Read Com  | mand:                                                                   | Cmd-ID<br>0x80                                                                                                    | R/W-Flag<br>1                                                           | Data Length<br>2 | Data<br>-       |  |  |
| Re        | esponse:                                                                | Cmd-ID<br>0x80                                                                                                    | R/W-Flag<br>0                                                           | Data Length<br>2 | Data<br>2 Bytes |  |  |
| Write Com | mand:                                                                   | Cmd-ID<br>0x80                                                                                                    | R/W-Flag<br>0                                                           | Data Length<br>2 | Data<br>2 Bytes |  |  |
| Re        | esponse:                                                                | None                                                                                                    |                                                                         |                  |                 |  |  |
| Data Form | at:                                                                     | Byte 1<br>Byte 2                                                                                                    | Low byte of odd line gain setting<br>High byte of odd line gain setting |                  |                 |  |  |
| Data Rang | Data Range:     Odd line gain settings can range from 0x0000 to 0x03FF. |                                                                                                    |                                                                         |                  |                 |  |  |

### 4.2.4.11 Odd Line Offset

| Purpose:  | To set the 3.5 for mo                                                                                                    | To set the offset for the odd lines or to read the current odd line offset setting. See Section 3.5 for more information on offset. |               |                  |                 |  |  |
|-----------|----------------------------------------------------------------------------------------------------|----------------------------------------------------------------------------------------------------|---------------|------------------|-----------------|--|--|
| Туре:     | This is a r                                                                                                    | read or write com                                                                                                    | nmand.        |                  |                 |  |  |
| Read Com  | mand:                                                                                                    | Cmd-ID<br>0x84                                                                                                    | R/W-Flag<br>1 | Data Length<br>2 | Data<br>-       |  |  |
| Re        | sponse:                                                                                                    | Cmd-ID<br>0x84                                                                                                    | R/W-Flag<br>0 | Data Length<br>2 | Data<br>2 Bytes |  |  |
| Write Com | mand:                                                                                                    | Cmd-ID<br>0x84                                                                                                    | R/W-Flag<br>0 | Data Length<br>2 | Data<br>2 Bytes |  |  |
| Re        | sponse:                                                                                                    | None                                                                                                    |               |                  |                 |  |  |
| Data Form | Data Format:     Byte 1     Low byte of odd line offset setting                                                                                                    |                                                                                                    |               |                  |                 |  |  |
|           | Byte 2 High byte of odd line offset setting                                                                                                    |                                                                                                    |               |                  |                 |  |  |
| Data Rang | Constraint     Constraint     Constra |                                                                                                    |               |                  |                 |  |  |

### 4.2.4.12 Even Line Gain

| Purpose:  | To set the gain for the even lines or to read the current even line gain setting. See Section 3.5 for more information on gain. |                  |                                                                           |                  |                 |  |  |
|-----------|----------------------------------------------------------------------------------------------------|------------------|---------------------------------------------------------------------------|------------------|-----------------|--|--|
| Туре:     | This is a read or write command.                                                                                                |                  |                                                                           |                  |                 |  |  |
| Read Com  | mand:                                                                                                    | Cmd-ID<br>0x82   | R/W-Flag<br>1                                                             | Data Length<br>2 | Data<br>-       |  |  |
| Re        | esponse:                                                                                                    | Cmd-ID<br>0x82   | R/W-Flag<br>0                                                             | Data Length<br>2 | Data<br>2 Bytes |  |  |
| Write Com | imand:                                                                                                    | Cmd-ID<br>0x82   | R/W-Flag<br>0                                                             | Data Length<br>2 | Data<br>2 Bytes |  |  |
| Re        | esponse:                                                                                                    | None             |                                                                           |                  |                 |  |  |
| Data Form | at:                                                                                                    | Byte 1<br>Byte 2 | Low byte of even line gain setting<br>High byte of even line gain setting |                  |                 |  |  |
| Data Rang | Data Range:     Even line gain settings can range from 0x0000 to 0x03FF                                                         |                  |                                                                           |                  |                 |  |  |

### 4.2.4.13 Even Line Offset

| Purpose:  | To set the 3.5 for mo                                                     | To set the offset for the even lines or to read the current even line offset setting. See Section 3.5 for more information on offset. |               |                  |                 |  |  |  |
|-----------|---------------------------------------------------------------------------|----------------------------------------------------------------------------------------------------|---------------|------------------|-----------------|--|--|--|
| Туре:     | This is a i                                                               | read or write con                                                                                                    | nmand.        |                  |                 |  |  |  |
| Read Com  | mand:                                                                     | Cmd-ID<br>0x86                                                                                                    | R/W-Flag<br>1 | Data Length<br>2 | Data<br>-       |  |  |  |
| Re        | sponse:                                                                   | Cmd-ID<br>0x86                                                                                                    | R/W-Flag<br>0 | Data Length<br>2 | Data<br>2 Bytes |  |  |  |
| Write Com | mand:                                                                     | Cmd-ID<br>0x86                                                                                                    | R/W-Flag<br>0 | Data Length<br>2 | Data<br>2 Bytes |  |  |  |
| Re        | sponse:                                                                   | None                                                                                                    |               |                  |                 |  |  |  |
| Data Form | Data Format:     Byte 1     Low byte of even line offset setting          |                                                                                                    |               |                  |                 |  |  |  |
|           | Byte 2 High byte of even line offset setting                              |                                                                                                    |               |                  |                 |  |  |  |
| Data Rang | Data Range:     Even line offset settings can range from 0x0000 to 0x03FF |                                                                                                    |               |                  |                 |  |  |  |

## 4.2.5 Test Image Command

| Purpose:                      | To enable or disable a test image. See Section 3.8 for an explanation of the test image. |                |                     |                  |                 |  |  |
|-------------------------------|------------------------------------------------------------------------------------------|----------------|---------------------|------------------|-----------------|--|--|
| Туре:                         | This is a r                                                                              | ead or write   | command.            |                  |                 |  |  |
| Read Com                      | mand:                                                                                    | Cmd-ID<br>0xA1 | R/W-Flag<br>1       | Data Length<br>1 | Data<br>-       |  |  |
| Re                            | sponse:                                                                                  | Cmd-ID<br>0xA1 | R/W-Flag<br>0       | Data Length<br>1 | Data<br>1 Bytes |  |  |
| Write Command: Cmd-ID<br>0xA1 |                                                                                          | R/W-Flag<br>0  | Data Length<br>1    | Data<br>1 Byte   |                 |  |  |
| Re                            | sponse:                                                                                  | None           |                     |                  |                 |  |  |
| Data Form                     | Data Format: Byte 1 An ID that specifies the test image (see the table below).           |                |                     |                  |                 |  |  |
|                               | ID Test Image                                                                            |                |                     |                  |                 |  |  |
|                               | 0x00 No test image                                                                       |                |                     |                  |                 |  |  |
|                               |                                                                                          | 0x01           | Test Image (gradier | nt pattern)      |                 |  |  |

## 4.2.6 Camera Reset Command

| Purpose:                                                    | Initiates a camera reset. The behavior is similar to a power up reset.                  |      |  |  |  |  |
|-------------------------------------------------------------|-----------------------------------------------------------------------------------------|------|--|--|--|--|
| Туре:                                                       | This is a write only command.                                                           |      |  |  |  |  |
| Write Command:Cmd-IDR/W-FlagData LengthData0x42020x07, 0xCF |                                                                                         |      |  |  |  |  |
| Re                                                          | sponse:                                                                                 | None |  |  |  |  |
| Data Forma                                                  | Data Format: Byte 1 Low byte 0xCF is always used   Byte 2 High byte 0x07 is always used |      |  |  |  |  |

## 4.2.7 Query Commands

### 4.2.7.1 Read Microcontroller Firmware Version

| Purpose:   | To read the microcontroller firmware version.                                                                                                   |                |      |  |  |  |  |
|------------|----------------------------------------------------------------------------------------------------|----------------|------|--|--|--|--|
| Туре:      | This is a r                                                                                                    | ead only comma | and. |  |  |  |  |
| Read Com   | Read Command:Cmd-ID<br>0x40R/W-Flag<br>1Data Length<br>3Data<br>-Response:Cmd-ID<br>0x40R/W-Flag<br>0Data Length<br>3Data<br>3 Bytes            |                |      |  |  |  |  |
| Data Forma | Data Format: Byte 1 Low byte of firmware version BCD coded   Byte 2 High byte of firmware version BCD coded   Byte 3 Protocol Version BCD coded |                |      |  |  |  |  |

### 4.2.7.2 Read FPGA Firmware Version

| Purpose:                                                                                                    | To read the FPGA firmware version. |  |  |  |  |  |  |
|----------------------------------------------------------------------------------------------------|------------------------------------|--|--|--|--|--|--|
| Туре:                                                                                                    | This is a read only command.       |  |  |  |  |  |  |
| Read Command:Cmd-ID<br>0x41R/W-Flag<br>1Data Length<br>3Data<br>-Response:Cmd-ID<br>0x41R/W-Flag<br>0Data Length<br>3Data<br>3                                                   |                                    |  |  |  |  |  |  |
| Data Format:   Byte 1   Low byte of firmware version   BCD coded     Byte 2   High byte of firmware version   BCD coded     Byte 3   undefined - 0x00 is always used   BCD coded |                                    |  |  |  |  |  |  |

### 4.2.7.3 Read Vendor Information

| Purpose:   | To read the camera vendor's name.                                                                                                    |                                  |                                |                                        |                               |  |  |
|------------|----------------------------------------------------------------------------------------------------|----------------------------------|--------------------------------|----------------------------------------|-------------------------------|--|--|
| Туре:      | This is a read only command.                                                                                                    |                                  |                                |                                        |                               |  |  |
| Read Comr  | nand:<br>sponse:                                                                                                    | Cmd-ID<br>0x01<br>Cmd-ID<br>0x01 | R/W-Flag<br>1<br>R/W-Flag<br>0 | Data Length<br>16<br>Data Length<br>16 | Data<br>-<br>Data<br>16 Bytes |  |  |
| Data Forma | Data Format:     Zero terminated string if less than 16 bytes are needed for the vendor information. Unterminated string if all 16 bytes are needed. |                                  |                                |                                        |                               |  |  |

### 4.2.7.4 Read Model Information

| Purpose:   | To read the camera's model number.                                                                                                    |  |  |  |  |  |  |
|------------|----------------------------------------------------------------------------------------------------|--|--|--|--|--|--|
| Туре:      | This is a read only command.                                                                                                    |  |  |  |  |  |  |
| Read Comr  | Read Command:Cmd-IDR/W-FlagData LengthData0x02116-                                                                                                 |  |  |  |  |  |  |
| Res        | Response:Cmd-IDR/W-FlagData LengthData0x0201616 Bytes                                                                                              |  |  |  |  |  |  |
| Data Forma | Data Format:     Zero terminated string if less than 16 bytes are needed for the mode information. Unterminated string if all 16 bytes are needed. |  |  |  |  |  |  |

### 4.2.7.5 Read Product ID

| Purpose:  | To read th                                                                                                    | o read the camera's product ID number. |               |                   |           |  |  |  |
|-----------|----------------------------------------------------------------------------------------------------|----------------------------------------|---------------|-------------------|-----------|--|--|--|
| Туре:     | This is a r                                                                                                    | read only comma                        | and.          |                   |           |  |  |  |
| Read Com  | mand:                                                                                                    | Cmd-ID<br>0x03                         | R/W-Flag<br>1 | Data Length<br>16 | Data<br>- |  |  |  |
| Re        | sponse.                                                                                                    | 0x03                                   | 0<br>0        | 16                | 16 Bytes  |  |  |  |
| Data Form | Data Format:     Zero terminated string if less than 16 bytes are needed for the product I information. Unterminated string if all 16 bytes are needed. |                                        |               |                   |           |  |  |  |

### 4.2.7.6 Read Serial Number

| Purpose:                                                                                                    | To read th                                                   | To read the camera's serial number. |   |    |                                     |  |  |  |
|----------------------------------------------------------------------------------------------------|--------------------------------------------------------------|-------------------------------------|---|----|-------------------------------------|--|--|--|
| Туре:                                                                                                    | This is a r                                                  | This is a read only command.        |   |    |                                     |  |  |  |
| Read Com                                                                                                    | Read Command: Cmd-ID R/W-Flag Data Length Data   0x04 1 16 - |                                     |   |    |                                     |  |  |  |
|                                                                                                    | .sponse.                                                     | 0x04                                | 0 | 16 | 16 Bytes                            |  |  |  |
| Data Format:     Zero terminated string if less than 16 bytes are needed for the serial numinformation. Unterminated string if all 16 bytes are needed. |                                                              |                                     |   |    | led for the serial number<br>eeded. |  |  |  |

| Purpose:                                           | To read the gain and offset reference values that are determined during the camera's factory calibration procedure (see Section 3.5.2). |                              |                                                      |                         |                                      |  |  |  |
|----------------------------------------------------|----------------------------------------------------------------------------------------------------|------------------------------|------------------------------------------------------|-------------------------|--------------------------------------|--|--|--|
| Туре:                                              | This is a r                                                                                                    | This is a read only command. |                                                      |                         |                                      |  |  |  |
| Read Command:Cmd-IDR/W-FlagData LengthData0x08116- |                                                                                                    |                              |                                                      |                         | Data<br>-                            |  |  |  |
| Re                                                 | esponse:                                                                                                    | Cmd-ID<br>0x08               | R/W-Flag<br>0                                        | Data Length<br>16       | Data<br>16 Bytes                     |  |  |  |
| Data Form                                          | at:                                                                                                    | Byte 1                       | Low byte of the                                      | ne odd line low gain re | eference value                       |  |  |  |
|                                                    |                                                                                                    | Byte 2                       | High byte of t                                       | he odd line low gain r  | eference value                       |  |  |  |
|                                                    |                                                                                                    | Byte 3                       | Low byte of the                                      | ne even line low gain   | reference value                      |  |  |  |
|                                                    |                                                                                                    | Byte 4                       | High byte of t                                       | he even line low gain   | reference value                      |  |  |  |
|                                                    |                                                                                                    | Byte 5                       | Low byte of the                                      | ne odd line low offset  | reference value                      |  |  |  |
|                                                    |                                                                                                    | Byte 6                       | High byte of the odd line low offset reference value |                         |                                      |  |  |  |
|                                                    |                                                                                                    | Byte 7                       | Low byte of the                                      | ne even line low offset | even line low offset reference value |  |  |  |
|                                                    |                                                                                                    | Byte 8                       | High byte of t                                       | he even line low offse  | t reference value                    |  |  |  |
|                                                    |                                                                                                    | Byte 9                       | Low byte of the                                      | ne odd line high gain r | eference value                       |  |  |  |
|                                                    |                                                                                                    | Byte 10                      | High byte of t                                       | he odd line high gain   | reference value                      |  |  |  |
|                                                    |                                                                                                    | Byte 11                      | Low byte of the                                      | ne even line high gain  | reference value                      |  |  |  |
|                                                    |                                                                                                    | Byte 12                      | High byte of t                                       | he even line high gair  | n reference value                    |  |  |  |
|                                                    |                                                                                                    | Byte 13                      | Low byte of the                                      | ne odd line high offset | reference value                      |  |  |  |
|                                                    |                                                                                                    | Byte 14                      | High byte of t                                       | he odd line high offse  | t reference value                    |  |  |  |
|                                                    |                                                                                                    | Byte 15                      | Low byte of the                                      | ne even line high offse | et reference value                   |  |  |  |
|                                                    |                                                                                                    | Byte 16                      | High byte of t                                       | he even line high offs  | et reference value                   |  |  |  |

### 4.2.7.7 Read Gain and Offset Reference Values

### 4.2.8 Commands for Manipulating Configuration Sets

### 4.2.8.1 Copy the Factory Set or a User Set into the Work Set

**Purpose:** To copy the Factory Set or one of the 15 User Sets into the Work Set. See Section 3.9 for an explanation of configuration sets.

The write command will cause the selected set to be copied into the Work Set and the set will become active immediately.

The read command returns the ID of the set that was last copied into the Work Set. (If nothing has been copied to the Work Set since the last power up or reset, the read command will return the ID for "no active set." This condition indicates that no valid Factory Set or User Sets were found. It will also cause the yellow LED on the back of the camera to show six pulses.)

| Iype: This is a r | read or write  | command.                                                       |                  |                |  |  |  |  |
|-------------------|----------------|----------------------------------------------------------------|------------------|----------------|--|--|--|--|
| Read Command:     | Cmd-ID<br>0x45 | R/W-Flag<br>1                                                  | Data Length<br>1 | Data<br>-      |  |  |  |  |
| Response:         | Cmd-ID<br>0x45 | R/W-Flag<br>0                                                  | Data Length<br>1 | Data<br>1 Byte |  |  |  |  |
| Write Command:    | Cmd-ID<br>0x45 | R/W-Flag<br>0                                                  | Data Length<br>1 | Data<br>1 Byte |  |  |  |  |
| Response:         | None           |                                                                |                  |                |  |  |  |  |
| Data Format:      | Byte 1         | Byte 1 An ID that specifies the set.<br>(see the table below). |                  |                |  |  |  |  |
|                   | Set ID         | Set                                                            |                  |                |  |  |  |  |
|                   | 0x00           | Factory Set                                                    |                  |                |  |  |  |  |
|                   | 0x01           | User Set 1                                                     |                  |                |  |  |  |  |
|                   | 0x02           | User Set 2                                                     |                  |                |  |  |  |  |
|                   | 0x03           | User Set 3                                                     |                  |                |  |  |  |  |
|                   | 0x04           | User Set 4                                                     |                  |                |  |  |  |  |
|                   | 0x05           | User Set 5                                                     |                  |                |  |  |  |  |
|                   | 0x06           | User Set 6                                                     |                  |                |  |  |  |  |
|                   | 0x07           | User Set 7                                                     |                  |                |  |  |  |  |
|                   | 0x08           | User Set 8                                                     |                  |                |  |  |  |  |
|                   | 0x09           | User Set 9                                                     |                  |                |  |  |  |  |
|                   | 0x0A           | User Set 10                                                    |                  |                |  |  |  |  |
|                   | 0x0B           | User Set 11                                                    |                  |                |  |  |  |  |
|                   | 0x0C           | User Set 12                                                    |                  |                |  |  |  |  |
|                   | 0x0D           | User Set 13                                                    |                  |                |  |  |  |  |
|                   | 0x0E           | User Set 14                                                    |                  |                |  |  |  |  |
|                   | 0x0F           | User Set 15                                                    |                  |                |  |  |  |  |
|                   | 0xFF           | No active set                                                  |                  |                |  |  |  |  |

### 4.2.8.2 Copy Work Set into a User Set

| Purpose:                            | <b>To</b> copy the Work Set into one of the 15 User Sets. See Section 3.9 for an explanation of configuration sets. |                |                                  |                                  |                |  |  |
|-------------------------------------|----------------------------------------------------------------------------------------------------|----------------|----------------------------------|----------------------------------|----------------|--|--|
| Type: This is a write only command. |                                                                                                    |                |                                  |                                  |                |  |  |
| Write Command:                      |                                                                                                    | Cmd-ID<br>0x46 | R/W-Flag<br>0                    | Data Length<br>1                 | Data<br>1 Byte |  |  |
| Res                                 | ponse:                                                                                                    | None           |                                  |                                  |                |  |  |
| Data Format:                        |                                                                                                    | Byte 1         | An ID that spe<br>(see the table | ecifies the user set.<br>below). |                |  |  |
|                                     |                                                                                                    | Set ID         | Set                              |                                  |                |  |  |
|                                     |                                                                                                    | 0x01           | User Set 1                       |                                  |                |  |  |
|                                     |                                                                                                    | 0x02           | User Set 2                       |                                  |                |  |  |
|                                     |                                                                                                    | 0x03           | User Set 3                       |                                  |                |  |  |
|                                     |                                                                                                    | 0x04           | User Set 4                       |                                  |                |  |  |
|                                     |                                                                                                    | 0x05           | User Set 5                       |                                  |                |  |  |
|                                     |                                                                                                    | 0x06           | User Set 6                       |                                  |                |  |  |
|                                     |                                                                                                    | 0x07           | User Set 7                       |                                  |                |  |  |
|                                     |                                                                                                    | 0x08           | User Set 8                       |                                  |                |  |  |
|                                     |                                                                                                    | 0x09           | User Set 9                       |                                  |                |  |  |
|                                     |                                                                                                    | 0x0A           | User Set 10                      |                                  |                |  |  |
| 0x                                  |                                                                                                    | 0x0B           | User Set 11                      |                                  |                |  |  |
|                                     | 0x                                                                                                    |                | User Set 12                      |                                  |                |  |  |
|                                     |                                                                                                    |                | User Set 13                      |                                  |                |  |  |
|                                     |                                                                                                    | 0x0E           | User Set 14                      |                                  |                |  |  |
|                                     |                                                                                                    | 0x0F           | User Set 15                      |                                  |                |  |  |

## 4.2.8.3 Select the Startup Pointer

| Purpose:                                   | The Startup Pointer is used to tag the configuration set that will be copied into the Work Set at power on (see Section 3.9). |                                                                                     |                                 |                             |                |  |  |  |  |  |
|--------------------------------------------|----------------------------------------------------------------------------------------------------|-------------------------------------------------------------------------------------|---------------------------------|-----------------------------|----------------|--|--|--|--|--|
|                                            | The write c<br>Sets.                                                                                                    | command is used to set the Startup Pointer to the Factory Set or to one of the User |                                 |                             |                |  |  |  |  |  |
|                                            | The read command returns the Set ID for the current setting.                                                                  |                                                                                     |                                 |                             |                |  |  |  |  |  |
| Type:     This is a read or write command. |                                                                                                    |                                                                                     |                                 |                             |                |  |  |  |  |  |
| Read Com                                   | mand:                                                                                                    | Cmd-ID<br>0x47                                                                      | R/W-Flag<br>1                   | Data Length<br>1            | Data<br>-      |  |  |  |  |  |
| Re                                         | sponse:                                                                                                    | Cmd-ID<br>0x47                                                                      | R/W-Flag<br>0                   | Data Length<br>1            | Data<br>1 Byte |  |  |  |  |  |
| Write Com                                  | mand:                                                                                                    | Cmd-ID<br>0x47                                                                      | R/W-Flag<br>0                   | Data Length<br>1            | Data<br>1 Byte |  |  |  |  |  |
| Re                                         | sponse:                                                                                                    | None                                                                                |                                 |                             |                |  |  |  |  |  |
| Data Form                                  | at:                                                                                                    | Byte 1                                                                              | An ID that sp<br>(see the table | ecifies the set.<br>below). |                |  |  |  |  |  |
|                                            |                                                                                                    | Set ID                                                                              | Set                             |                             |                |  |  |  |  |  |
|                                            |                                                                                                    | 0x00                                                                                | Factory Set                     |                             |                |  |  |  |  |  |
|                                            |                                                                                                    | 0x01                                                                                | User Set 1                      |                             |                |  |  |  |  |  |
|                                            |                                                                                                    | 0x02                                                                                | User Set 2                      |                             |                |  |  |  |  |  |
|                                            |                                                                                                    | 0x03                                                                                | User Set 3                      |                             |                |  |  |  |  |  |
|                                            |                                                                                                    | 0x04                                                                                | User Set 4                      |                             |                |  |  |  |  |  |
|                                            |                                                                                                    | 0x05                                                                                | User Set 5                      |                             |                |  |  |  |  |  |
|                                            |                                                                                                    | 0x06                                                                                | User Set 6                      |                             |                |  |  |  |  |  |
|                                            |                                                                                                    | 0x07                                                                                | User Set 7                      |                             |                |  |  |  |  |  |
|                                            |                                                                                                    |                                                                                     | User Set 8                      |                             |                |  |  |  |  |  |
|                                            |                                                                                                    | 0x09                                                                                | User Set 9                      |                             |                |  |  |  |  |  |
|                                            |                                                                                                    | 0x0A                                                                                | User Set 10                     |                             |                |  |  |  |  |  |
|                                            |                                                                                                    | 0x0B                                                                                | User Set 11                     |                             |                |  |  |  |  |  |
|                                            |                                                                                                    |                                                                                     | User Set 12                     |                             |                |  |  |  |  |  |
|                                            |                                                                                                    | 0x0D                                                                                | User Set 13                     |                             |                |  |  |  |  |  |
|                                            |                                                                                                    | 0x0E                                                                                | User Set 14                     |                             |                |  |  |  |  |  |
|                                            |                                                                                                    | 0x0F                                                                                | User Set 15                     |                             |                |  |  |  |  |  |

### 4.2.9 Camera Status Command

| Purpose:                | The came condition | era has bee<br>is detected, a | n programmed to detect several error conditions. When an error a flag is set. The status command allows you to read the error flags.                                                        |  |  |  |  |  |
|-------------------------|--------------------|-------------------------------|----------------------------------------------------------------------------------------------------|--|--|--|--|--|
| Туре:                   | This is a r        | ead only con                  | nmand.                                                                                                    |  |  |  |  |  |
| Read Com                | mand:              | Cmd-ID<br>0x43                | R/W-Flag Data Length Data<br>1 2 -                                                                                                    |  |  |  |  |  |
| Re                      | esponse:           | Cmd-ID<br>0x43                | R/W-Flag Data Length Data<br>0 2 2 Bytes                                                                                                    |  |  |  |  |  |
| Data Format: Byte 1     |                    | Byte 1                        | Each bit specifies an error condition (see table below).<br>If a bit is set to 1, the error condition assigned to that bit<br>is present. If the bit is set to 0, the error is not present. |  |  |  |  |  |
|                         |                    | Byte 2                        | Each bit specifies an error condition (see table below).<br>If a bit is set to 1, the error condition assigned to that bit<br>is present. If the bit is set to 0, the error is not present. |  |  |  |  |  |
|                         |                    | Bvte 1                        |                                                                                                    |  |  |  |  |  |
| Bit 0<br>Bit 1          |                    |                               | No ExSync signal in the last 5 seconds                                                                                                    |  |  |  |  |  |
|                         |                    |                               | A reset has occurred.                                                                                                    |  |  |  |  |  |
|                         |                    | Bit 2                         | The camera is unlocked                                                                                                    |  |  |  |  |  |
|                         |                    | Bit 3                         | Reserved                                                                                                    |  |  |  |  |  |
|                         |                    | Bit 4                         | Unknown command ID specified in a read or write command                                                                                                    |  |  |  |  |  |
| Bit 5<br>Bit 6<br>Bit 7 |                    | Bit 5                         | A read or write command could not be executed; access denied                                                                                                    |  |  |  |  |  |
|                         |                    | Bit 6                         | The length member of the last command does not match the defined length                                                                                                    |  |  |  |  |  |
|                         |                    | Bit 7                         | Parameter error<br>(currently has no meaning - reserved for future use)                                                                                                    |  |  |  |  |  |
|                         |                    | Byte 2                        |                                                                                                    |  |  |  |  |  |
|                         |                    | Bit 0                         | FPGA; general error                                                                                                    |  |  |  |  |  |
|                         |                    | Bit 1                         | FPGA; no FPGA firmware available                                                                                                    |  |  |  |  |  |
| Bit 2<br>Bit 3          |                    | Bit 2                         | No FPGA/ADC command list available                                                                                                    |  |  |  |  |  |
|                         |                    | Bit 3                         | Error in FPGA/ADC command list item                                                                                                    |  |  |  |  |  |
|                         |                    | Bit 4                         | User set is erroneous                                                                                                    |  |  |  |  |  |
| Bit 5                   |                    | Bit 5                         | Factory set is erroneous                                                                                                    |  |  |  |  |  |
| Bit 6                   |                    |                               | EEPROM checksum error (this is a checksum used to determine if the contents of the EEPROM are valid)                                                                                        |  |  |  |  |  |
|                         |                    | Bit 7                         | No EEPROM command list available                                                                                                    |  |  |  |  |  |

٦

### 4.2.10 Bitrate Command

| Purpose:       | To set the bitrate of the serial communications link. The bitrate is changed immediately after the successful receipt of this command. (The default bitrate is 9600.) |                |                                                     |                   |                 |  |  |
|----------------|----------------------------------------------------------------------------------------------------|----------------|-----------------------------------------------------|-------------------|-----------------|--|--|
| Туре:          | This is a write only command.                                                                                                    |                |                                                     |                   |                 |  |  |
| Write Command: |                                                                                                    | Cmd-ID<br>0x44 | R/W-Flag<br>0                                       | Data Length<br>4  | Data<br>4 Bytes |  |  |
| Re             | sponse:                                                                                                    | None           |                                                     |                   |                 |  |  |
| Data Format:   |                                                                                                    | Byte 1         | An ID that specifies the bitrate (see table below). |                   |                 |  |  |
|                |                                                                                                    | Byte 2         | undefined - always write 0x00                       |                   |                 |  |  |
|                |                                                                                                    | Byte 3         | undefined - always write 0x00                       |                   |                 |  |  |
|                |                                                                                                    | Byte 4         | undefined - a                                       | always write 0x00 |                 |  |  |
|                |                                                                                                    | ID             | Bitrate                                             |                   |                 |  |  |
|                |                                                                                                    | 0x12           | 4800                                                |                   |                 |  |  |
|                |                                                                                                    | 0x13           | 9600                                                |                   |                 |  |  |
|                |                                                                                                    | 0x14           | 14400                                               |                   |                 |  |  |
| 0x15           |                                                                                                    | 0x15           | 19200                                               |                   |                 |  |  |
| 0x17           |                                                                                                    | 38400          |                                                     |                   |                 |  |  |
| 0x19           |                                                                                                    | 57600          |                                                     |                   |                 |  |  |
|                |                                                                                                    | 0x1A           | 76800                                               |                   |                 |  |  |
|                |                                                                                                    | 0x1B           | 115200                                              |                   |                 |  |  |

| <b>(i)</b> | When changing the bitrate for serial communication, use the following proce-<br>dure: |
|------------|---------------------------------------------------------------------------------------|
|            | 1. Issue the write command with the new bitrate.                                      |
|            | 2. Wait one second.                                                                   |
|            | 3. Change the bitrate on the serial port that the camera is connected to.             |
|            | 4. Restart the PC and the camera.                                                     |
|            | 5. Resume communication.                                                              |

# **5** Mechanical Considerations

## 5.1 Camera Dimensions and Mounting Facilities

The A201b camera housing is manufactured with high precision. Planar, parallel, and angular sides guarantee precise mounting with high repeatability.

The A201b camera is equipped with four M4 mounting holes on the front and two M4 mounting holes on each side as indicated in Figure 5-1.

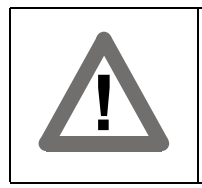

#### Caution!

To avoid collecting dust on the sensor, mount a lens on the camera immediately after unpacking it.

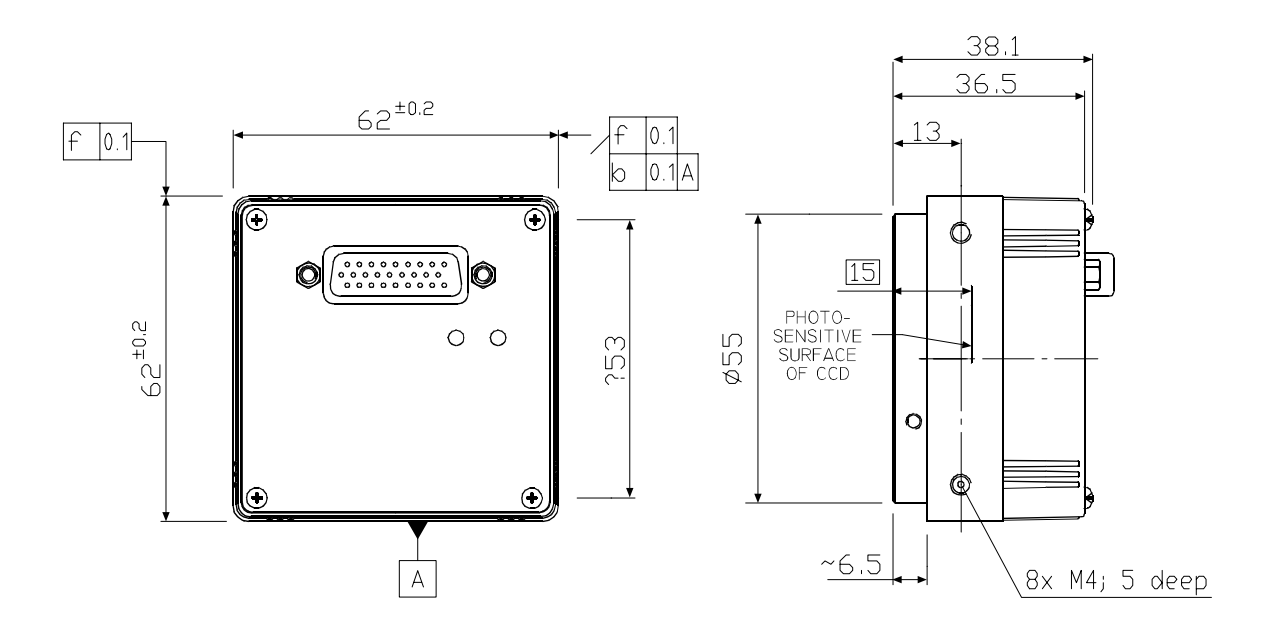

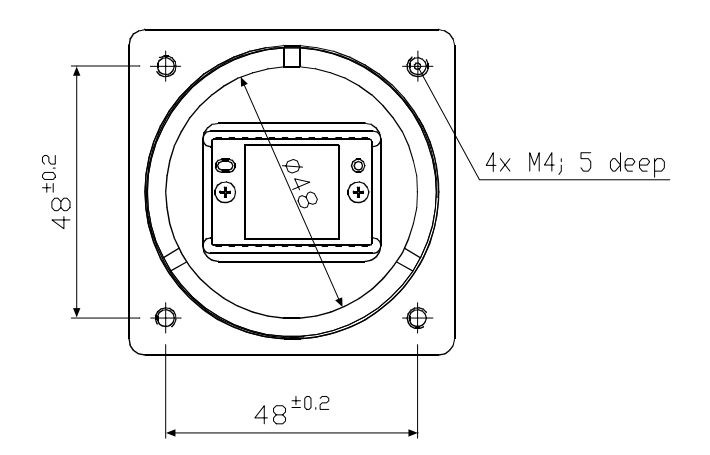

Figure 5-1: A201b Mechanical Dimensions (in mm)

## 5.2 C-Mount Adapter Dimensions

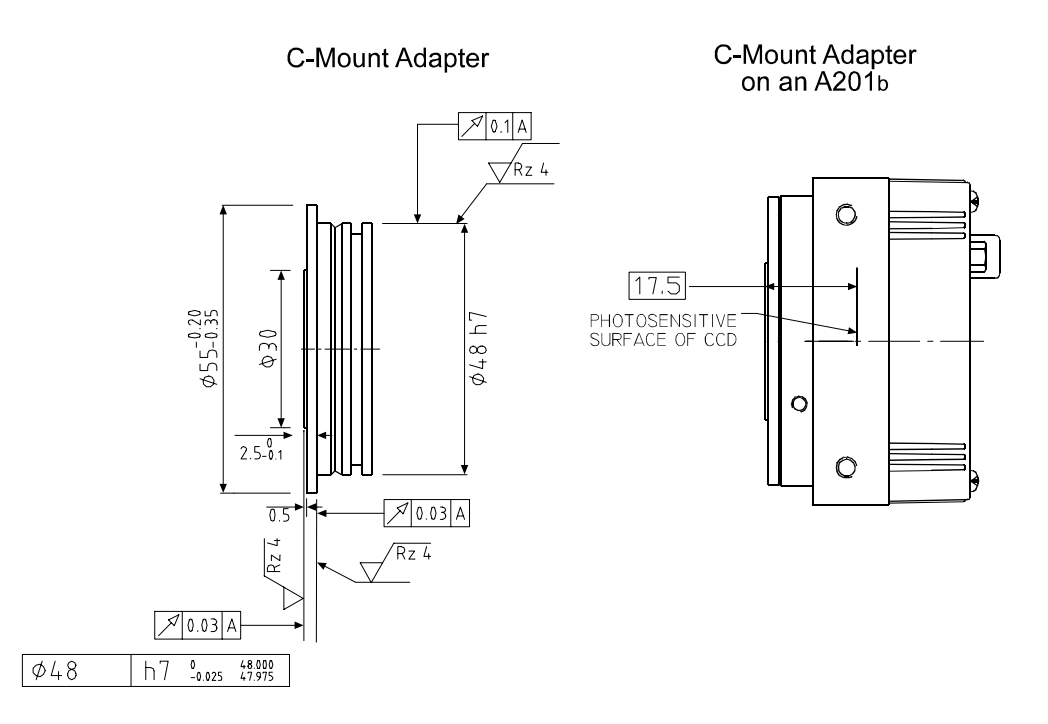

Figure 5-2: C-Mount Adapter Dimensions (in mm)

## 5.3 F-Mount Adapter Dimensions

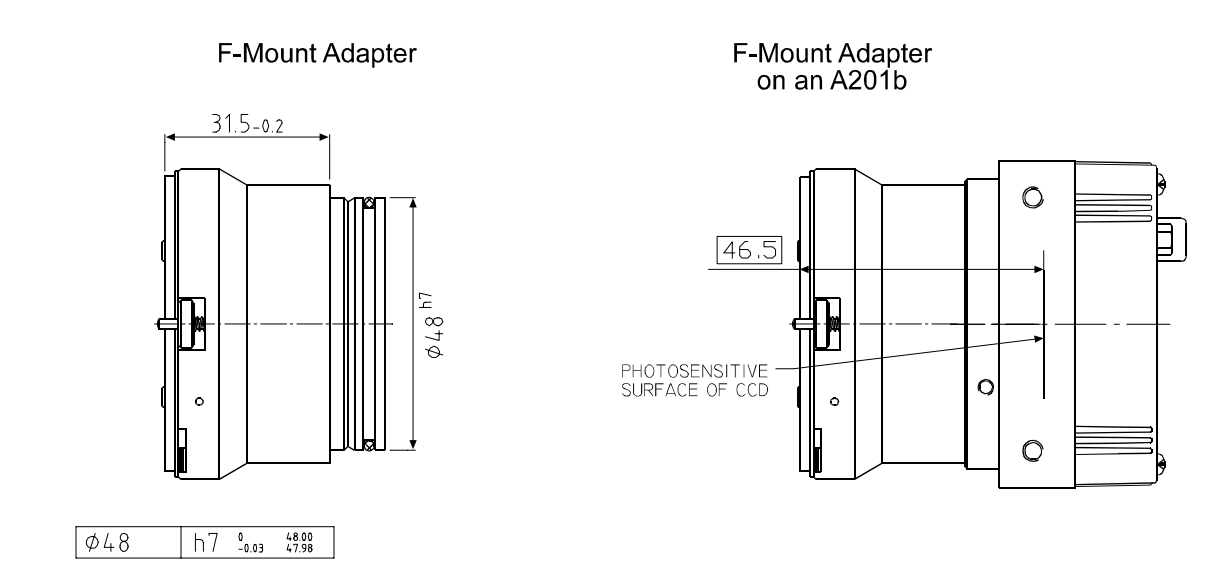

Figure 5-3: F-Mount Adapter Dimensions (in mm)

## 5.4 Positioning Accuracy of the Sensor Chip

Positioning accuracy of the sensor chip in the horizontal and vertical direction is  $\pm$  0.2 mm. Rotational positioning accuracy is as shown in Figure 5-4. Reference position is the center of the camera housing.

Since the translatory and rotational positioning tolerance depend on each other, the worse case of maximum rotational and horizontal/vertical mis-positioning can not occur at the same time.

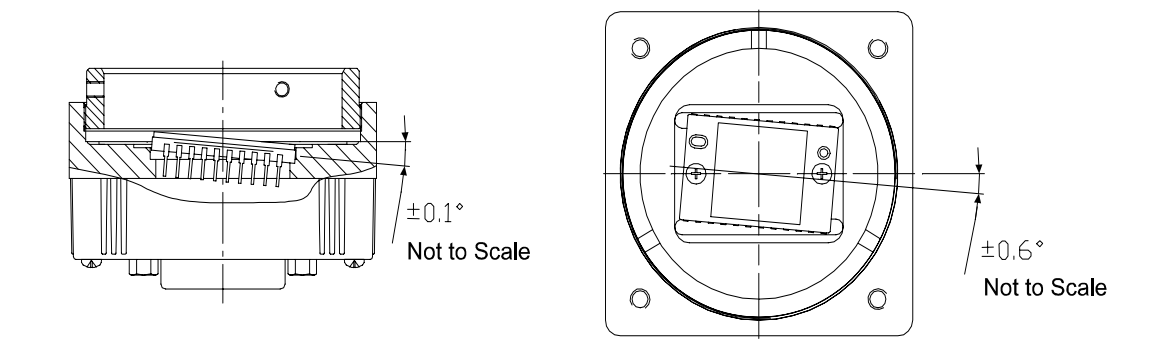

Figure 5-4: Rotational Positioning Accuracy

## 5.5 Maximum Lens Thread Length

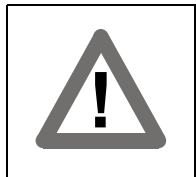

#### Caution!

When a C-mount lens is used on an **A201**<sub>bc</sub>, the thread length on the lens must be less than 7.5 mm. If a lens with a longer thread length is used, the camera will be damaged and will no longer operate.

As shown in Figure 5-5, when a C-mount lens is used on an **A201bc**, the thread length on the lens must be less than 7.5 mm. The **A201bc** is equipped with an internal IR cut filter. If a lens with a longer thread length is used, the IR cut filter will be damaged or destroyed and the camera will no longer operate.

Cameras equipped with F-mount lens adapters do not have an internal IR cut filter.

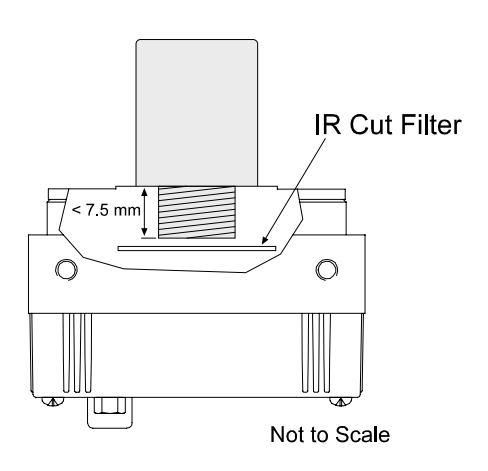

Figure 5-5: C-mount Lens Thread

# 6 Troubleshooting

# 6.1 Fault Finding Using Camera LEDs

### 6.1.1 Yellow LED

The A201b regularly performs self tests. Detected errors are signaled by blinking of the yellow LED on the back of the camera. The number of pulses indicate the detected error. If several error states are present, the LED outputs the error codes in succession.

| LED              | Description                                                                                                    |
|------------------|----------------------------------------------------------------------------------------------------|
| On<br>Continuous | The camera is OK.                                                                                                    |
| 3 pulses         | ExSync has not changed state for 5 seconds or longer. If you are not supplying an ExSync signal to the camera, this is a normal condition and should be ignored. Otherwise check the cable and the ExSync generating device. |
| 5 pulses         | The Work Set could not be stored into a User set.<br>Please contact Basler technical support.                                                                                                    |
| 6 pulses         | A User Set or the Factory Set could not be loaded into the Work Set.<br>Please contact Basler technical support.                                                                                                    |
| 7 pulses         | A valid list of commands was not available.<br>Please contact Basler tech support.                                                                                                    |
| 8 pulses         | The FPGA could not be configured. Please contact Basler Technical Support                                                                                                    |

See Table 6-1 for the description of the pulses and the error states.

Table 6-1: Camera Status Indications

### 6.1.2 Green LED

### **Green LED**

When the green LED on the back of the camera is not lit, it means that no voltage or a voltage below 10.4 V is present. When the green LED is lit, it means that a voltage of 10.4 V or higher is present.

The camera has no overvoltage protection. Therefore, always observe the power requirements as described in Section 2.6.

# 6.2 Troubleshooting Charts

The following pages contain several troubleshooting charts which can help you find the cause of problems that users sometimes encounter. The charts assume that you are familiar with the camera's features and settings and with the settings for your frame grabber. If you are not, we suggest that you review the manuals for your camera and frame grabber before you troubleshoot a problem.

### 6.2.1 No Image

Use this chart if you see no image at all when you attempt to capture an image with your frame grabber (in this situation, you will usually get a message from the frame grabber such as "time-out"). If you see a poor quality image, a completely black image, or a completely white image, use the chart in Section 6.2.2.

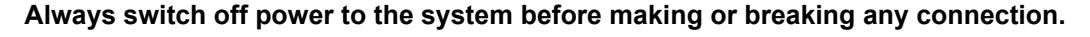

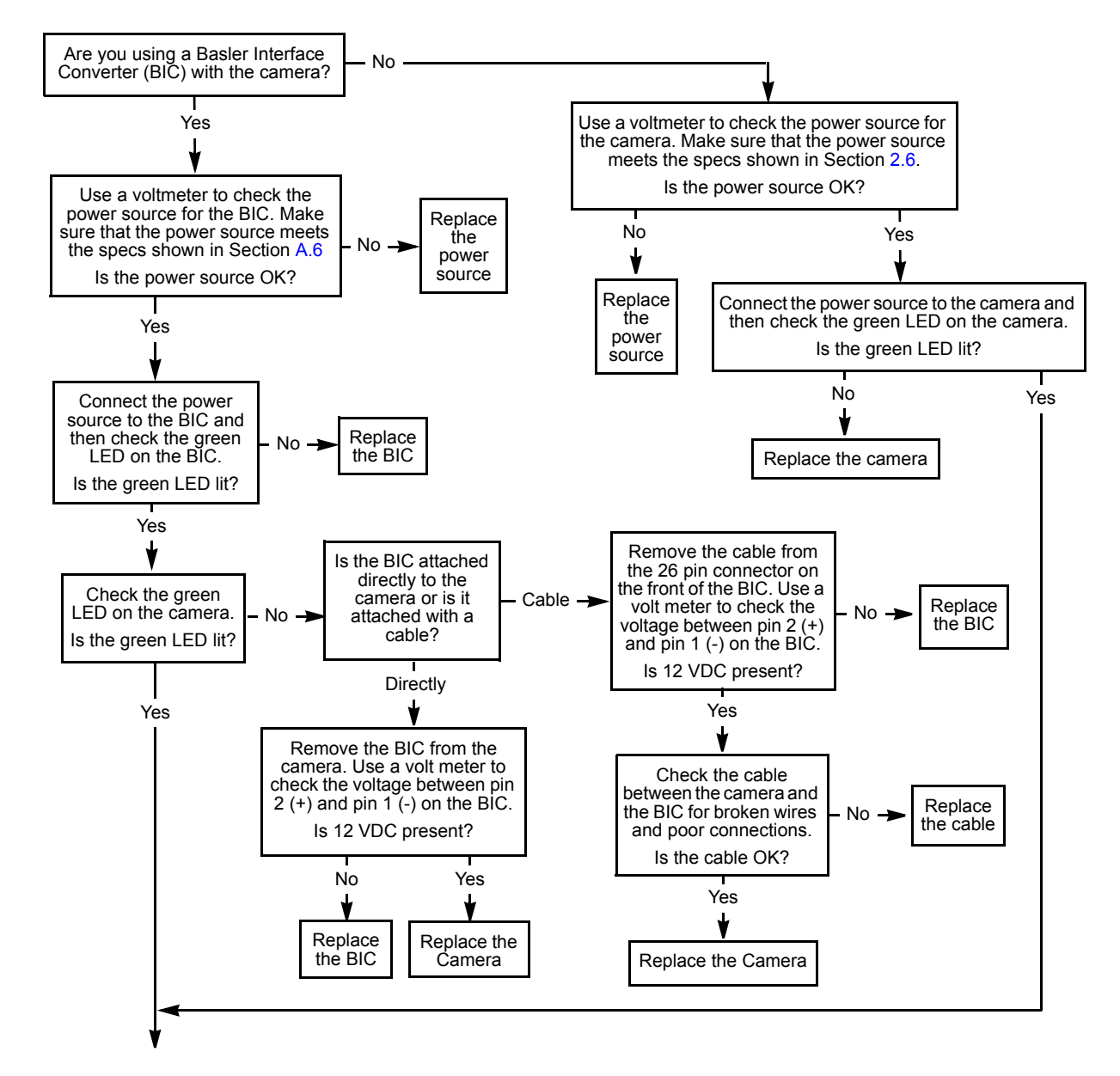

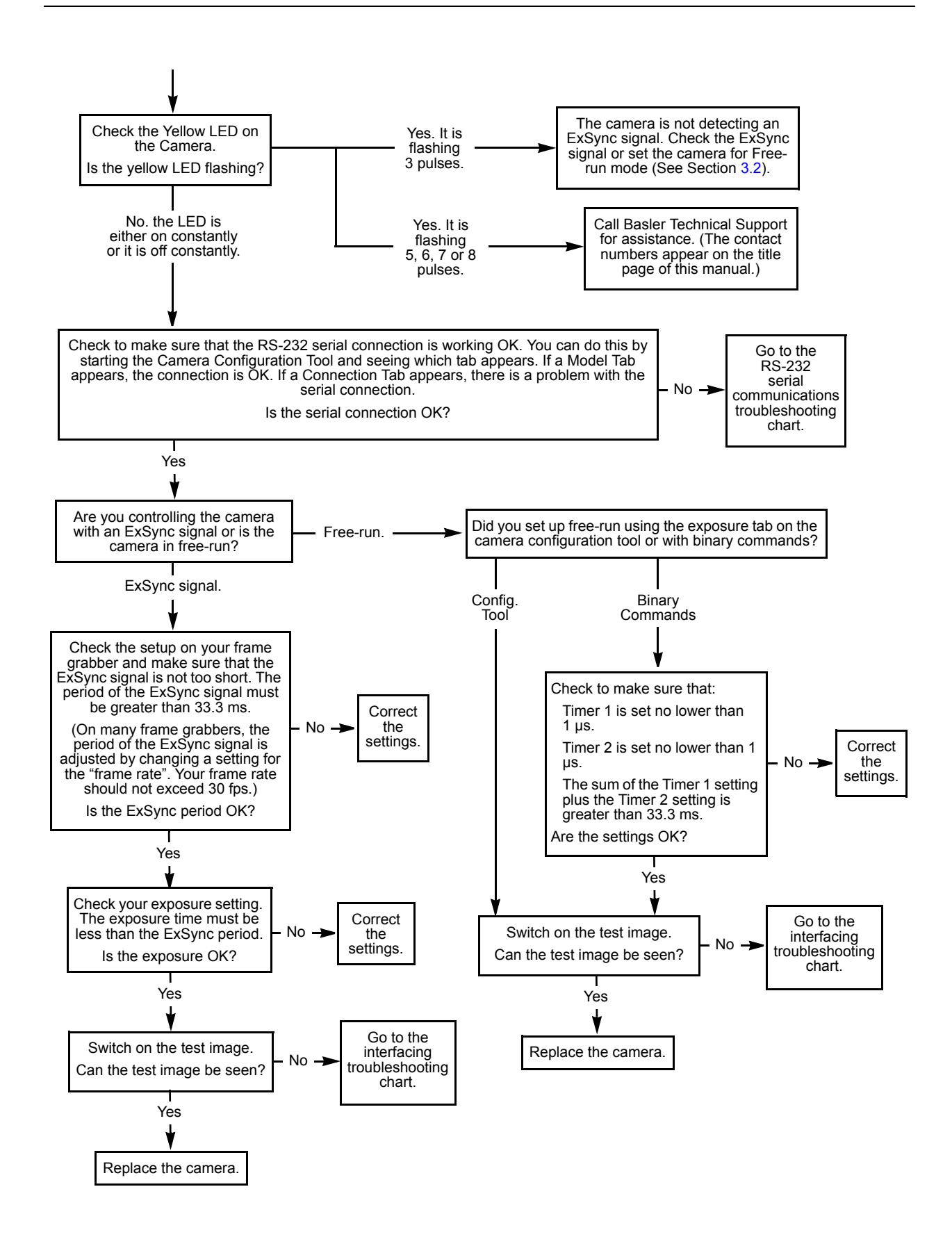

### 6.2.2 Poor Quality Image

Use this chart if the image is poor quality, is completely white, or is completely black. If you get no image at all when you attempt to capture an image with the frame grabber, use the chart that appears in Section 6.2.1.

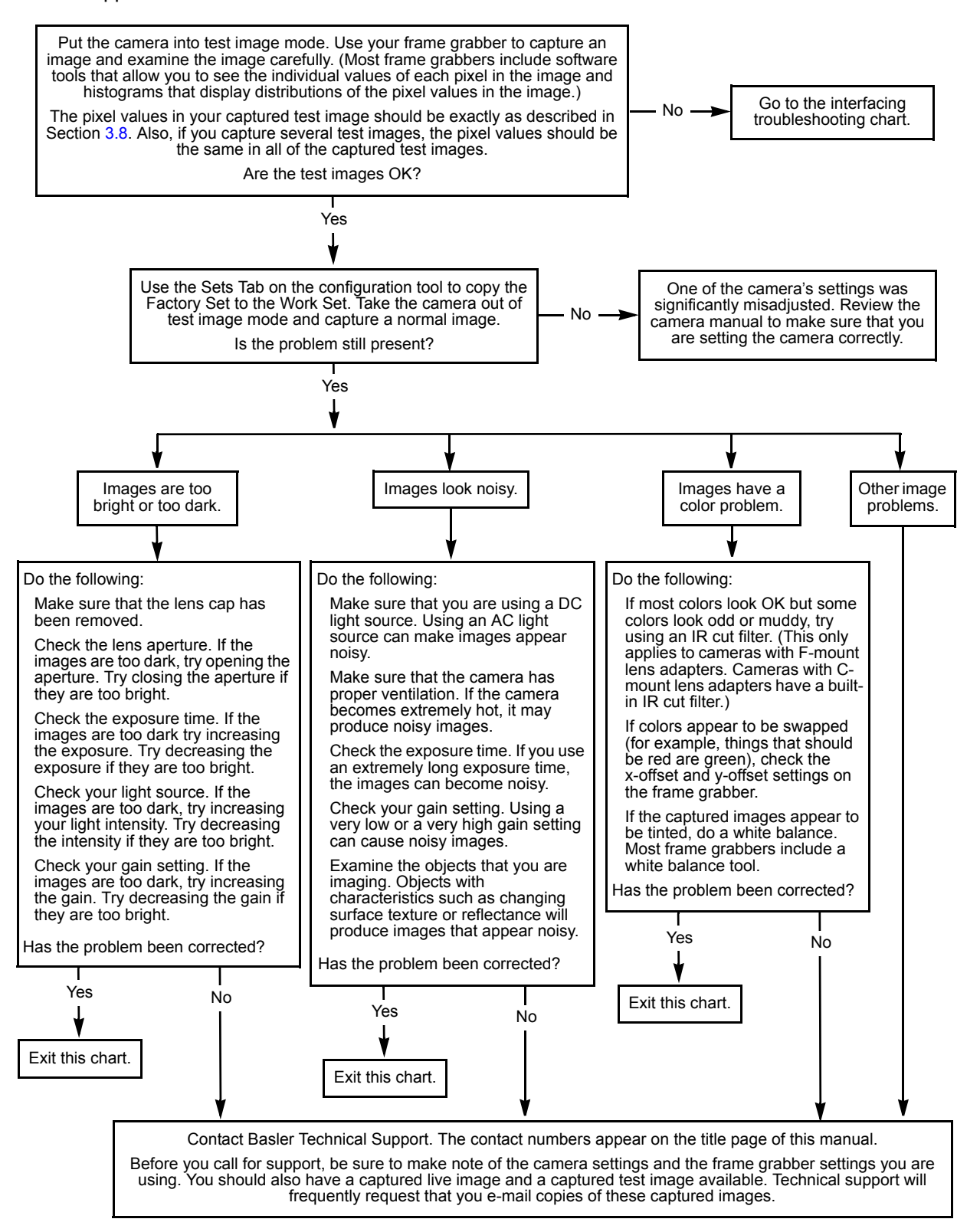

### 6.2.3 Interfacing

Use the interfacing troubleshooting charts if you think that there is a problem with the cables between your devices or if you have been directed here from another chart. Go to Chart A if you are using the camera without a Basler Interface Converter (BIC) or go to Chart B if you are using the camera with a BIC.

### Interfacing Chart A (without a BIC)

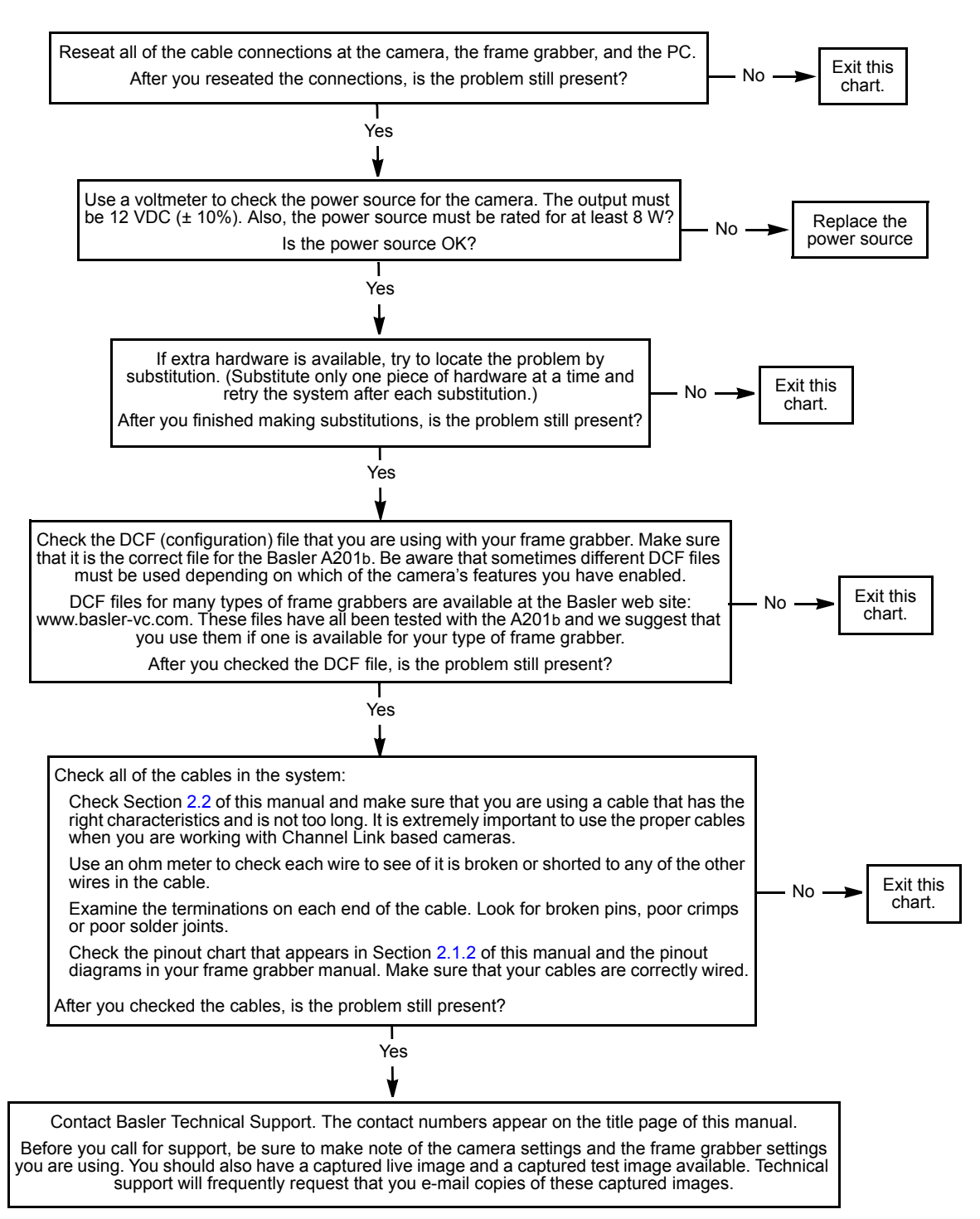

### Interfacing Chart B (with a BIC)

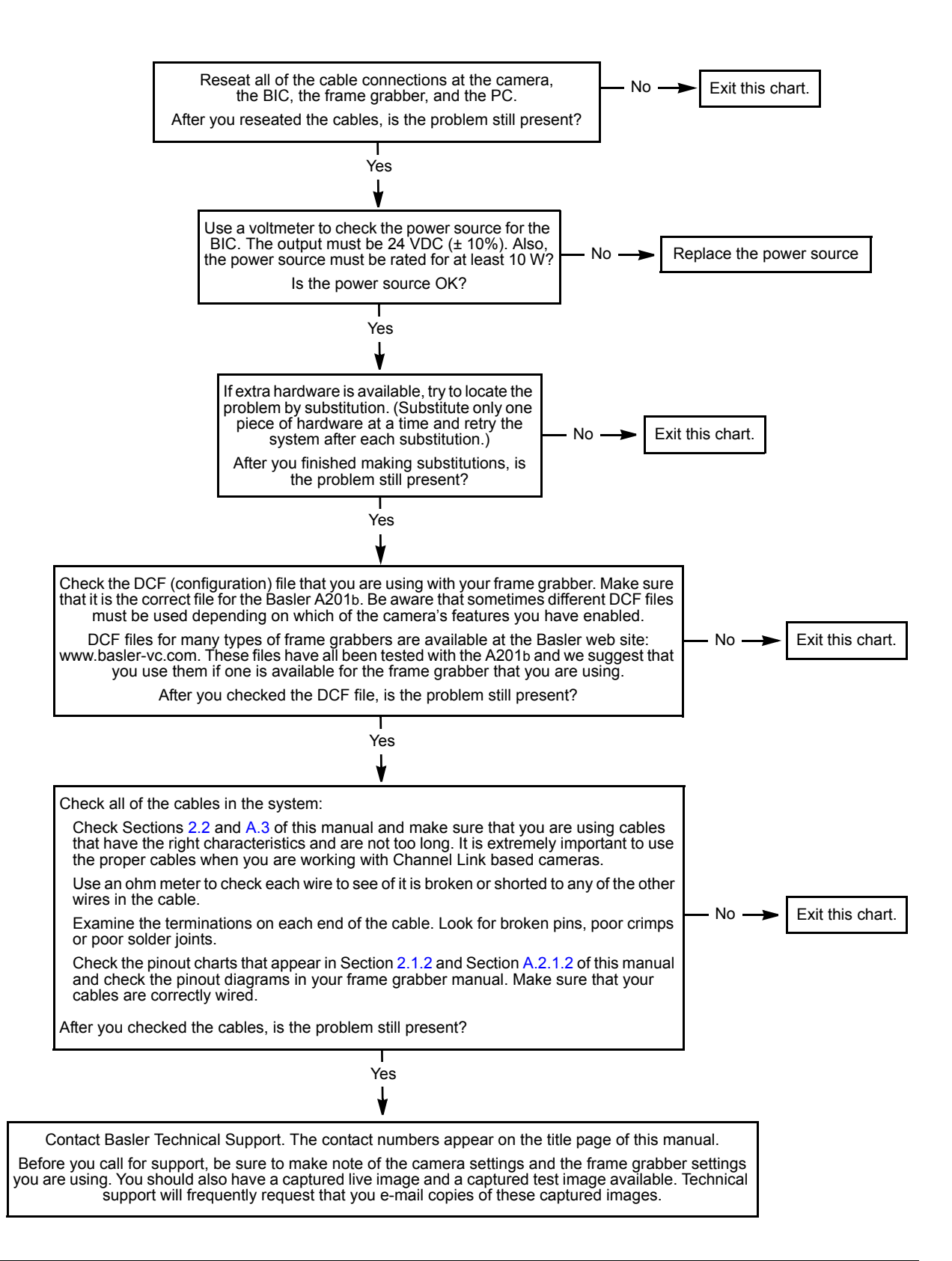

### 6.2.4 RS-232 Serial Communication

Use the serial communication troubleshooting charts if you think that there is a problem with RS-232 serial communication or if you have been directed here from another chart. Go to Chart A if you are using the camera without a Basler Interface Converter (BIC) or go to Chart B if you are using the camera with a BIC.

### Serial Communication Chart A (without a BIC)

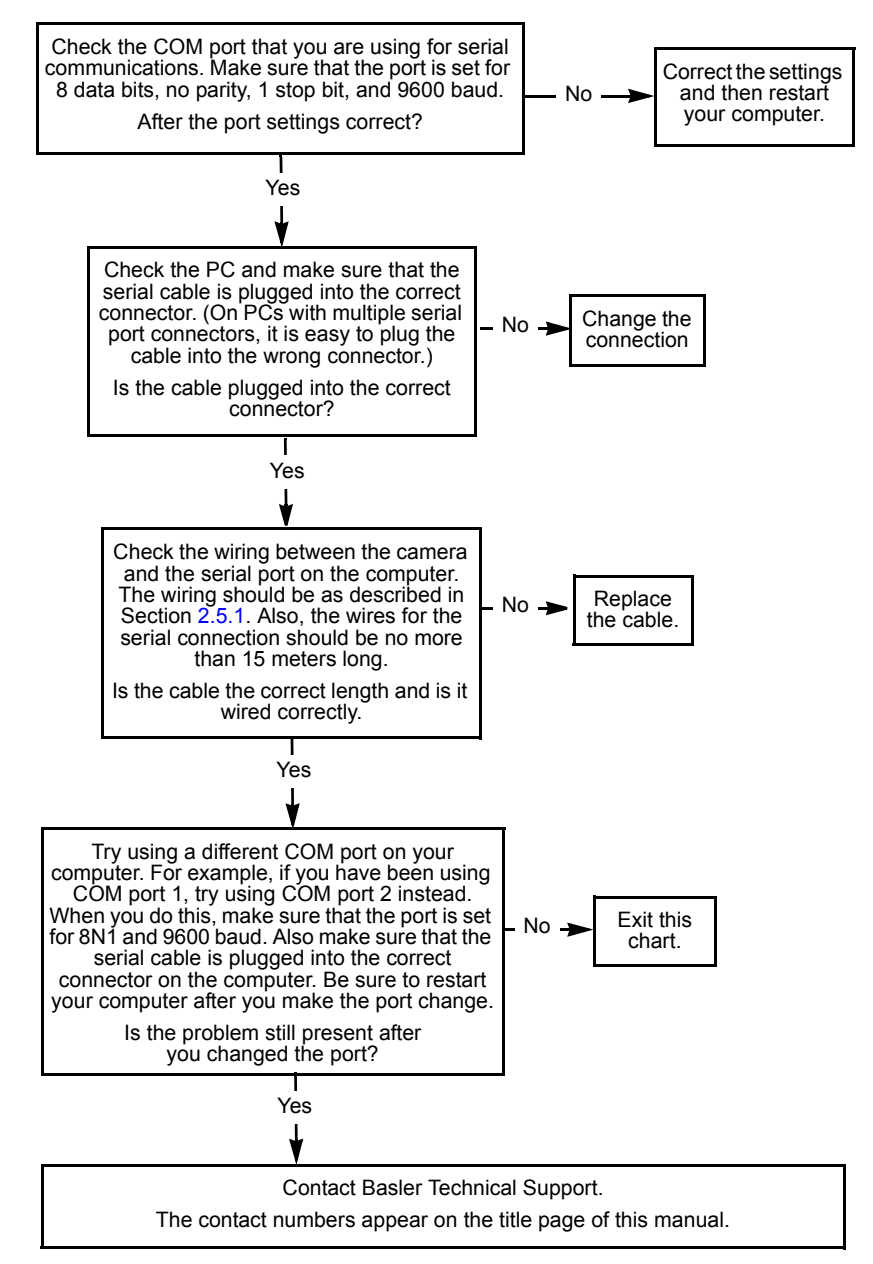

### Serial Communication Chart B (with a BIC)

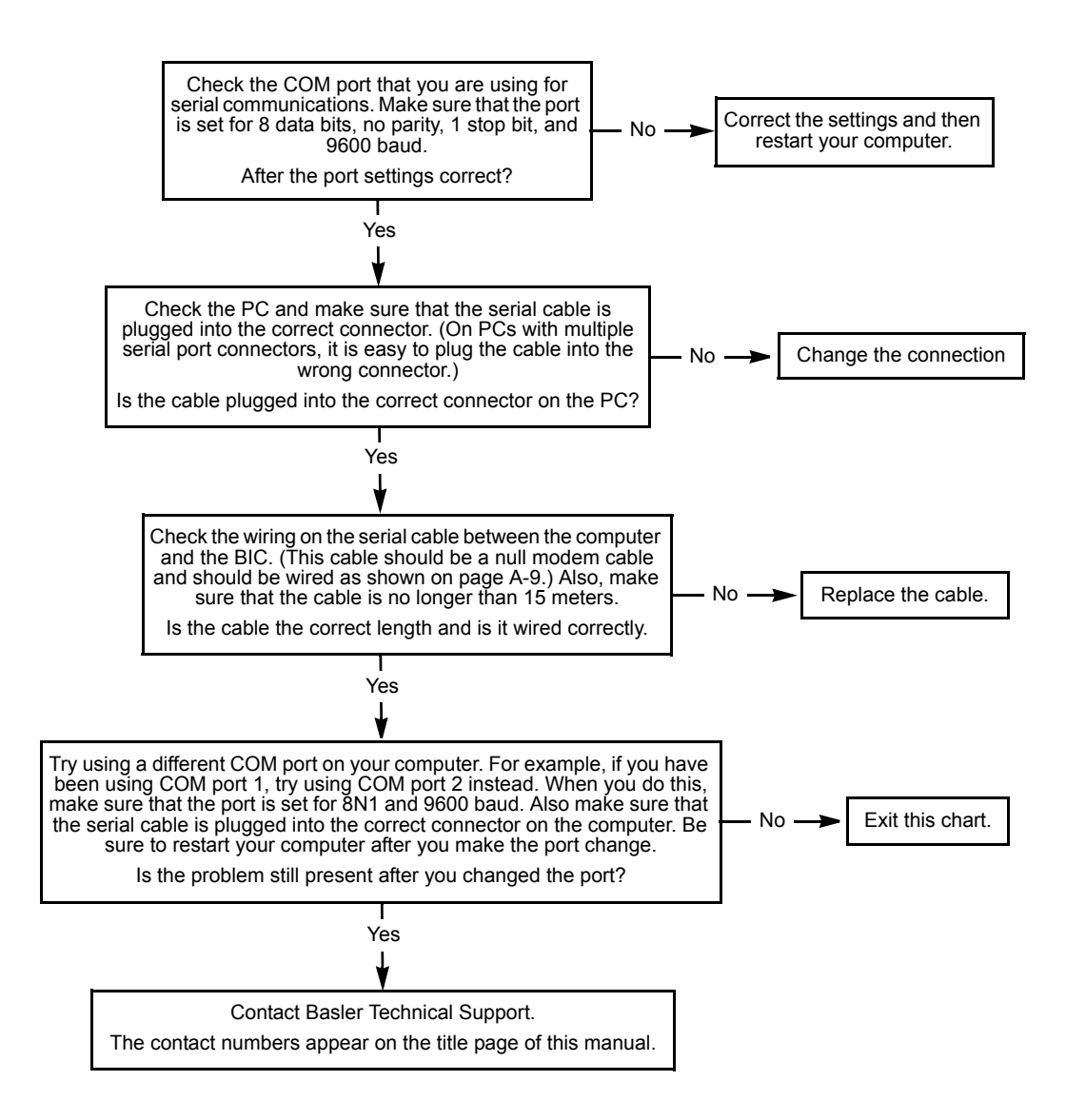

## 6.3 Before Calling Basler Technical Support

To help you as quickly and efficiently as possible when you have a problem with a Basler camera, it is important that you collect several pieces of information before you contact technical support.

Copy the form that appears on this and the next page (or download it from the support section of www.basler-vc.com), fill it out, and fax the pages to your local dealer or to your nearest Basler support center. Or, you can write an e-mail listing the requested pieces of information and with the requested files attached. Our technical support contact numbers are shown in the front section of this manual.

| 1 | The camera's product ID:                            |   |                             |                             |
|---|-----------------------------------------------------|---|-----------------------------|-----------------------------|
| 2 | The camera's serial number:                         |   |                             |                             |
| 3 | The operating system:                               | _ |                             |                             |
| 4 | Frame grabber that you use                          | _ |                             |                             |
|   | with the camera:                                    |   |                             |                             |
| 5 | CCT version that you use with                       |   |                             |                             |
|   | the camera:                                         |   |                             |                             |
| 6 | Describe the problem in as much detail as possible: |   |                             |                             |
|   | (If you need more space, use                        |   |                             |                             |
|   | an extra sheet of paper.)                           |   |                             |                             |
|   |                                                     |   |                             |                             |
|   |                                                     |   |                             |                             |
|   |                                                     |   |                             |                             |
| 7 | If known, what's the cause of                       |   |                             |                             |
|   |                                                     |   |                             |                             |
|   |                                                     |   |                             |                             |
| _ |                                                     | _ |                             |                             |
| 8 | When did the problem occur?                         |   | After start.                | While running.              |
|   |                                                     |   | After a certain action (e.g | ., a change of parameters): |
|   |                                                     |   |                             |                             |
|   |                                                     |   |                             |                             |
|   |                                                     |   |                             |                             |
|   |                                                     |   |                             |                             |

| 9  | How often did/does the prob-                                                         |              | Once.                                      | Every time.                 |  |  |
|----|--------------------------------------------------------------------------------------|--------------|--------------------------------------------|-----------------------------|--|--|
|    | iem occur?                                                                           |              | Regularly when:                            |                             |  |  |
|    |                                                                                      |              |                                            |                             |  |  |
|    |                                                                                      |              | Occasionally when:                         |                             |  |  |
|    |                                                                                      |              |                                            |                             |  |  |
|    |                                                                                      |              |                                            |                             |  |  |
| 10 | How severe is the problem?                                                           |              | Camera can still be used                   |                             |  |  |
|    |                                                                                      |              | Camera can be used after                   | er I take this action:      |  |  |
|    |                                                                                      |              |                                            |                             |  |  |
|    |                                                                                      |              |                                            |                             |  |  |
|    |                                                                                      |              | Camera can no longer be                    | e used.                     |  |  |
|    |                                                                                      |              |                                            |                             |  |  |
| 11 | Did your application ever run without problems?                                      |              | Yes                                        | D No                        |  |  |
| 12 | Parameter set                                                                        |              |                                            |                             |  |  |
|    | It is very important for Basler Te<br>ters that you were using when t                | chni<br>he p | cal Support to get a copy roblem occurred. | of the exact camera parame- |  |  |
|    | To make a copy of the parameters, open the parameter set in the CCT and save or dump |              |                                            |                             |  |  |
|    | If you cannot access the camera                                                      | a, pl        | ease try to state the follow               | ving parameter settings:    |  |  |
|    | Video data output mode:                                                              |              |                                            |                             |  |  |
|    | Exposure time control mode:                                                          |              |                                            |                             |  |  |
|    | Exposure time:                                                                       |              |                                            |                             |  |  |
|    | 🔲 Gain:                                                                              |              |                                            |                             |  |  |
|    | C Offset:                                                                            |              |                                            |                             |  |  |
|    |                                                                                      |              |                                            |                             |  |  |

13 Live image/test image

If you are having an image problem, try to generate and save live images that show the problem. Also generate and save test images. Please save the images in BMP format, zip them, and send them to Basler Technical Support.
# Appendix A Using the Camera with a BIC

# A.1 Introduction

As mentioned in Section 2.4, video data is output from the A201b in a Channel Link LVDS format. The video output from the camera can be converted to LVDS as specified for RS-644 by using a Basler Interface Converter (BIC). The BIC is a small device that attaches to the A201b.

# A.1.1 BIC Functional Description

As shown in the block diagram in Figure A-1, a channel link receiver in the BIC receives the output data from the camera in Channel Link LVDS format. The receiver converts the Channel Link signals to TTL level signals and passes the TTL signals to a group of RS-644 LVDS transmitters. The LVDS transmitters convert the TTL level signals to standard LVDS signals as specified for RS-644 and transmit the signals out of the BIC.

The A201b can accept an ExSync input signal in RS-644 LVDS format. The ExSync signal from the frame grabber is passed through the BIC to the camera using a straight through connection with no active circuitry.

Configuration commands and responses are transmitted between the camera and the host computer via an RS-232 serial connection. RS-232 commands and responses are passed through the BIC using a straight through connection with no active circuitry.

The BIC requires a 24 VDC power input. The **A201b**, however, requires 12 VDC power. The BIC converts incomming 24 VDC to 12 VDC and supplies 12 VDC to the camera.

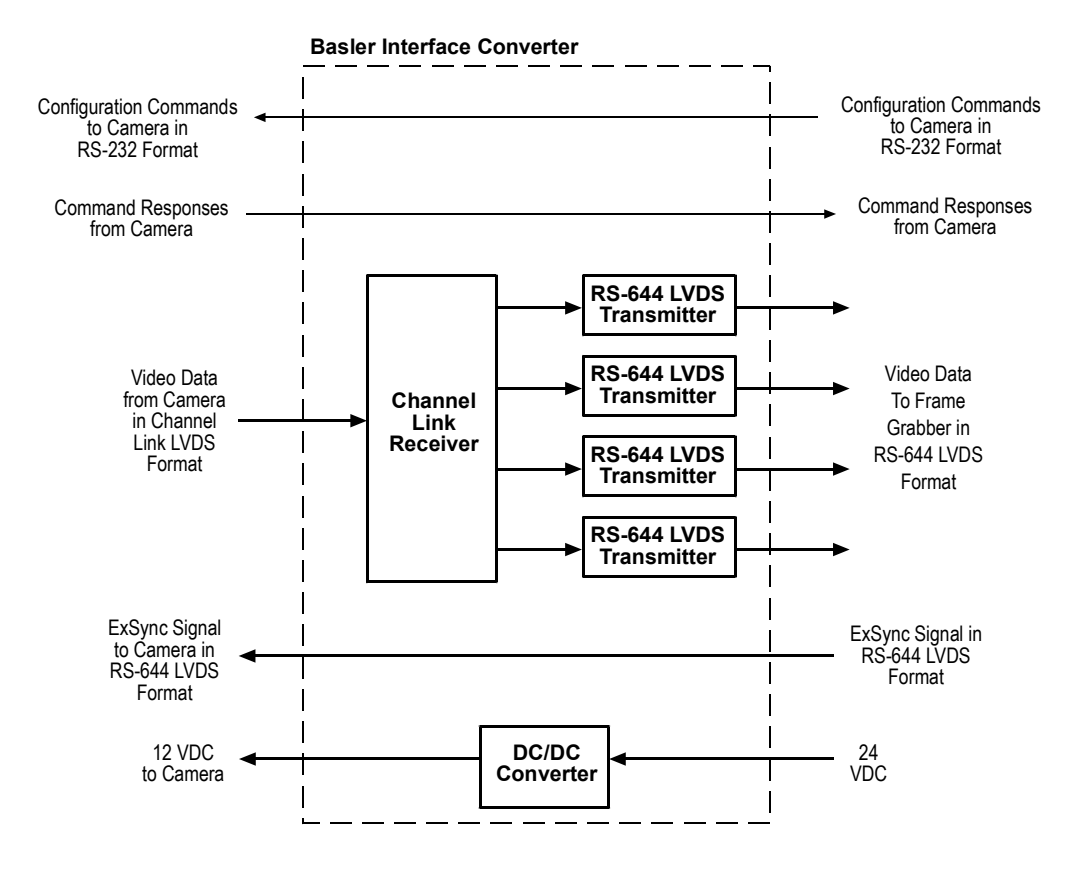

Figure A-1: BIC Block Diagram

# A.1.2 BIC Specifications

| Category           | Specification                                                      |
|--------------------|--------------------------------------------------------------------|
| Video Input        | Channel Link LVDS                                                  |
| Video Output       | RS-644 LVDS                                                        |
| Pixel Clock Speed  | 42 MHz when the attached A201b is operating in single output mode  |
|                    | 21 MHz when the attached A201b is operating in dual output mode    |
| Power Requirements | 24 VDC (± 10%), max. 10 W (when attached to an A201b), < 1% ripple |
| Size               | 35.5 mm x 59.5 mm x 59.5 mm (L x W x H)                            |
| Weight             | ~ 110 g                                                            |

Table A-1: BIC Specifications

# A.1.3 BIC Environmental Requirements

### A.1.3.1 Temperature and Humidity

| Housing temperature during operation: | 0° C + 50° C (+ 32° F + 122° F) |
|---------------------------------------|---------------------------------|
|---------------------------------------|---------------------------------|

Humidity during operation: 20% ... 80%, relative, non-condensing

### A.1.3.2 Ventilation

Allow sufficient air circulation around the BIC to prevent internal heat build-up in your system and to keep the BIC housing temperature during operation below 50° C. Provide additional cooling such as fans or heat sinks if necessary.

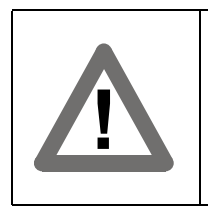

### Warning!

Without sufficient cooling the BIC can get hot enough during operation to cause burning when touched.

# A.1.4 BIC Precautions

Power

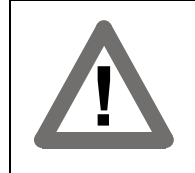

#### Caution!

Be sure that all power to your system is switched off before you make or break connections to the BIC. Making or breaking connections when power is on can result in damage to the BIC.

### Read the manual

Read the manual carefully before using the BIC.

### Keep foreign matter outside of the BIC

Do not open the housing. Touching internal components may damage them.

Be careful not to spill water or other liquids on the BIC. Do not allow flammable or metallic material inside the BIC housing. If used with any foreign matter inside, the BIC may fail or cause a fire.

### **Electromagnetic Fields**

Do not operate the BIC in the vicinity of strong electromagnetic fields. Avoid electrostatic charging.

### Transporting

Only transport the BIC in its original packaging. Do not discard the packaging.

### Cleaning

To clean the surface of the BIC housing, use a soft, dry cloth. To remove severe stains, use a soft cloth dampened with a small quantity of neutral detergent, then wipe dry.

Do not use volatile solvents such as benzine and thinners; they can damage the surface finish.

# A.2 BIC Interface Description

# A.2.1 Connections

### A.2.1.1 General Description

The BIC is interfaced to external circuitry via one connector on its front and three connectors on its back. Figure A-2 shows the connector types used on the BIC and shows the location of the power indicator LED. Figure A-3 provides a general description of the function of each connector on the BIC. Figure A-4 shows how the pins in the BIC's connectors are numbered.

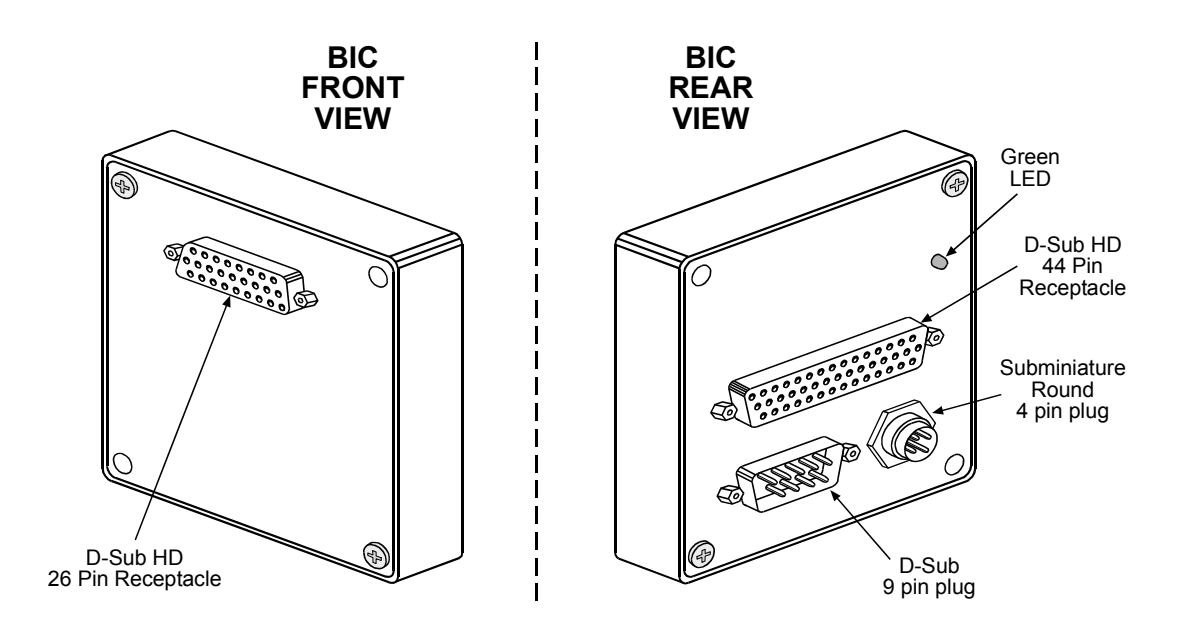

Figure A-2: BIC Connector Types

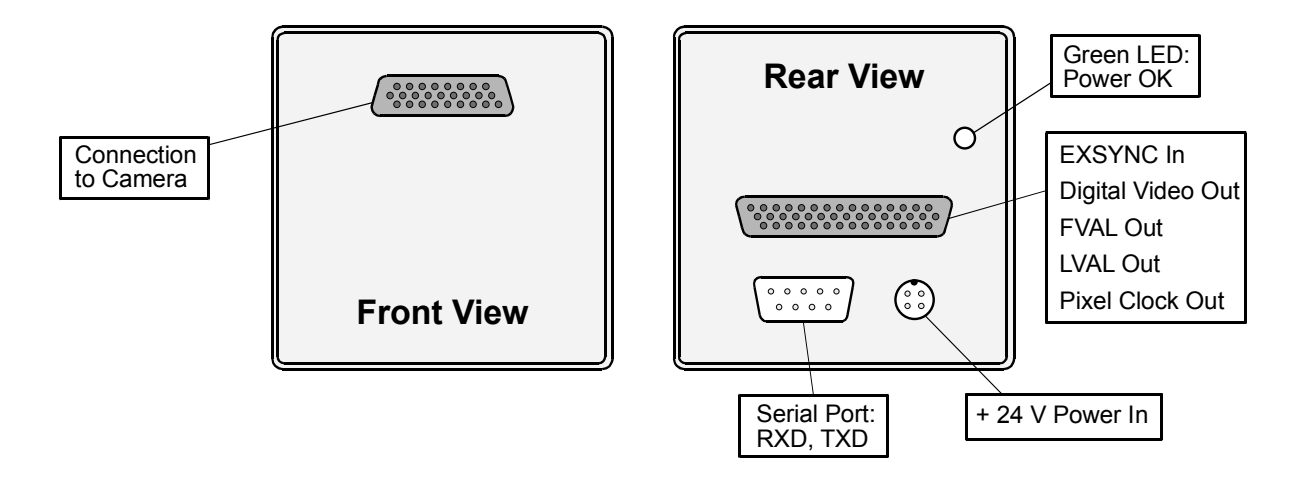

Figure A-3: BIC Connectors and Signals

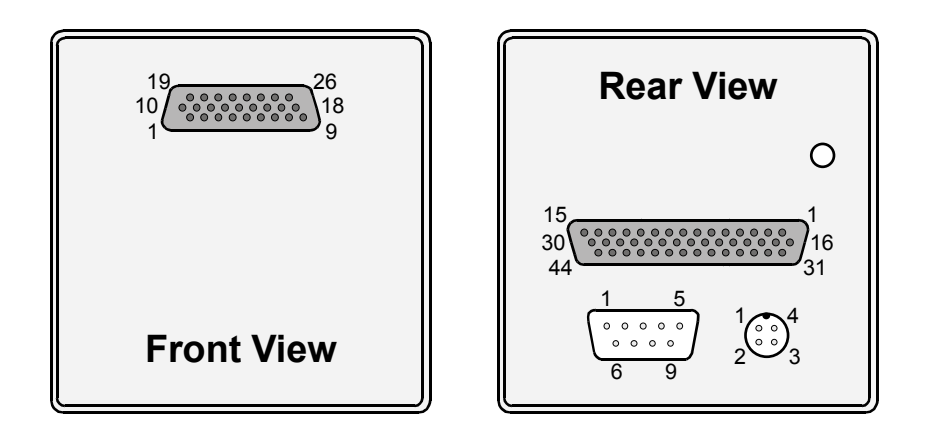

Figure A-4: BIC Pin Numbering

### A.2.1.2 Pin Assignments

The D-Sub HD 26-pin receptacle on the front of the BIC is used to interface video data and control signals with the camera. The pin assignments for the receptacle are shown in Table A-2.

| Pin<br>Number                        | Signal<br>Name | Direction | Level        | Function                               |  |
|--------------------------------------|----------------|-----------|--------------|----------------------------------------|--|
| 1, 9, 18,<br>19, 25, 26 <sup>1</sup> | DC Gnd         | Output    | Ground       | DC Ground                              |  |
| 2, 20 <sup>2</sup>                   | +12 VDC        | Output    | 12 VDC ± 10% | DC Power Output to the Camera          |  |
| 22                                   | TxD            | Output    | RS-232       | RS-232 Serial Communication            |  |
| 24                                   | RxD            | Input     | RS-232       | RS-232 Serial Communication            |  |
| 21, 23 <sup>1</sup>                  | Signal Gnd     | Output    | Ground       | Signal Ground                          |  |
| 11                                   | ExSync+        | Output    | RS-644 LVDS  | External Trigger                       |  |
| 10                                   | ExSync-        |           |              |                                        |  |
| 13                                   | Reserved+      | Output    | RS-644 LVDS  | Reserved LVDS Output                   |  |
| 12                                   | Reserved-      |           |              |                                        |  |
| 17                                   | RxClkIn+       | Input     | Channel Link | Receive Clock to Channel Link Receiver |  |
| 16                                   | RxClkIn-       |           | LVDS         |                                        |  |
| 8                                    | RxDataIn3+     | Input     | Channel Link | Data to Channel Link Receiver          |  |
| 7                                    | RxDataIn3-     |           | LVDS         |                                        |  |
| 6                                    | RxDataIn2+     | Input     | Channel Link | Data to Channel Link Receiver          |  |
| 5                                    | RxDataIn2-     |           | LVDS         |                                        |  |
| 15                                   | RxDataIn1+     | Input     | Channel Link | Data to Channel Link Receiver          |  |
| 14                                   | RxDataIn1-     |           |              |                                        |  |
| 4                                    | RxDataIn0+     | Input     | Channel Link | Data to Channel Link Receiver          |  |
| 3                                    | RxDataIn0-     |           |              |                                        |  |

<sup>1</sup> Pins 1, 9, 18, 19, 25, 26, 21 and 23 are all tied together inside of the BIC.

 $^2$  Pins 2 and 20 are tied together inside of the BIC.

Table A-2: Pin Assignments for the D-sub HD 26-pin Receptacle

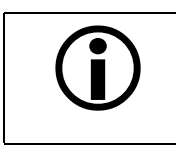

The BIC housing is not grounded and is electrically isolated from the circuit boards inside of the BIC.

The D-Sub 9-pin plug on the back of the BIC is used for RS-232 communication between the host computer and the camera. The pin assignments for the plug are shown in Table A-3.

| Pin<br>Number | Signal<br>Name | Direction | Level  | Function                    |
|---------------|----------------|-----------|--------|-----------------------------|
| 1             |                |           |        | Not Connected               |
| 2             | RxD            | Input     | RS-232 | RS-232 Serial Communication |
| 3             | TxD            | Output    | RS-232 | RS-232 Serial Communication |
| 4             |                |           |        | Tied to pin 6 internally    |
| 5             | Signal Gnd     | Input     | Ground | Signal Ground               |
| 6             |                |           |        | Tied to pin 4 internally    |
| 7             |                |           |        | Tied to pin 8 internally    |
| 8             |                |           |        | Tied to pin 7 internally    |
| 9             |                |           |        | Not Connected               |

Table A-3: Pin Assignments for the D-sub 9-pin Plug

The subminiature, round 4-pin plug on the back of the BIC is used for input power. The pin assignments for the plug are shown in Table A-4.

| Pin<br>Number | Signal<br>Name | Direction | Level        | Function                   |
|---------------|----------------|-----------|--------------|----------------------------|
| 1             | DC Gnd         | Input     | Ground       | DC Ground                  |
| 2             |                |           |              | Tied to pin 1 internally   |
| 3             | +24 VDC        | Input     | 24 VDC ± 10% | DC Power input for the BIC |
| 4             |                |           |              | Tied to pin 3 internally   |

Table A-4: Pin Assignments for the Subminiature, Round 4-pin Plug

The D-Sub HD 44-pin receptacle on the back of the BIC is used to interface video data and control signals with the frame grabber. The pin assignments for the receptacle are shown in Table A-5. As shown in the table, the assignment of pixel data varies depending on the output mode setting of the camera that is attached to the BIC.

| Pin<br>Number | Signal<br>Name | Direction | Level       | Single 10 Bit<br>Output Mode | Single 8 Bit<br>Output Mode | Dual 8 Bit<br>Output Mode |
|---------------|----------------|-----------|-------------|------------------------------|-----------------------------|---------------------------|
| 1             | DOUT 0         | Output    | RS-644 LVDS | Pixel Bit 0                  | Pixel Bit 0                 | Odd Pixel Bit 0           |
| 2             | DOUT 1         | Output    | RS-644 LVDS | Pixel Bit 1                  | Pixel Bit 1                 | Odd Pixel Bit 1           |
| 3             | DOUT 2         | Output    | RS-644 LVDS | Pixel Bit 2                  | Pixel Bit 2                 | Odd Pixel Bit 2           |
| 4             | DOUT 3         | Output    | RS-644 LVDS | Pixel Bit 3                  | Pixel Bit 3                 | Odd Pixel Bit 3           |
| 5             | DOUT 4         | Output    | RS-644 LVDS | Pixel Bit 4                  | Pixel Bit 4                 | Odd Pixel Bit 4           |
| 6             | DOUT 5         | Output    | RS-644 LVDS | Pixel Bit 5                  | Pixel Bit 5                 | Odd Pixel Bit 5           |
| 7             | DOUT 6         | Output    | RS-644 LVDS | Pixel Bit 6                  | Pixel Bit 6                 | Odd Pixel Bit 6           |
| 8             | DOUT 7         | Output    | RS-644 LVDS | Pixel Bit 7                  | Pixel Bit 7 (MSB)           | Odd Pixel Bit 7<br>(MSB)  |
| 9             | DOUT 8         | Output    | RS-644 LVDS | Pixel Bit 8                  | Not Used                    | Even Pixel Bit 0          |
| 10            | DOUT 9         | Output    | RS-644 LVDS | Pixel Bit 9 (MSB)            | Not Used                    | Even Pixel Bit 1          |
| 11            | DOUT 10        | Output    | RS-644 LVDS | Not Used                     | Not Used                    | Even Pixel Bit 2          |
| 12            | DOUT 11        | Output    | RS-644 LVDS | Not Used                     | Not Used                    | Even Pixel Bit 3          |
| 13            | DOUT 12        | Output    | RS-644 LVDS | Not Used                     | Not Used                    | Even Pixel Bit 4          |
| 14            | DOUT 13        | Output    | RS-644 LVDS | Not Used                     | Not Used                    | Even Pixel Bit 5          |
| 15            | DOUT 14        | Output    | RS-644 LVDS | Not Used                     | Not Used                    | Even Pixel Bit 6          |
| 16            | /DOUT 0        | Output    | RS-644 LVDS | /Pixel Bit 0                 | /Pixel Bit 0                | /Odd Pixel Bit 0          |
| 17            | /DOUT 1        | Output    | RS-644 LVDS | /Pixel Bit 1                 | /Pixel Bit 1                | /Odd Pixel Bit 1          |
| 18            | /DOUT 2        | Output    | RS-644 LVDS | /Pixel Bit 2                 | /Pixel Bit 2                | /Odd Pixel Bit 2          |
| 19            | /DOUT 3        | Output    | RS-644 LVDS | /Pixel Bit 3                 | /Pixel Bit 3                | /Odd Pixel Bit 3          |
| 20            | /DOUT 4        | Output    | RS-644 LVDS | /Pixel Bit 4                 | /Pixel Bit 4                | /Odd Pixel Bit 4          |
| 21            | /DOUT 5        | Output    | RS-644 LVDS | /Pixel Bit 5                 | /Pixel Bit 5                | /Odd Pixel Bit 5          |
| 22            | /DOUT 6        | Output    | RS-644 LVDS | /Pixel Bit 6                 | /Pixel Bit 6                | /Odd Pixel Bit 6          |
| 23            | /DOUT 7        | Output    | RS-644 LVDS | /Pixel Bit 7                 | /Pixel Bit 7                | /Odd Pixel Bit 7          |
| 24            | /DOUT 8        | Output    | RS-644 LVDS | /Pixel Bit 8                 | Not Used                    | /Even Pixel Bit 0         |
| 25            | /DOUT 9        | Output    | RS-644 LVDS | /Pixel bit 9                 | Not Used                    | /Even Pixel Bit 1         |
| 26            | /DOUT 10       | Output    | RS-644 LVDS | Not Used                     | Not Used                    | /Even Pixel Bit 2         |
| 27            | /DOUT 11       | Output    | RS-644 LVDS | Not Used                     | Not Used                    | /Even Pixel Bit 3         |
| 28            | /DOUT 12       | Output    | RS-644 LVDS | Not Used                     | Not Used                    | /Even Pixel Bit 4         |
| 29            | /DOUT 13       | Output    | RS-644 LVDS | Not Used                     | Not Used                    | /Even Pixel Bit 5         |
| 30            | /DOUT 14       | Output    | RS-644 LVDS | Not Used                     | Not Used                    | /Even Pixel Bit 6         |

Table A-5: Pin Assignments for the D-sub HD 44-pin Receptacle

| Pin<br>Number | Signal<br>Name | Direction    | Level       | Single 10 Bit<br>Output Mode | Single 8 Bit<br>Output Mode | Dual 8 Bit<br>Output Mode |
|---------------|----------------|--------------|-------------|------------------------------|-----------------------------|---------------------------|
| 31            | DOUT 15        | Output       | RS-644 LVDS | Not Used                     | Not Used                    | Even Pixel Bit 7<br>(MSB) |
| 32            | /DOUT 15       | Output       | RS-644 LVDS | Not Used                     | Not Used                    | /Even Pixel Bit 7         |
| 33            | LVAL           | Output       | RS-644 LVDS | Line Valid                   | Line Valid                  | Line Valid                |
| 34            | /LVAL          | Output       | RS-644 LVDS | /Line Valid                  | /Line Valid                 | /Line Valid               |
| 35            | PClk           | Output       | RS-644 LVDS | Pixel Clock                  | Pixel Clock                 | Pixel Clock               |
| 36            | /PClk          | Output       | RS-644 LVDS | /Pixel Clock                 | /Pixel Clock                | /Pixel Clock              |
| 37            | SyncIn         | Input        | RS-644 LVDS | External<br>Trigger          | External<br>Trigger         | External<br>Trigger       |
| 38            | /SyncIn        | Input        | RS-644 LVDS | /External<br>Trigger         | /External<br>Trigger        | /External<br>Trigger      |
| 39            | FVAL           | Output       | RS-644 LVDS | Frame Valid                  | Frame Valid                 | Frame Valid               |
| 40            | /FVAL          | Output       | RS-644 LVDS | /Frame Valid                 | /Frame Valid                | /Frame Valid              |
| 41            | Not Connected  |              |             |                              |                             |                           |
| 42            | Not Connected  |              |             |                              |                             |                           |
| 43            | Signal<br>Gnd  | Output       | Ground      | Signal Ground                | Signal Ground               | Signal Ground             |
| 44            | Tied to pin 4  | 3 internally |             |                              |                             |                           |

/ means an inverted signal with the low signal being active

Table A-5: Pin Assignments for the D-sub HD 44-pin Receptacle

# A.3 Cable Information

### A.3.1 Channel Link Cable Between the Camera and the BIC

The BIC can be attached directly to a Channel Link based camera or a cable can be used between the camera and the BIC. In cases where a cable is used between the camera and the BIC, the cable must meet the specifications shown in Section 2.2.

### A.3.2 Video Data Cable Between the BIC and the Frame Grabber

The video data cable between the BIC and the frame grabber must made with 28 gauge AWG twisted pair wire and have a characteristic impedance of 100 ohms.

The maximum length of the cable is 11 meters when the **A201**b attached to the BIC is operating in single output mode and 18 meters when the attached camera is operating in dual output mode.

# A.3.3 RS-232 Cable Between the BIC and the PC

The RS-232 cable between the nine pin plug on the BIC and the serial port connector on the PC can be a null modem cable or a simple three wire connection as illustrated in Figure A-5. The maximum length of the cable is 15 meters.

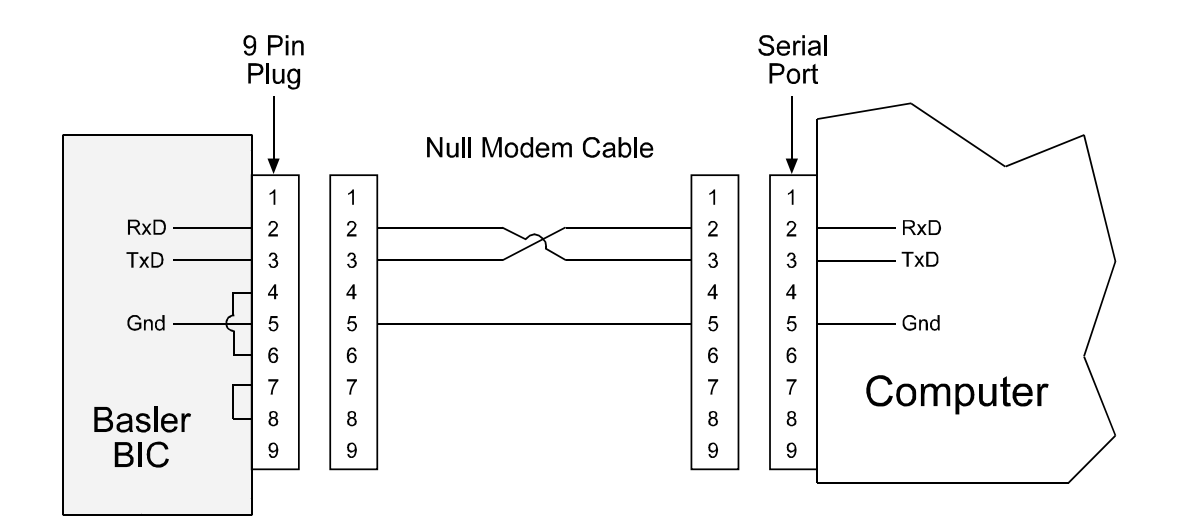

Figure A-5: BIC to PC RS-232 Interface Cable

The cable between the BIC and the PC must contain a twist so that pin 2 on the BIC connects to pin 3 on the PC and pin 3 on the BIC connects to pin 2 on the PC.

# A.4 Video Data and Control Signals Between the BIC and the Frame Grabber

All video data and control signals transmitted between the BIC and the frame grabber use LVDS technology as specified for RS-644. Detailed information on RS-644 appears in Section A.4.3.

# A.4.1 Signals Input to the BIC by the Frame Grabber

### A.4.1.1 ExSync: Controls Frame Readout and Exposure Time

The camera attached to the BIC can be programmed to function in several exposure time control modes. In some of these modes, an ExSync signal is used to control exposure time and frame read out. For more detailed information on exposure control modes and the use of the ExSync signal, see Section 3.2.

ExSync can be a periodic or a non-periodic function. The frequency of the Exsync signal determines the camera's frame rate.

The BIC accepts the ExSync signal from the frame grabber and passes it through to the camera using a straight through connection with no active circuitry.

# A.4.2 Signals Output from the BIC to the Frame Grabber

### A.4.2.1 FVAL: Indicates a Valid Frame

Frame valid (FVAL) indicates a valid frame as shown in Figures A-6 and A-7. Video data is only valid if FVAL is high.

### A.4.2.2 LVAL: Indicates a Valid Line

Line valid (LVAL) indicates a valid line of data as illustrated in Figures A-6 and A-7. Video data is only valid if LVAL is high.

### A.4.2.3 Pixel Clock: Indicates a Valid Pixel

Pixel clock (PClk) indicates a valid pixel of data as illustrated in Figures A-6 and A-7. The FVAL, LVAL, and PClk signals are used to clock the digital video output data into external circuitry. Digital data is valid on the rising edge of pixel clock with FVAL and LVAL high.

The frequency of the pixel clock output from the BIC varies depending on the output mode of the attached camera. See Sections A.4.2.5 and A.4.2.6 for more information.

### A.4.2.4 Video Data

The assignment of pixel data bits to the output pins of the BIC and the output sequence of the pixel data varies depending on the output mode of the attached camera. Table A-5 shows how the pixel data bits are assigned for each camera output mode. Sections A.4.2.5 and A.4.2.6 describe the data output sequence for each camera output mode.

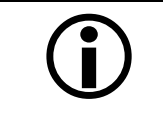

The **A201**<sup>b</sup> attached to the BIC **must** be set for Single 10 Bit, Single 8 Bit, or Dual 8 Bit output mode. The BIC can not accept Dual 10 Bit output from the camera.

# A.4.2.5 BIC Operation with Attached Camera in Single 10 Bit or Single 8 Bit Output Mode

When the camera attached to the BIC is operating in Single 10 Bit output mode, the pixel clock output from the BIC will be 42 MHz. On each clock cycle, the BIC will transmit 10 bits of pixel data. The assignment of the bits is shown in Table A-5.

When the camera attached to the BIC is operating in Single 8 Bit output mode, the pixel clock output from the BIC will be 42 MHz. On each clock cycle, the BIC will transmit 8 bits of pixel data. (The two least significant bits output from each ADC are dropped.)

### Video Data Sequence<sup>1</sup>

When the camera is not transmitting valid pixel data, the frame valid and line valid signals on each cycle of the pixel clock will be low. Once the camera has completed frame acquisition, it will begin to send valid data:

• On the pixel clock cycle where frame data transmission begins, FVAL will become high.

- On the pixel clock cycle where data transmission for line one begins, LVAL will become high. During this cycle, 10 bits of data for pixel number one in line one will be transmitted.
- On the next cycle of the pixel clock, LVAL will be high. During this cycle, 10 bits of data for pixel two in line one will be transmitted.
- On the next cycle of the pixel clock, LVAL will be high. During this cycle, 10 bits of data for pixel three in line one will be transmitted.
- This pattern will continue until all of the pixel data for line one has been transmitted. (A total of 1008 cycles.)
- After all of the pixels in line one have been transmitted, LVAL will become low indicating that valid line data for line one is no longer being transmitted.
- On the pixel clock cycle where data transmission for line two begins, LVAL will become high. During this cycle, 10 bits of data for pixel number one in line two will be transmitted.
- On the next cycle of the pixel clock, LVAL will be high. During this cycle, 10 bits of data for pixel two in line two will be transmitted.
- On the next cycle of the pixel clock, LVAL will be high. During this cycle, 10 bits of data for pixel three in line two will be transmitted.
- This pattern will continue until all of the pixel data for line two has been transmitted. (A total of 1008 cycles.)
- After all of the pixels in line two have been transmitted, LVAL will become low indicating that valid line data for line two is no longer being transmitted.
- The camera will continue to transmit pixel data for each line as described above until all of the lines in the frame have been transmitted. After all of the lines have been transmitted, FVAL will become low indicating that a valid frame is no longer being transmitted.

Figure A-6 shows the data sequence when the camera is operating in level-controlled exposure mode. Figure A-7 shows the data sequence when the camera is operating in programmable exposure mode.

<sup>&</sup>lt;sup>1</sup> The data sequence assumes that the camera attached to the BIC is operating in 10 bit mode. If the attached camera is operating in 8 bit mode, only 8 bits of data per pixel will be transmitted.

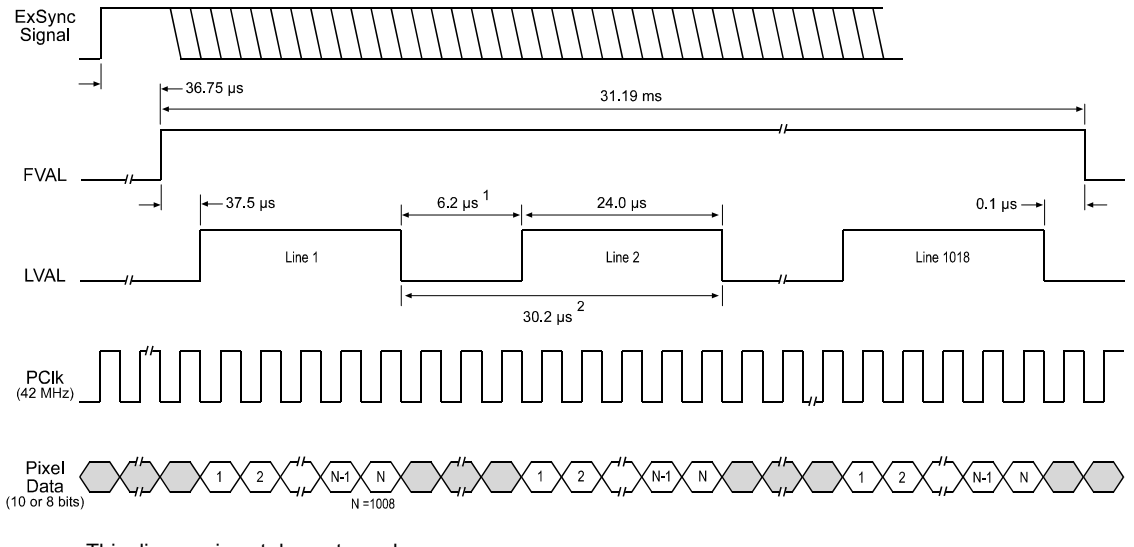

This diagram is not drawn to scale.

The diagram assumes that the area of interest feature is not being used. With the area of interest feature enabled, the number of lines transferred and the number of pixels in each line could be smaller.

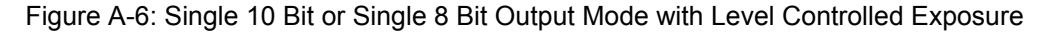

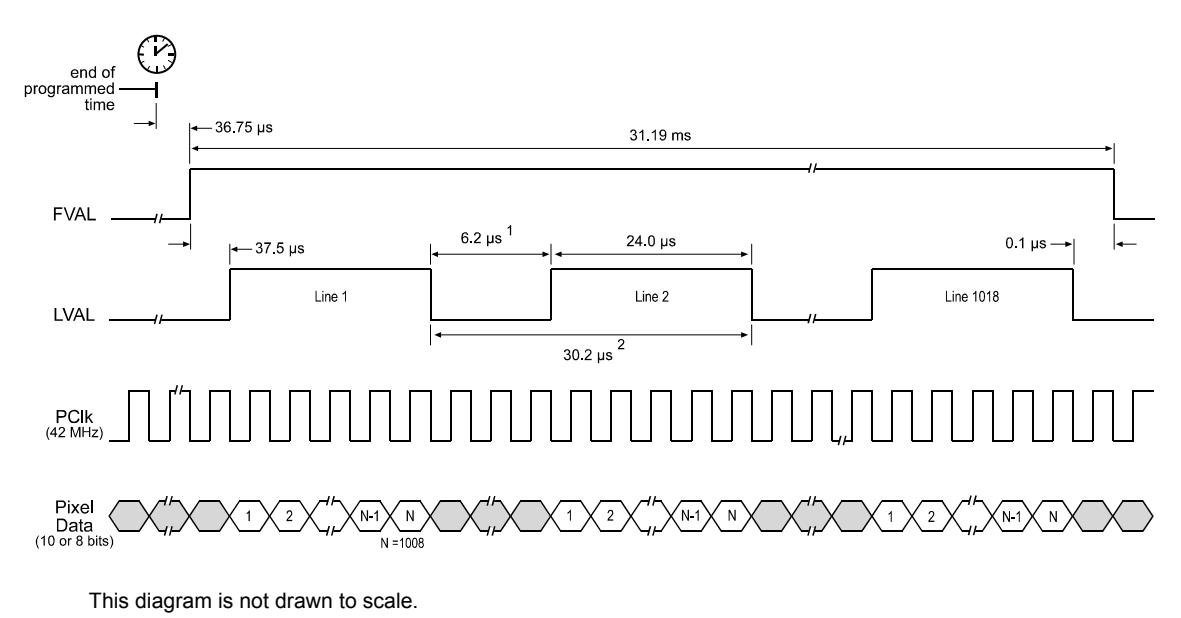

The diagram assumes that the area of interest feature is not being used. With the area of interest feature enabled, the number of lines transferred and the number of pixels in each line could be smaller.

Figure A-7: Single 10 Bit or Single 8 Bit Output Mode with Programmable Exposure

<sup>&</sup>lt;sup>1</sup> The Line Valid low time alternates between 6.2 μs and 7.4 μs. The first low time is 6.2 μs, the next is 7.4 μs, the next is 6.2 μs, the next 7.4 μs, and so on. This pattern will continue until all of the pixel data for a line has been transmitted.

 $<sup>^2\,</sup>$  Depending on the Line Valid low time, the Line Valid cycle is either 30.2  $\mu s$  or 31.4  $\mu s.$ 

### A.4.2.6 BIC Operation with Attached Camera in Dual 8 Bit Output Mode

When the camera attached to the BIC is operating in Dual 8 Bit output mode, the pixel clock output from the BIC will be 21 MHz. On each clock cycle, the BIC will transmit 8 bits of data for two pixels. The assignment of the bits is shown in Table A-5.

### Video Data Sequence

When the camera is not transmitting valid pixel data, the frame valid and line valid signals on each cycle of the pixel clock will be low. Once the camera has completed frame acquisition, it will begin to send valid data:

- On the pixel clock cycle where frame data transmission begins, FVAL will become high.
- On the pixel clock cycle where data transmission for line one begins, LVAL will become high. During this cycle, 8 bits of data for pixel number one in line one and 8 bits of data for pixel number two in line one will be transmitted.
- On the next cycle of the pixel clock, LVAL will be high. During this cycle, 8 bits of data for pixel three in line one and 8 bits of data for pixel four in line one will be transmitted.
- On the next cycle of the pixel clock, LVAL will be high. During this cycle, 8 bits of data for pixel five in line one and 8 bits of data for pixel six in line one will be transmitted.
- This pattern will continue until all of the pixel data for line one has been transmitted. (A total of 504 cycles.)
- After all of the pixels in line one have been transmitted, LVAL will become low indicating that valid line data for line one is no longer being transmitted.
- On the pixel clock cycle where data transmission for line two begins, LVAL will become high. During this cycle, 8 bits of data for pixel number one in line two and 8 bits of data for pixel number two in line two will be transmitted.
- On the next cycle of the pixel clock, LVAL will be high. During this cycle, 8 bits of data for pixel three in line two and 8 bits of data for pixel four in line two will be transmitted.
- On the next cycle of the pixel clock, LVAL will be high. During this cycle, 8 bits of data for pixel five in line two and 8 bits of data for pixel six in line two will be transmitted.
- This pattern will continue until all of the pixel data for line two has been transmitted. (A total of 504 cycles.)
- After all of the pixels in line two have been transmitted, LVAL will become low indicating that valid line data for line two is no longer being transmitted.
- The camera will continue to transmit pixel data for each line as described above until all of the lines in the frame have been transmitted. After all of the lines have been transmitted, FVAL will become low indicating that a valid frame is no longer being transmitted.

Figure A-8 shows the data sequence when the camera is operating in level-controlled exposure mode. Figure A-9 shows the data sequence when the camera is operating in programmable exposure mode.

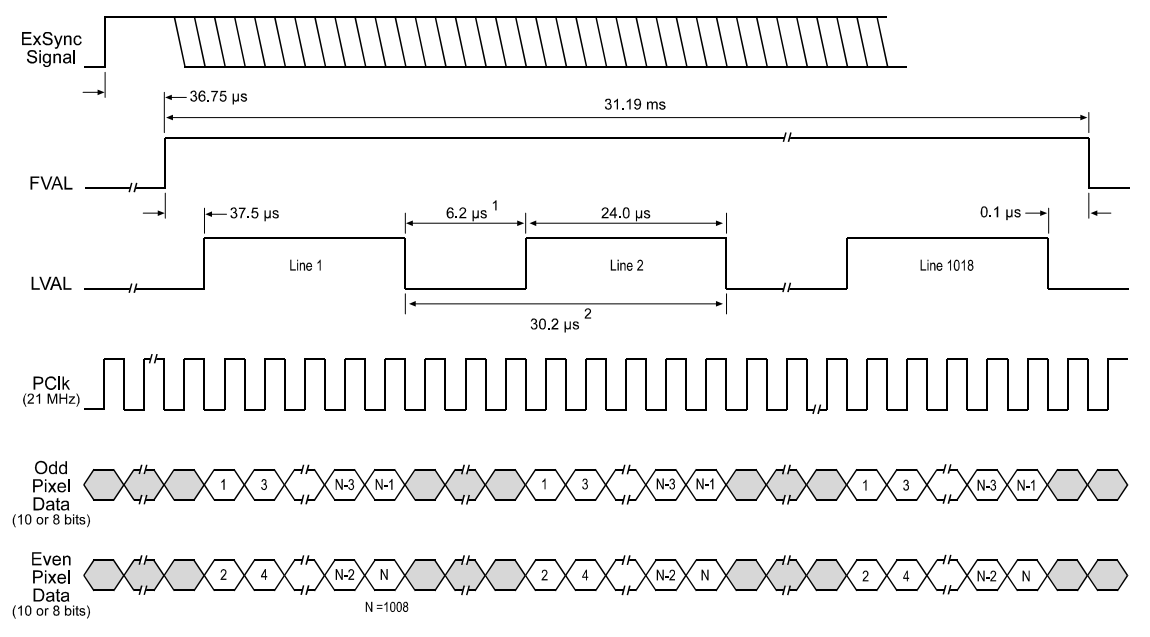

This diagram is not drawn to scale. The diagram assumes that the area of interest feature is not being used. With the area of interest feature enabled, the number of lines transferred and the number of pixels in each line could be smaller.

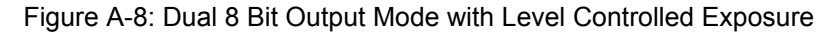

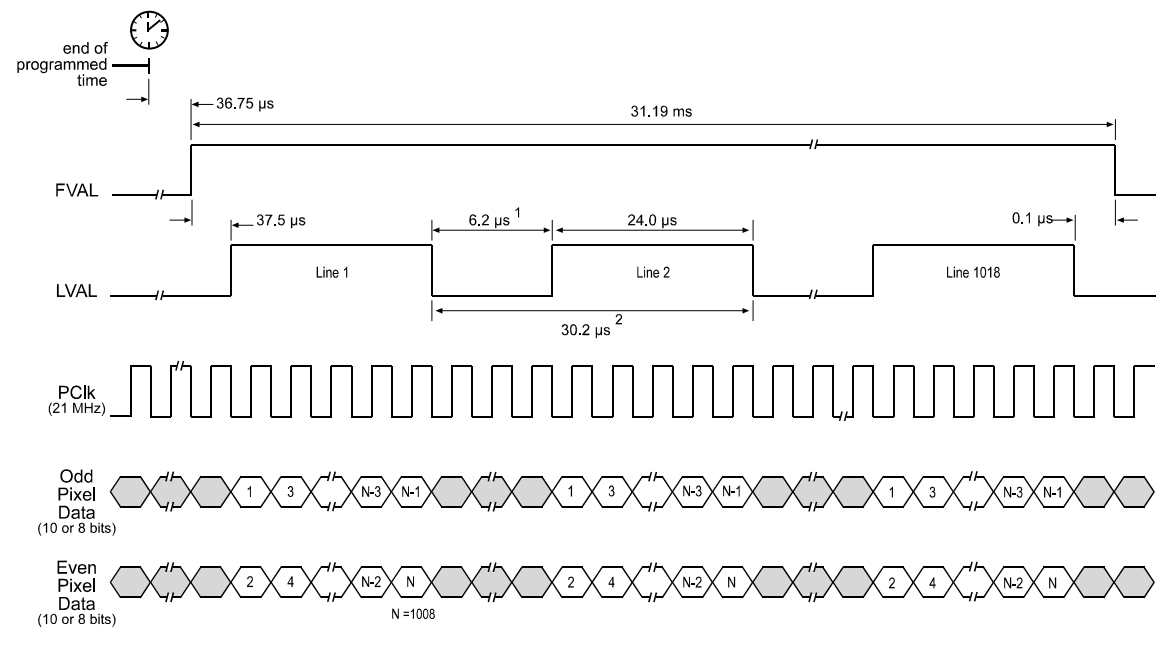

This diagram is not drawn to scale. The diagram assumes that the area of interest feature is not being used. With the area of interest feature enabled, the number of lines transferred and the number of pixels in each line could be smaller.

Figure A-9: Dual 8 Bit Output Mode with Programmable Exposure

<sup>2</sup> Depending on the Line Valid low time, the Line Valid cycle is either 30.2  $\mu$ s or 31.4  $\mu$ s.

<sup>&</sup>lt;sup>1</sup> The Line Valid low time alternates between 6.2 μs and 7.4 μs. The first low time is 6.2 μs, the next is 7.4 μs, the next is 6.2 μs, the next 7.4 μs, and so on. This pattern will continue until all of the pixel data for a line has been transmitted.

## A.4.3 RS-644 LVDS Information

All video data and control signals output from the BIC and the ExSync control signal input to the BIC use LVDS technology as specified for RS-644.

As shown in Figure A-10, the BIC uses National Semiconductor DS90LV047A differential line drivers to generate the LVDS output signals DOut0 through DOut15, FValOut, LValOut, and PClkOut.

The ExSync control signal input to the BIC passes straight through the BIC and into the camera. The camera uses a National Semiconductor DS90LV048A differential line receiver to receive the ExSync input signal.

Detailed spec sheets for these devices are available at the National Semiconductor web site (www.national.com).

### A.4.3.1 RS-644/RS-422 Compatibility

#### Outputs From the BIC

The output voltage level for the RS-644 differential line drivers used in the BIC can range from a low of 0.90 V to a high of 1.6 V. The typical voltage swing for these devices is  $\pm$  0.31 V.

The receive threshold for typical RS-422 receivers is well within the  $\pm$  0.31 V swing generated by the RS-644 line drivers. Also, the input voltage tolerance for typical RS-422 receivers is well above the output voltage generated by the RS-644 devices. For these reasons, typical RS-422 receivers are compatible with the RS-644 signals output from the BIC.

#### Inputs To the BIC

As shown in Figure A-10, the ExSync signal input to the BIC passes directly through the BIC and on to the camera. The input voltage tolerance for the RS-644 receiver used in the camera is 0.0 V to 3.9 V.

On typical RS-422 transmitters, the output voltage can range as high as 4.0 V. As you see, the output voltage of a typical RS-422 transmitter can exceed the input voltage tolerance of the RS-644 receiver used in the camera. Therefore, RS-422 signals <u>should not</u> be input <u>directly</u> into the BIC.

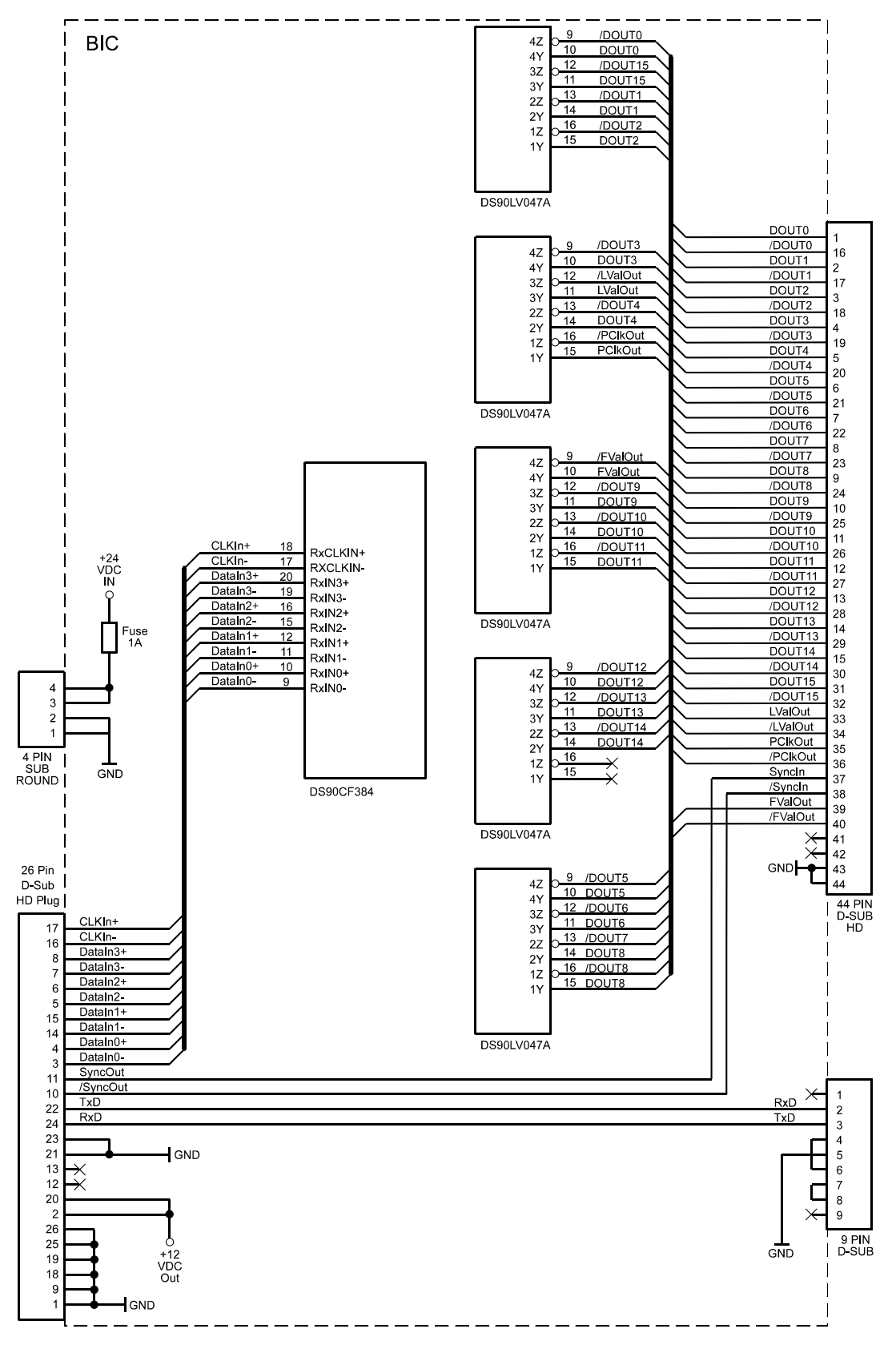

Figure A-10: BIC Power, RS-232, and Video Data Connections

# A.5 RS-232 Serial Connection

As mentioned in Section A.1.1, configuration commands and responses are transmitted between the camera and the host computer via an RS-232 serial connection. RS-232 commands and responses are passed through the BIC using a straight through connection with no active circuitry.

# A.6 Power Supply

The BIC requires a 24 VDC ( $\pm$  10%) power supply. The maximum wattage required for a BIC attached to an **A201b** is approximately 10 W. Ripple must be less than 1%.

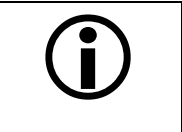

The BIC operates on 24 VDC, but the **A201b** operates on 12 VDC. The BIC will convert its 24 VDC input to 12 VDC and will supply 12 VDC to the camera.

**DO NOT** apply 24 VDC to the camera.

# A.7 Status LED

### Green LED

When the green LED on the BIC is lit, it indicates that power is being supplied to the BIC.

# A.8 Installing the Camera and the BIC

The camera and BIC can be installed in two ways: the BIC can be attached directly to the camera or the BIC can be connected to the camera with a cable. If you are installing a system with the BIC directly attached to the camera, start your installation with Section A.8.1. If you are installing a system with the BIC and camera connected with a cable, start your installation with Section A.8.2.

# A.8.1 Making Connections (BIC Directly Attached to Camera)

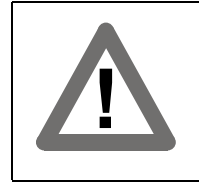

#### Caution!

Be sure that all power to your system is switched off before you make or break connections to the camera or the BIC. Making or breaking connections when power is on can result in damage to the camera or the BIC.

- 1. Remove the six-sided standoffs on each side of the 26-pin plug on the back of the camera and on each side of the 26-pin receptacle on the front of the BIC (see Figure A-11). Replace the standoffs with pan head screws from the BIC installation kit.
- 2. Remove two screws from the back of the camera as shown in Figure A-11. Replace the screws with six-sided standoffs from the BIC installation kit.

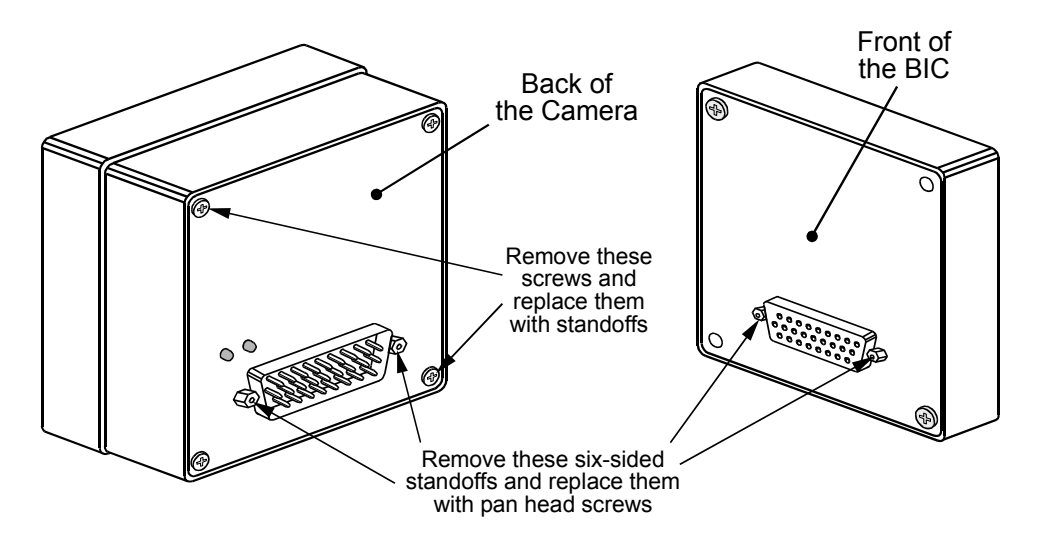

Figure A-11: Changing the Screws

- 3. Hold the camera and the BIC so that the 26 pin plug on the back of the camera is aligned with the 26 pin receptacle on the front of the BIC.
- 4. Press the camera and the BIC together.
- 5. Get two 20 mm long screws from the BIC installation kit. Insert the screws through the BIC (see Figure A-12) and screw them into the back of the camera. This will lock the BIC and the camera together.

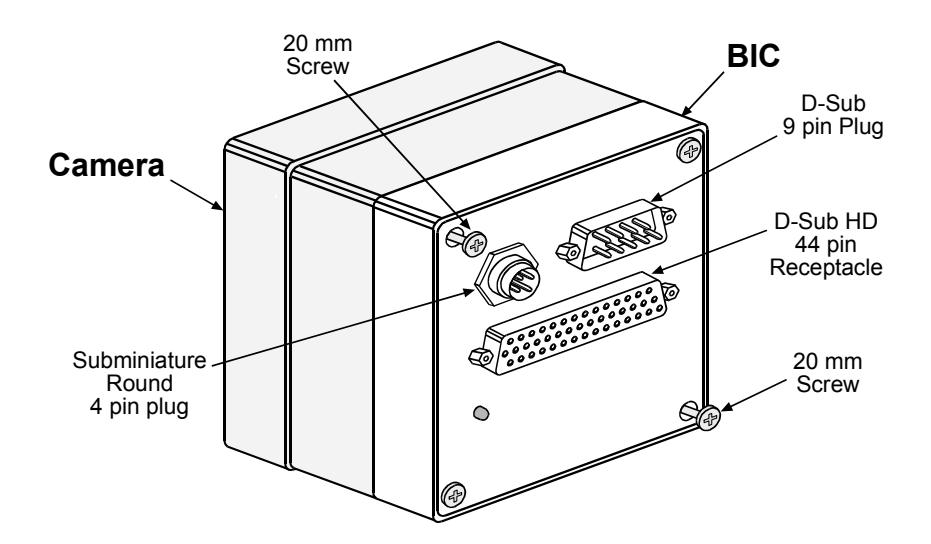

Figure A-12: BIC Mated Directly to Camera

- 6. Attach one end of your video data/control signal cable to the 44 pin receptacle on the BIC and the other end to your frame grabber.
- 7. Attach one end of a null modem cable to the nine pin plug on the BIC and the other end to a serial port on your computer.
- 8. Make sure that the power source you will be using to supply the BIC meets the requirements shown in Section A.6.
- 9. Attach the output connector from your power source to the four pin plug on the BIC.
- 10. Switch on the power to your system.
- 11. Go on to Section A.8.3 to continue the installation.

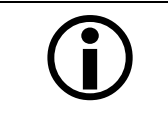

The BIC operates on 24 VDC, but the **A201b** operates on 12 VDC. The BIC will convert its 24 VDC input to 12 VDC and will supply 12 VDC to the camera.

# A.8.2 Making Connections (BIC and Camera Mated with a Cable)

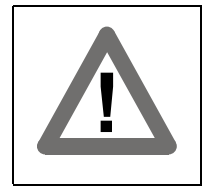

#### Caution!

Be sure that all power to your system is switched off before you make or break connections to the camera or the BIC. Making or breaking connections when power is on can result in damage to the camera or the BIC.

1. Connect a straight-through Channel Link Cable from the 26 pin plug on the back of the camera to the 26 pin receptacle on the front of the BIC (see Figure A-13).

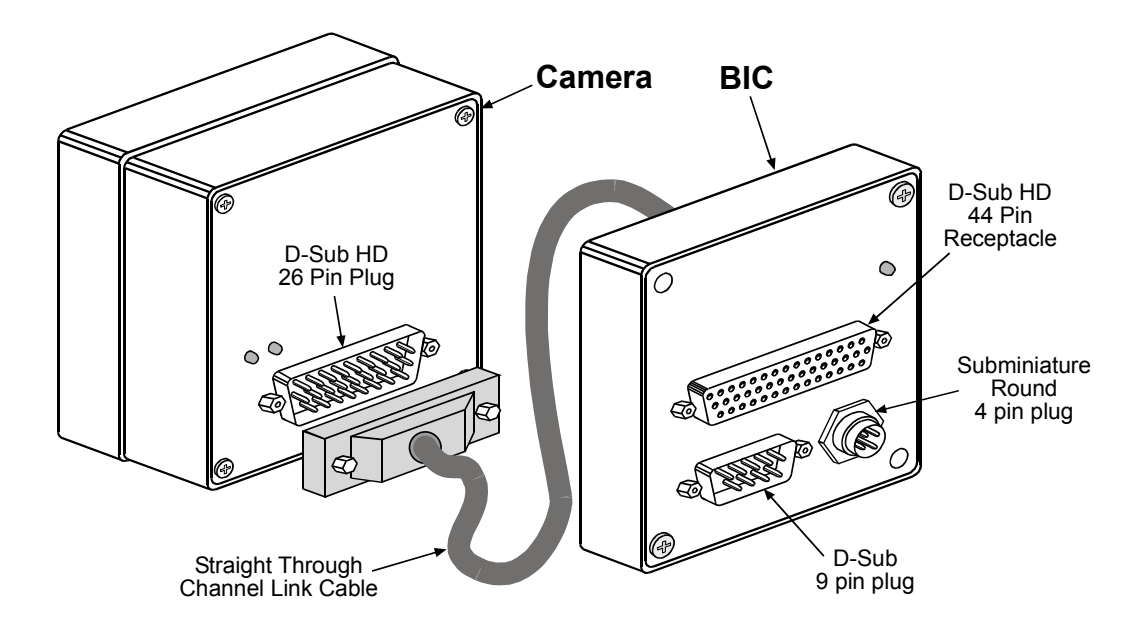

Figure A-13: Attaching a Cable to the Camera and the BIC

- 2. Attach one end of your video data/control signal cable to the 44 pin receptacle on the back of the BIC and the other end to your frame grabber.
- 3. Attach one end of a null modem cable to the nine pin plug on the back of the BIC and the other end to a serial port on your computer.
- 4. Make sure that the power source you will be using to supply the BIC meets the requirements shown in Section A.6.
- 5. Attach the output connector from your power source to the four pin plug on the BIC.
- 6. Switch on the power to your system.
- 7. Go on to Section A.8.3 to continue the installation.

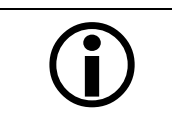

The BIC operates on 24 VDC, but the **A201b** operates on 12 VDC. The BIC will convert its 24 VDC input to 12 VDC and will supply 12 VDC to the camera.

# A.8.3 Setting Up the Serial Port

The RS-232 serial connection between your computer and the camera is used to issue commands to the camera for changing camera modes and parameters. In order for your camera to receive commands, it must be connected to a serial port and the serial port must be set up correctly.

Make sure that the serial port your camera is connected to has the following settings:

- 8 data bits
- no parity
- 1 stop bit
- baud rate = 9600 bps

You must use the computer's "control panel" to set up the serial port. If you are not familiar with setting up a serial port on your computer, refer to the manual or help files for your computer's operating system.

Once you have set up the serial port, go on to Section A.8.4.

## A.8.4 Installing the Camera Configuration Tool

The Camera Configuration Tool (CCT) is a Windows® based program used to easily change the camera's settings. The tool communicates with the camera via the serial connection.

For instructions on installing the tool, see the CCT installation booklet that was shipped with the camera.

### A.8.5 Next Steps

- Look at each of the Tabs in the Camera Configuration Tool and look through the on-line help included with the tool. This is a good way to familiarize yourself with the camera's features and settings.
- Read the manual for your Basler camera. You will get the most from your camera if you understand how the camera's features work and what happens when you change camera settings.
- Read the supporting material included with your frame grabber and make sure that the frame grabber is properly configured to work with your Basler camera. In order to capture images, your frame grabber must be properly configured to work with your Basler camera.

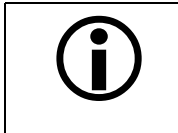

In addition to configuring the camera and the frame grabber, you must also set up other system components such as light sources, optics and the host computer. Only a complete, careful setup will guarantee optimum performance.

Ô

۲

۲

29.75

45.75

# A.9 BIC Dimensions

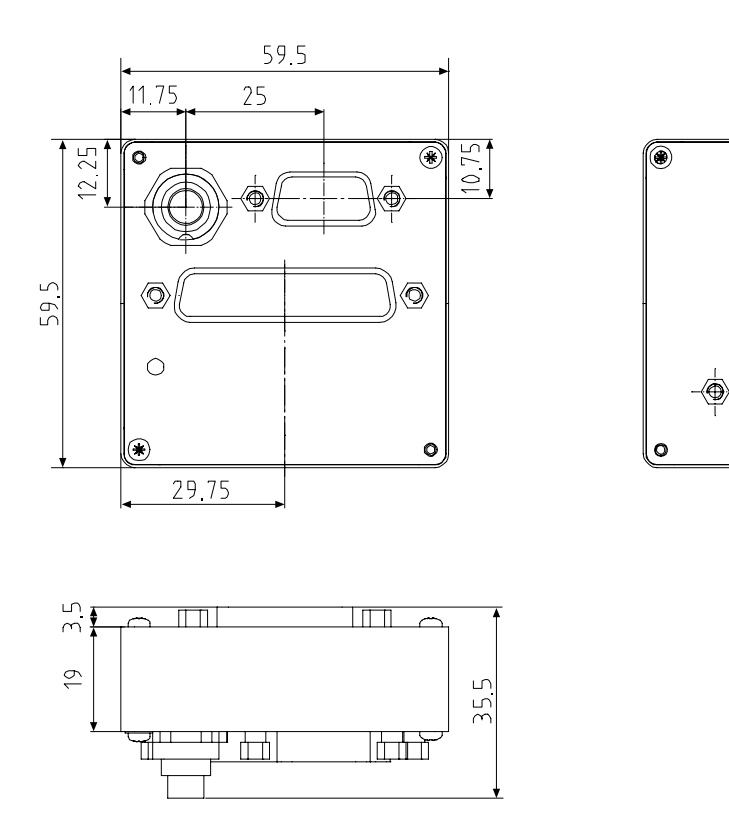

Figure A-14: BIC Dimensions (in mm)

# **Revision History**

| Doc. ID Number | Date            | Changes                                                                                                    |
|----------------|-----------------|----------------------------------------------------------------------------------------------------|
| DA 040701      | Dec. 21, 2000   | Initial release.                                                                                                    |
| DA 040702      | June 12, 2001   | Made numerous small changes to grammar and phrasing.                                                                                                    |
|                |                 | Added ripple specification to Table 1-1 and Sections 2.6 , A.1.2 and A.6.                                                                                                 |
|                |                 | Added note on reverse power and overvoltage protection to Sections 2.1.2 and 2.6.                                                                                         |
|                |                 | Added maximum cable length specification to Section 2.2.                                                                                                    |
|                |                 | Added information on absolute maximum voltage to Section 2.6.                                                                                                    |
|                |                 | Added a more detailed specification of the green LED to Section $2.7$ and Section $6.1.2$ .                                                                               |
|                |                 | Changed timing diagrams shown in Figure 2-6, Figure 2-7, Figure 2-8 and Figure 2-9.                                                                                       |
|                |                 | Changed timing diagrams shown in Figure 3-6, Figure 3-7, Figure 3-8, Figure 3-9, Figure 3-10, Figure 3-11 and respective formulas for calculating the effective exposure. |
|                |                 | Changed CMD-IDs in Section 4.2.4.1 from "0x95" to "0xC0".                                                                                                    |
|                |                 | Changed timing diagrams shown in Figure A-6, Figure A-7, Figure A-8 and Figure A-9.                                                                                       |
| DA 040703      | July 13, 2001   | Removed the "Camera Installation" section. Camera installation is de-<br>scribed in the camera's Installation Guide only.                                                 |
|                |                 | Removed information on camera configuration tool installation. Installa-<br>tion is described in the tool's Installation Guide only.                                      |
| DA 040704      | August 08, 2005 | Replaced front page.                                                                                                    |
|                |                 | Added "Contacting Basler Support Worldwide" page.                                                                                                    |
|                |                 | Replaced Figure 1-1 and Figure 1-2.                                                                                                    |
|                |                 | Replaced Figure 3-2.                                                                                                    |
|                |                 | Changed Data Format in section "Camera Reset Command".                                                                                                    |
|                |                 | Added section "Before Calling Basler Technical Support".                                                                                                    |

# Feedback

Your feedback will help us improve our documentation. Please click the link below to access an online feedback form. Your input is greatly appreciated.

http://www.baslerweb.com/umfrage/survey.html

# Index

### Α

| apply button4-                        | -3 |
|---------------------------------------|----|
| area of interest                      |    |
| explained3-2                          | 25 |
| setting with binary commands4-13, 4-1 | 5  |

# В

| Basler Interface Converter   |      |
|------------------------------|------|
| see BIC                      |      |
| Bayer filter                 | 3-3  |
| BIĆ                          | A-1  |
| BIC output signals           |      |
| frame valid (FVAL)           | A-11 |
| line valid (LVAL)            | A-11 |
| pixel clock (PClk)           | A-11 |
| video data                   | A-11 |
| binary command frame         | 4-4  |
| binary commands              |      |
| error checking               | 4-4  |
| examples                     | 4-7  |
| explained                    | 4-4  |
| read command                 |      |
| timeouts                     |      |
| write command                |      |
| bitrate                      |      |
| setting with binary commands | 4-27 |
| block check character        |      |
| calculating                  | 4-8  |
| defined                      | 4-5  |
|                              |      |

# С

| cable specifications                         |
|----------------------------------------------|
| BICA-9                                       |
| camera2-3                                    |
| camera configuration tool                    |
| apply button4-3                              |
| closing the tool4-2                          |
| installingA-22                               |
| opening the tool4-2                          |
| refresh button4-3                            |
| camera status                                |
| see status                                   |
| channel link                                 |
| explained2-5                                 |
| implementation information2-6                |
| cleaning the camera and sensor 1-5, A-3      |
| C-mount adapter5-3                           |
| commands                                     |
| see binary commands                          |
| configuration sets                           |
| explained3-28                                |
| manipulating with binary commands 4-23, 4-24 |
|                                              |

| configuration tool            |     |
|-------------------------------|-----|
| see camera configuration tool |     |
| configuring the camera        |     |
| with binary commands          | 4-4 |
| with the config tool          | 4-2 |

### D

| data output mode              |      |
|-------------------------------|------|
| see video data output mode(s) |      |
| digital shift                 |      |
| explained                     | 3-20 |
| setting with binary commands  | 4-12 |
| dimensions                    | 5-1  |
| BIC                           | A-23 |
| camera                        | 5-2  |
| C-mount adapter               | 5-3  |
| F-mount adapter               | 5-3  |
|                               |      |

### Е

| environmental requirements           |          |
|--------------------------------------|----------|
| BIC                                  | A-3      |
| camera                               | 1-4      |
| exposure time                        |          |
| relation to exp. time control modes. | 3-4–3-12 |
| exposure time control mode(s)        |          |
| explained                            | 3-4      |
| setting with binary commands         | 4-10     |
| ExSync signal                        | A-10     |
| explained                            | 2-4, 3-4 |
| RS-644 specs for                     | 2-4      |

# F

| factory set                   |      |
|-------------------------------|------|
| copying to the work set       | 4-23 |
| explained                     | 3-28 |
| fill factor                   | 1-2  |
| F-mount adapter               | 5-3  |
| frame rate                    |      |
| basic specification           | 1-2  |
| changes with area of interest | 3-26 |
| free-run                      |      |
| explained                     | 3-6  |
| setting with binary commands  | 4-10 |
| functional description        |      |
| BIC                           | A-1  |
| camera                        |      |
| FVAL                          | A-11 |
|                               |      |

# G

| gain                         |            |
|------------------------------|------------|
| explained                    | 3-13       |
| setting with binary commands | 4-17, 4-18 |

### Н

| humidity requirements |     |
|-----------------------|-----|
| BIC                   | A-3 |
| camera                |     |

### I

| input signals          |      |
|------------------------|------|
| to the BIC             | A-10 |
| to the camera          | 2-4  |
| installing             |      |
| the camera with a BIC  | A-18 |
| the configuration tool | A-22 |
| interfacing the BIC    | A-4  |
| interfacing the camera | 2-1  |
| IR cut filter          |      |

# L

#### 

### Μ

| microcontroller firmware version |    |
|----------------------------------|----|
| reading with binary commands4-2  | 20 |
| model number                     |    |
| viewing with commands4-2         | 21 |
| model tab4                       | -3 |
| mounting facilities              | -1 |

# 0

| offset                              |      |
|-------------------------------------|------|
| explained3                          | 8-13 |
| setting with binary commands4-17, 4 | -18  |
| output mode                         |      |
| see video data output mode(s)       |      |
| output signals                      |      |
| from the BICA                       | -11  |
| from the camera                     | 2-5  |

### Ρ

| photo response non-uniformity | 1-2 |
|-------------------------------|-----|
| pin assignments               |     |
| BIC                           | A-5 |
| camera                        | 2-2 |
| pin numbering                 |     |
| BIC                           | A-5 |

| camera2                             | 2-3 |
|-------------------------------------|-----|
| pixel clock                         |     |
| on the BICA-                        | 11  |
| on the camera2                      | 2-8 |
| pixel size1                         | -2  |
| plug source information             | 2-3 |
| positioning accuracy of sensor chip | 5-4 |
| power requirements                  |     |
| BICA                                | ۸-2 |
| camera 1                            | -2  |
| precautions                         |     |
| BIC                                 | ۸-3 |
| camera1                             | -5  |
| programmable exposure mode          |     |
| explained                           | 3-4 |
| setting with binary commands4-      | 10  |

### R

| read command                                  |   |
|-----------------------------------------------|---|
| error checking 4-                             | 6 |
| example 4-                                    | 7 |
| refresh button 4-                             | 3 |
| resetting the camera with binary commands 4-1 | 9 |
| RS-232 serial connection 2-16, A-1, A-1       | 8 |
| RS-644                                        |   |
| compatibility with RS-4222-4, A-1             | 6 |
| general informationA-1                        | 6 |

### S

| sensor type                   | 1-2  |
|-------------------------------|------|
| serial connection             |      |
| see RS-232 serial connection  |      |
| serial number, camera         |      |
| viewing with binary commands  | 4-21 |
| serial port                   |      |
| setting up                    | A-22 |
| specifications                |      |
| BIC                           | A-2  |
| camera                        | 1-2  |
| spectral response             | 1-3  |
| startup pointer               |      |
| explained                     | 3-28 |
| setting with binary commands  | 4-25 |
| status                        |      |
| checking with binary commands | 4-26 |
| checking with the yellow LED  | 6-1  |
| <b>c y</b>                    |      |

### Т

| temperature requirements     |      |
|------------------------------|------|
| BIC                          | A-3  |
| camera                       | 1-4  |
| test image                   |      |
| explained                    | 3-27 |
| setting with binary commands | 4-19 |
| timer 1                      |      |

| explained                    | 3-4, 3-6 |
|------------------------------|----------|
| setting with binary commands | 4-11     |
| timer 2                      |          |
| explained                    | 3-6      |
| setting with binary commands | 4-11     |
| troubleshooting              | 6-1      |
| troubleshooting chart        |          |
| interfacing                  | 6-5      |
| no image                     | 6-2      |
| poor quality image           | 6-4      |
| RS-232 serial communication  | 6-7      |
|                              |          |

### U

| user : | sets                    |      |
|--------|-------------------------|------|
| C      | copying to the work set | 4-23 |
| e      | explained               | 3-28 |

## V

| ventilation                  |      |
|------------------------------|------|
| BIC                          | A-3  |
| camera                       | 1-4  |
| video data output mode(s)    |      |
| explained                    | 2-10 |
| setting with binary commands | 4-9  |
|                              |      |

# W

| A-2  |
|------|
| 1-2  |
|      |
| 4-24 |
| 3-28 |
| 4-2  |
|      |
| 4-6  |
| 4-7  |
|      |